| ШВЕЙЦАРСКОЕ АГЕНТСТВО ПО МЕЖДУНАРОДНОМУ Р.<br>(SDC)             | АЗВИТИЮ И СОТРУДНИЧЕСТВУ       |
|-----------------------------------------------------------------|--------------------------------|
| МЕЖГОСУДАРСТВЕННАЯ КООРДИНАЦИОННАЯ ВОДО                         | ХОЗЯЙСТВЕННАЯ КОМИССИЯ         |
| ЦЕНТРАЛЬНОЙ АЗИИ (МК                                            | ЗК)                            |
| Международный институт Научно-инс                               | формационный центр             |
| управления водными ресурсами                                    | МКВК                           |
| (IWMI) (                                                        | ниц мквк)                      |
| ПРОЕКТ «ИНТЕГРИРОВАННОЕ УПРАВЛЕНИЕ ВОДНЫМИ РЕСУРСА<br>ФЕРГАНА)» | АМИ В ФЕРГАНСКОЙ ДОЛИНЕ (ИУВР- |
| ОТЧЕТ                                                           |                                |
| Позиция А5.5:                                                   |                                |
| «Внедрение ИУС в водохозяйственные системы<br>(УК, СВК, АВП)»   | на всех уровнях иерархии       |
| «Информационная система д                                       | ля АВП»                        |
| СО-ДИРЕКТОР ПРОЕКТА<br>«ИУВР-ФЕРГАНА» ОТ ИВМИ, Д-Р              | К. ВЕГЕРИХ                     |
| СО-ДИРЕКТОР ПРОЕКТА «ИУВР-ФЕРГАНА<br>ОТ НИЦ МКВК, ПРОФ.         | А»<br>В.А. ДУХОВНЫЙ            |
| РУКОВОДИТЕЛЬ БЛОКА 2                                            | М.Г. ХОРСТ                     |
| ТАШКЕНТ 2010                                                    |                                |

| Солодкий Г.Ф. | Специалист по    | Разработка и реализация алгоритмов,     |
|---------------|------------------|-----------------------------------------|
|               | программированию | тестирование программы, разработка      |
|               |                  | руководства для пользователей, обучение |
|               |                  | специалистов АВП работе с программой,   |
|               |                  | написание отчетов                       |
|               |                  |                                         |
|               |                  |                                         |
|               |                  |                                         |

## РЕФЕРАТ

Отчет состоит из 38 страниц машинописного текста, содержит 14 рисунков и 6 таблиц.

## ПОДГОТОВКА И ВВОД ДАННЫХ В БД ПРОГРАММЫ, РАСЧЕТ СЕЗОННОГО ПЛАНА ВОДОПОЛЬЗОВАНИЯ, РАСЧЕТ ДЕКАДНОГО ПЛАНА ВОДОПОЛЬЗОВАНИЯ, ВОДООБОРОТ.

В отчете приводятся описания БД программы ИУС АВП, компьютерной программы, фрагмент ТИПОВЫХ СЦЕНАРИЕВ

Описаны алгоритмы

- компановки
- оптимизации
- чередования
- водооборота
- виртуальным отводам

Подготовлены и введены в БД информация по оросительным системам и контурам орошения для

- АВП ОКТЕПА КРГИЗАБАД
- АВП МАШАЛ
- АВП КАСЫМОВА

## СПИСОК ТЕРМИНОВ И СОКРАЩЕНИЙ

АВП – Ассоциация водопользователей

**Контур орошения** – часть территории, орошаемая из одного отвода. Иными словами, это подвешенная к отводу территория.

**Компоновка** – сочетание поливов с/х культур для одного отвода таким образом, чтобы суточный расход в отводе в течение декады оставался неизменен.

Оптимизация – перераспределение орошаемых контуров между водопотребителями, связанное с уменьшением числа водопотребителей, т.е. с укрупнением хозяйств и их гидрографизацией.

**Чередование** – Подача воды в отводы третьего порядка таким образом, что бы в пределах некоторого времени - шага чередования - обеспечить в отводах третьего порядка режим постоянного тока.

Шаг чередования – интервал времени (в сутках) от периода чередования (декада). Декада разбивается на 2 – 3 шага чередования. Почти всегда – два шага на декаду.

**Водооборот** –последовательная подача воды из отвода второго порядка в группы отводов третьего порядка, при которой вода в группе отводов будет в наличие только в течение некоторого времени – такта водооборота.

Виртуальный отвод – несуществующий на самом деле отвод, командующий для отводов второго порядка, если на АВП вода из магистрального канала подается несколькими мелкими отводами, каждый из которых не обеспечивает режим постоянного тока. Виртуальный отвод сводит наличие нескольких отводов второго порядка к одному, причем отводы второго порядка, подкомандные виртуальному, становятся отводами третьего порядка. Благодаря введению виртуальных отводов программа работает с многочисленными отводами второго порядка как с одним отводом (виртуальным).

**Поливной блок** – часть территории внутри контура орошения, относящаяся к одному ГМР, на которой высеяна одна с/х культура.

# содержание

|    |                                                      | Стр. |
|----|------------------------------------------------------|------|
|    | ВВЕДЕНИЕ                                             | 6    |
| 1  | ОСНОВНЫЕ ДОПОЛНЕНИЯ К ПРОГРАММНОМУ ОБЕСПЕЧЕНИЮ ИУС   |      |
|    | АВП                                                  | 7    |
| 2  | АЛГОРИТМ КОМПОНОВКИ ПОЛИВОВ                          | 8    |
| 3  | АЛГОРИТМ УЧЕТА ВНУТРЕННИХ ИСТОЧНИКОВ ОРОСИТЕЛЬНОЙ    | 11   |
|    | ВОДЫ                                                 |      |
| 4  | АЛГОРИТМ ОБМЕНА ВОДОЙ МЕЖДУ ИСТОЧНИКАМИ              | 13   |
| 5  | АЛГОРИТМЫ РАСПРЕДЕЛЕНИЯ ВОДЫ, ВКЛЮЧАЯ ВОДООБОРОТ     | 14   |
| 6  | АЛГОРИТМ ОПТИМИЗАЦИИ АВП                             | 18   |
| 7  |                                                      | 20   |
| /  |                                                      | 20   |
| 0  |                                                      | 22   |
| 0  |                                                      |      |
| 0  |                                                      | 28   |
| 9  | установка программы в абн октена киртизавад          | 20   |
| 10 | ОСНОВНЫЕ РЕЗУЛЬТАТЫ ТЕСТОВЫХ ИСПЫТАНИЙ И ВНЕДРЕНИЯ   | 29   |
|    | ИУС АВП                                              |      |
| 11 | ПОДГОТОВЛЕНА И СДАНА ПРОГРАММА, ОБЛЕГЧАЮЩАЯ          | 30   |
|    | КАЛИБРОВКУ РЕЖИМОВ ОРОШЕНИЯ С/Х КУЛЬТУР.             |      |
| 12 | ПОДГОТОВКА ИНФОРМАЦИИ ПО ОРОСИТЕЛЬНЫМ СЕТЯМ И        | 32   |
|    | КОНТУРАМ ОРОШЕНИЯ ДЛЯ АВП МАШАЛ И КАСЫМОВА           |      |
| 13 | ЗАКЛЮЧЕНИЕ                                           | 33   |
| 14 | ПРИЛОЖЕНИЯ                                           | 34   |
| 15 |                                                      | 25   |
| 15 |                                                      | 55   |
| 16 | ФРАГМЕНТЫ АТРИБУТИВНЫХ ТАБЛИЦ ИРРИГАЦИОННЫХ СЕТЕЙ И  | 36   |
|    | КОНТУРОВ ОРОШЕНИЯ, ПОСТРОЕННЫХ ПО КАРТЕ АВП МАШАЛ    |      |
| 17 | КАРТА АВП КАСЫМОВА                                   | 39   |
| 18 | ФРАГМЕНТЫ АТРИБУТИВНЫХ ТАБЛИЦ ИРРИГАЦИОННЫХ СЕТЕЙ И  | 40   |
|    | КОНТУРОВ ОРОШЕНИЯ, ПОСТРОЕННЫХ ПО КАРТЕ АВП КАСЫМОВА |      |
| 19 | ЗАДАЧИ ПО ИУС АВП на2011 г.                          | 43   |
|    |                                                      |      |
| 20 | ТИПОВЫЕ СЦЕНАРИИ РАБОТЫ С ПРОГРАММОЙ ИУС АВП         | 44   |
|    |                                                      |      |

#### Введение

В течение 4-ой фазы разрабатывалась программа Информационно- Управляющей Системы в АВП – ИУС АВП. Основой подхода явился алгоритм СУТОЧНОГО ПЛАНИРОВАНИЯ, предложенный и реализованный Алимжановым А. с помощью ЕХСЕL. Однако, простое решение на отдельном отводе немедленно превращалось в громоздкое, как только алгоритм применялся к нескольким отводам АВП. Усложнение следовало и при попытке учета пестрого ГМ районирования, рассчитанного ранее в рамках проекта ИУВР Фергана. Стала очевидной необходимость перехода от ЕХСЕL к БД типа ACCESS. С другой стороны, сложность расчетных частей требовала перехода на продвинутые языки программирования, т.к. BASIK-интерпретатор ACCESS для этих целей слишком медленен.

В силу этого была разработана программа ИУС АВП, состоящая из БД ACCESS и расчетного блока на VB.NET. Такая компоновка позволила сохранить традиционную работу с БД ACCESS, что обеспечивает разработку в ее среде отчетов и самостоятельных приложений, необходимость которых может возникнуть в ближайшем будущем – финансовая деятельность АВП, переход на оплату по объемам и т д. – и позволила расчетную часть вывести за рамки VBA ACCESS.

Разработка программы ориентировалась на структуру АВП ОКТЕПА КИРГИЗАБАД. Это АВП содержит в себе достаточно многие типовые элементы оросительных сетей АВП. Это и оросительные скважины, и водоподача насосами, и орошение из КДС, и контуры орошения из альтернативных источников. Однако, АВП до настоящего времени орошается из одного отвода из магистрального канала, в то время, как во многих АВП вода из магистрального канала подается несколькими мелкими отводами. При переходе к таким АВП (Машал, Касымова) возникла необходимость учесть эту ситуацию, ввиду чего в алгоритм введено понятие ВИРТУАЛЬНОГО отвода.

В настоящее время программа установлена в АВП ОКТЕПА КИРГИЗАБАД. В процессе ознакомления с программой сотрудники АВП высказали ряд предложений по совершенствованию, которые намечено выполнить в 2011 г. на основе таблицы на стр. 43.

## 1.

# 1. ОСНОВНЫЕ ДОПОЛНЕНИЯ К ПРОГРАММНОМУ ОБЕСПЕЧЕНИЮ ИУС АВП, сделанные в 2010 г.

В течение 2010 года к программному обеспечению ИУС АВП были добавлены следующие алгоритмы

- Алгоритм компоновки поливов по декадам
- Алгоритм учета внутренних источников оросительной воды
- Алгоритм обмена водой между источниками
- Алгоритмы распределения воды, включая водооборот
- Алгоритм оптимизации АВП

- Алгоритм обработки нескольких отводов, подающих воду из магистрального канала в АВП.

## 2. АЛГОРИТМ КОМПАНОВКИ ПОЛИВОВ

После приема от водопотребителей первой заявки и ввода ее в БД программы требования на воду практически не сочетаются с подачей воды из магистрального канала в отвод второго порядка. Приведение в соответствие этих двух показателей и называется компоновкой. Водоподача в голову отвода второго порядка производится на основании **СЕЗОННОГО ПЛАНА**, полученного после ввода информации о посевах. Канал лишь корректирует расход воды **ТАКСЫМОМ**, возникающим из-за проблем с реальным количеством воды в источниках, питающих канал. Первые заявки на воду, поданные водопотребителями, обрабатываются следующим образом.

- 1. Заявки разбиваются на группы по с/х культурам и по ГМ районам, где эти культуры высеяны. Группы формируются следующим образом: все поля хлопчатника на 1 ГМР образуют первую группу, все полч хлопчатника на 2 ГМР образуют вторую группу, и т.д., пока не будут исчерпаны все поля, подвешенные к отводу.
- 2. Из заявки на полив берутся только дата и длительность полива. Норма рассчитывается по режиму орошения. Длительность полива это 1, 2 или 3 суток, в течение которых на поливной блок должно быть подано соответствующее количество воды.
- 3. Каждая из групп имеет свой режим орошения, в соответствие с которыми первые поливы каждого поливного блока распределяются равномерно по своему первому межполивному периоду.
- 4. Для каждого поля определяется дата второго полива (во втором межполивном периоде). затем третьего и т. д. до конца вегетационного периода.

Эта операция производится для всех групп, в результате чего в БД будет сформирована последовательность поливов безотносительно к с/х культурам. После этого производится собственно компоновка.

Поскольку вся информация программы хранится в таблицах базы данных, используется термин «извлечение», т.к. программа не может работать непосредственно с полями таблиц. Извлечение обозначает считывание соответствующих данных в переменные программы.

- 1. Извлекается первый ненулевой расход воды в отводе второго порядка.
- 2. Из ряда поливов извлекается первый и выставляется на первую дату декады.
- 3. Если расход на полив из ряда превышает расход по первой ненулевой декаде, часть расхода полива переносится на следующие сутки.
- 4. Если расход на полив меньше расхода по первой декаде, выбирается следующий полив из ряда поливов.
- 5. И так до тех пор, пока не будет заполнены все сутки первой ненулевой декады.
- 6. Затем переход к следующей декаде и т.д., пока не будут использован все поливы из ряда поливов.

Ниже приведена блок-схема компоновки поливов в пределах декады. Алгоритм компоновки в различных модификациях используется в программе многократно.

Результаты компоновки приведены на рисунках Рис 1 и Рис 2

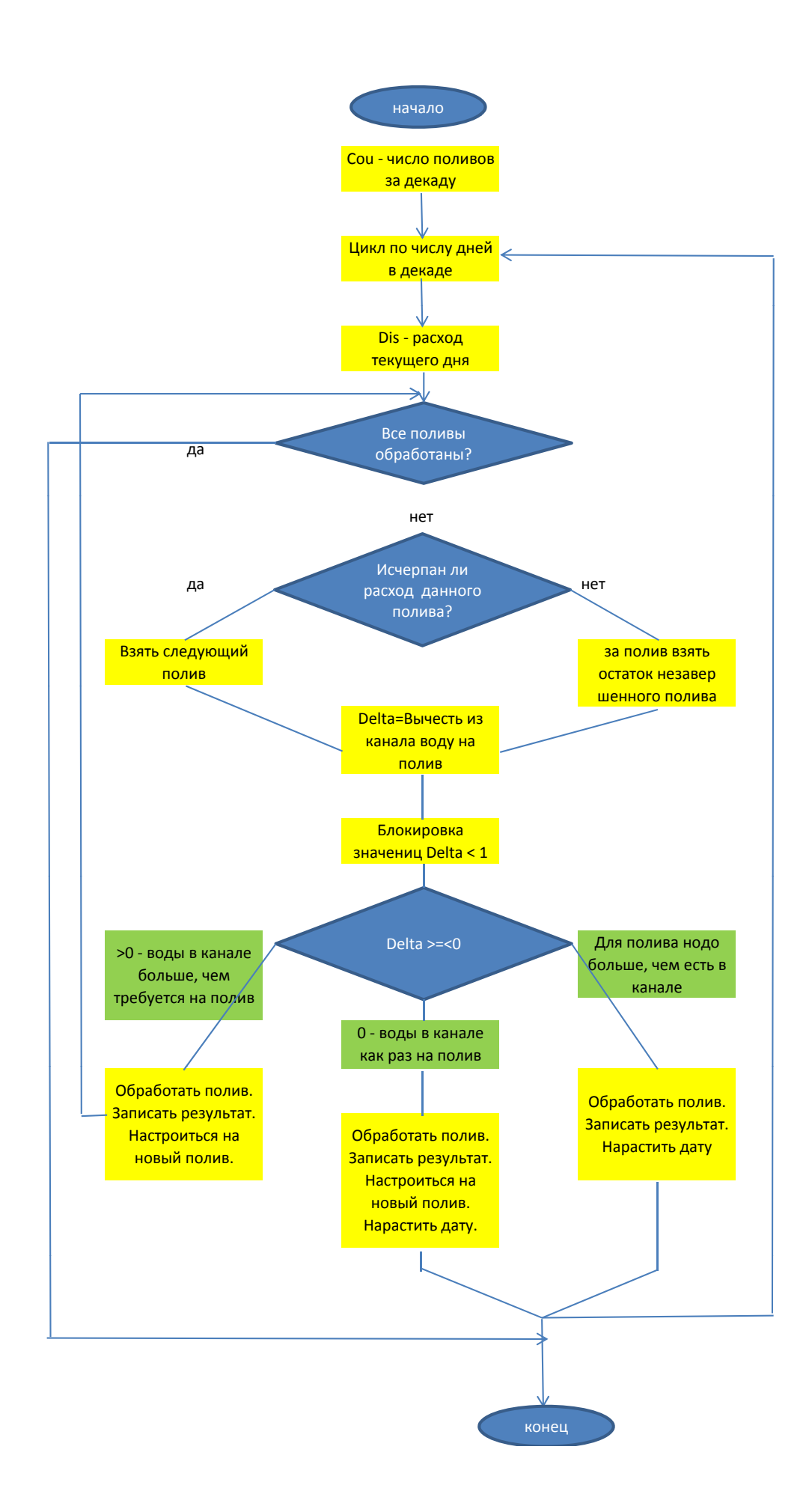

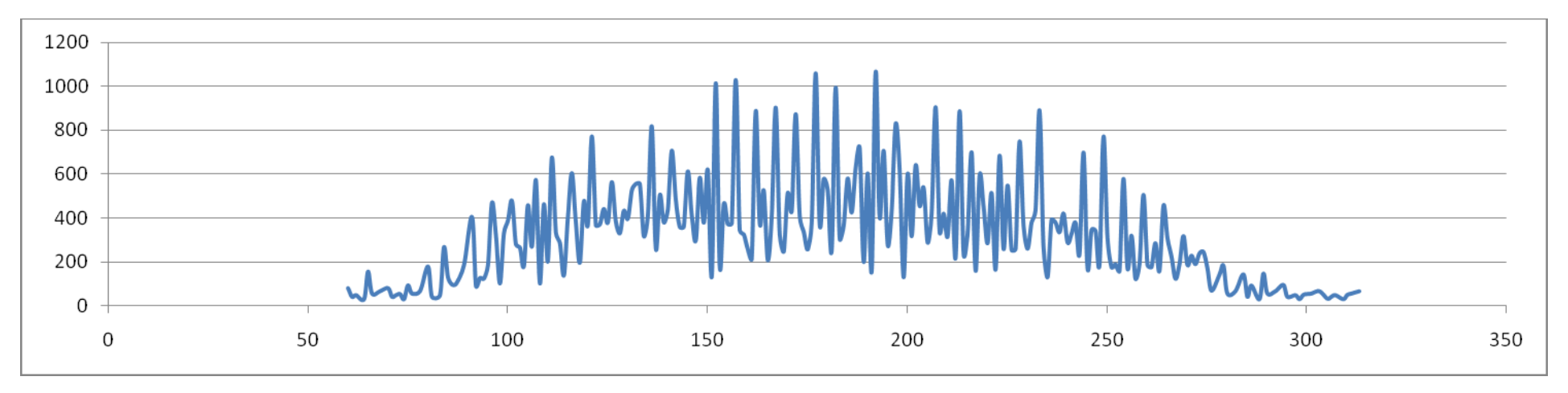

## Расположение поливов по дням года до компановки

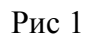

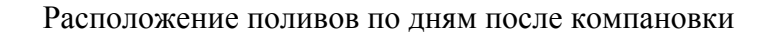

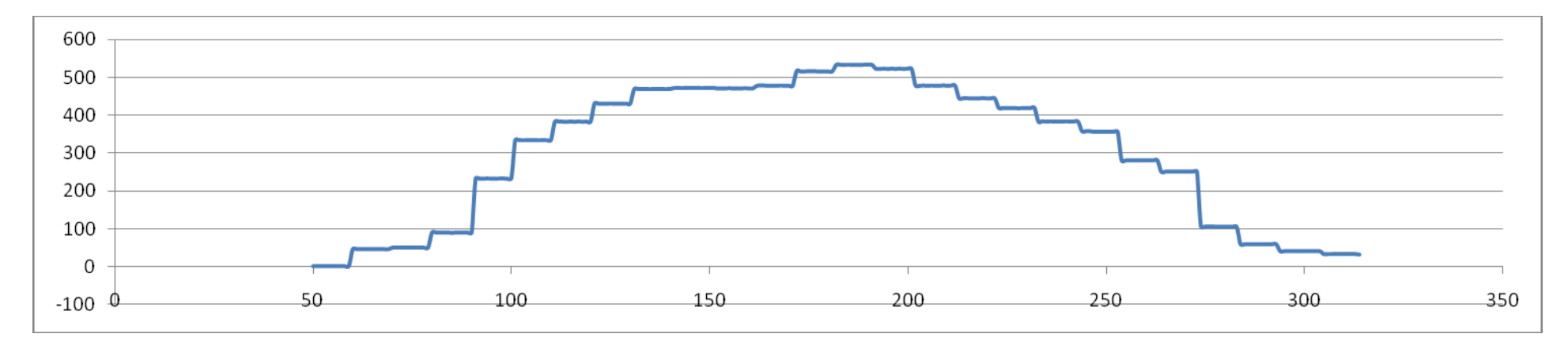

Рис 2

## 3. АЛГОРИТМ УЧЕТА ВНУТРЕННИХ ИСТОЧНИКОВ ОРОСИТЕЛЬНОЙ ВОДЫ

В АВП, как правило, присутствуют внутренние источники оросительной воды. Это могут быть оросительные или дренажные скважины, если минерализация воды в последних позволяет использовать их воду для орошения, КДС, насосы, подающие воду из других ирригационных систем. Зачастую дренажные скважины сбрасывают воду в КДС. В КДС подается вода и из канала, приводя минерализацию воды в КДС до уровня, позволяющего использовать эту воду для поливов.

При составлении сезонного плана внутренние источники не учитываются. Обоснованием такого решения является то, что АВП находятся на подвешенной территории магистрального канала. Стало быть, канал должен обеспечивать водой все хозяйства на этой территории. Кроме того, невозможно предусмотреть состояние внутренних источников на весь поливной период.

При составлении оперативных планов предусмотреть состояние источников гораздо проще. Поэтому в оперативном (декадном) планировании внутренние источники должны быть учтены.

Учет внутренних источников в программе производится следующим образом:

- в БД программы вводится информация по внутренним источникам

- определяются контуры орошения, орошаемые из внутренних источников

- для этих контуров определяются альтернативные источники орошения

- назначается приоритеты при выборе источника для полива

- определяются *отводы*, по которым поступает вода на контуры альтернативного полива ото всех источников, орошающих эти контуры

- *в начале* каждой *декады* для всех внутренних источников задается предполагаемый *расход* 

- процесс *принятия решений* строится таким образом, чтобы попытаться полить контур, имеющий альтернативные источники орошения, из источника с большим приоритетом (например, *из скважины*); если воды в источнике нет, то из источника с меньшим приоритетом (например, *из отвода магистрального канала*).

- существенным моментом является дискретность выбора источника – или из одного, или из другого.

Такой подход гарантирует использование внутренних источников для орошения всех контуров АВП, перераспределяя воду магистрального канала по всем остальным контурам.

В тестовом АВП ОКТЕПА контуры с водоподачей из альтернативных источников орошаются из скважин, самотечных отводов из магистрального канала, а также с машинным водоподъёмом и из КДС. В программе реализован иерархический способ описания ирригационной системы АВП. Этот подход не дает возможности орошать один контур из двух и более источников одновременно.

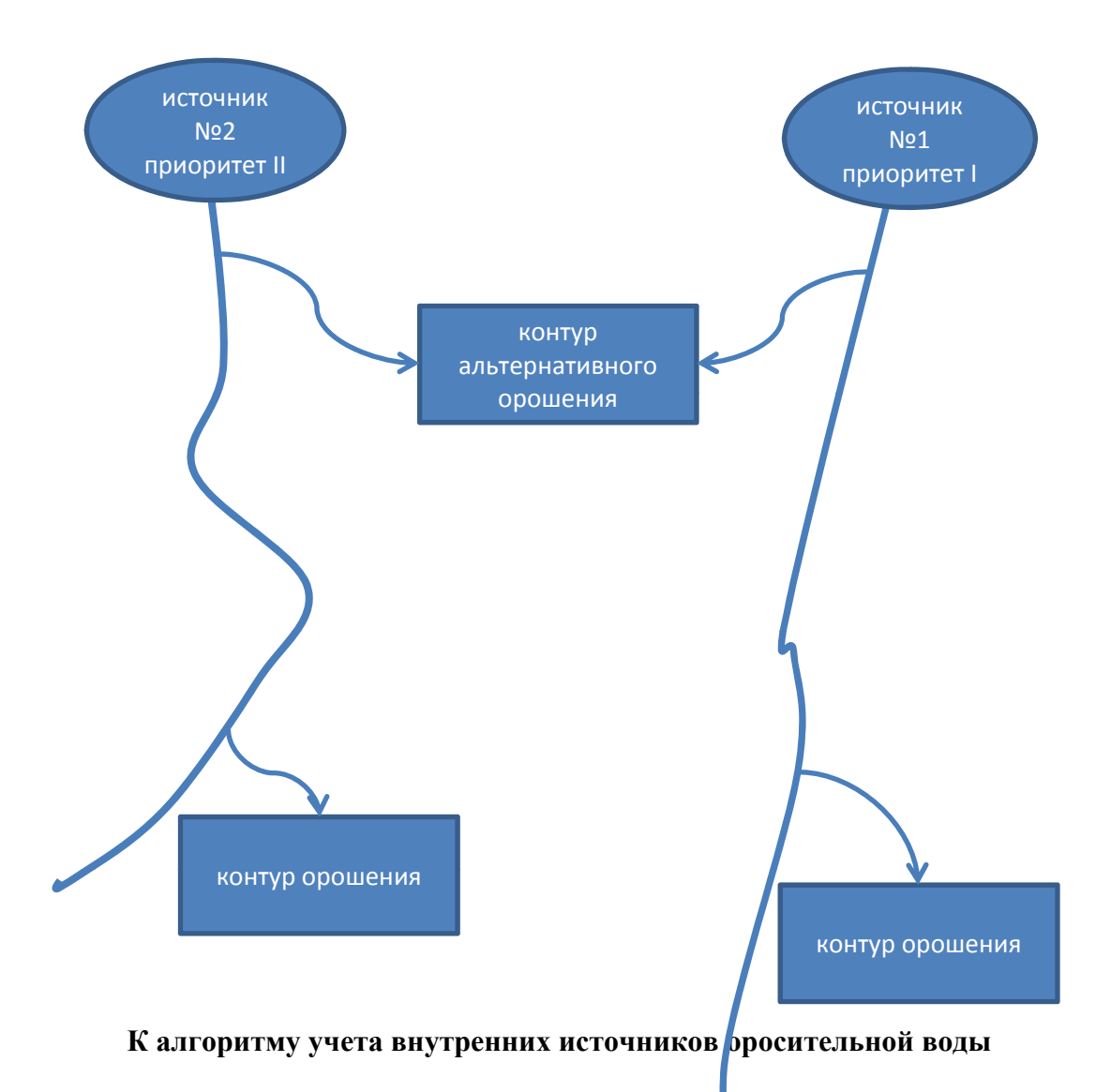

## 4. АЛГОРИТМ ОБМЕНА ВОДОЙ МЕЖДУ ИСТОЧНИКАМИ

В АВП ОКТЕПА часть контуров орошаются из КДС. При нехватке воды в КДС и отключенном насосе «Болтанкуль» единственным способом подачи воды в контурам является сброс воды из отвода магистрального канала в КДС. Физически отвод для такого сброса существует. В данном случае КДС используется как транспортная сеть для доставки воды на полив. Расчет необходимого декадного расхода осуществляется исходя из потребностей контуров, орошаемых из КДС, и из разрешенного расхода, который можно взять из КДС. Дело в том, что расход из КДС ограничивается двумя соображениями. Во первых, объем ограничивается эксплуатационными требованиями и степенью минерализации воды в КДС. Во вторых, ели КДС представлена коллекторами, то она является трансхозяйственным ресурсом, и потому ее ресурс – вода - подлежит распределению между потребителями.

## 5. АЛГОРИТМЫ РАСПРЕДЕЛЕНИЯ ВОДЫ, ВКЛЮЧАЯ ВОДООБОРОТ

В программе реализованы четыре схемы построения графиков полива.

**Первая схема наиболее близко соответствует требованиям режима орошения**. Но при этом в отводах третьего порядка возникает ситуация «сухого дна». При этом режиме наиболее велики транспортные потери воды.

Вторая схема – мягкое чередование - незначительно нарушает требования режима орошения, но при этом не возникает ситуации «сухого дна». Однако в этом случае ежедневный расход на отводах третьего порядка может день ото дня колебаться в значительных пределах. Это нежелательно, поскольку может превысить пропускную способность отводов третьего и более высоких порядков. Кроме того, такой непостоянный расход так же приводит к транспортным потерям.

**Третья схема – жесткое чередование – в большей**, чем при мягком чередовании, степени нарушает режим орошения. При этом отводы третьего порядка часть декады работают в режиме постоянного тока. Наиболее отрицательно такой режим скажется на овощных культурах, возделываемых в I-III ГМР. Потери воды при транспортировке уменьшатся до предела.

Четвертая схема – водооборот – применяется в условиях острого дефицита оросительной воды и обусловлена исключительно соображениями контроля за распределением воды. Водооборот осуществляется в пределах декады внутри АВП.Т.О., периодом водооборота является декада. Тактов может быть два или три. Рекомендуется определять два такта. Отводы в одну группу выбираются по объему оросительной воды, которое должно пройти по отводу за декаду. При этом определяется длительность тактов. Лля реализации 2 3 и 4 схем полива созлана специальная форма

| ИСПЕТЧЕР АВП - [ГРАФИК | поливов]                |                   |                    |                     |
|------------------------|-------------------------|-------------------|--------------------|---------------------|
| ввод Форс-МАЖОР Г      | 1ЛАН РЕЗУЛЬТАТЫ ОТЧЕТЫ  | НАСТРОЙКИ ПО      | мощь выход         | - ť                 |
| и                      | рригационные системы Юч | •К 💌              |                    |                     |
| точники   виртуальные  | ОТВОДЫ   НАЧАЛЬНАЯ КОМП | ОНОВКА   ОПЕРАТИВ | НЫЙ ПЛАН ВНУТРЕННИ | ИЙ ВОДООБОРОТ АРХИВ |
| ВЕДЕНИЕ ВОДООБОРОТА    | А ИЛИ ЧЕРЕДОВАНИЯ ВОД   | оподачи для от    | водов третьего г   | ЮРЯДКА              |
|                        | Отводы З-пор            | 1                 |                    | C ADTOMATINUECKOE   |
| источник               | 💿 произвольного тока    |                   | С ВОЛООБОРОТ       |                     |
| <u>₽K</u> _            | О постоянного тока      |                   |                    |                     |
|                        |                         |                   | в                  | тыс.м3              |
|                        | ПЕРИОД                  |                   | ОБЪЕМ ЗА ПЕРИО     | Д Выбран такт       |
| ЧЕРЕДОВАНИЕ            | ВОДООБОРОТА             |                   |                    | V                   |
| водопаодача в отвод    | Март 🔻 3 🔻              |                   | ОТВОДЫ             | выбранные           |
|                        |                         |                   | 3-го ПОРЯДКА       | ОТВОДЫ              |
| через дней             | доли ед.                |                   |                    | В список            |
|                        |                         |                   |                    |                     |
|                        | Число тактов 2          |                   |                    | Ма описка           |
|                        | длительность<br>тактов  |                   |                    |                     |
|                        | в сутках                |                   |                    | Набранный объем О   |
|                        |                         | D EVCEI           |                    | % к всему объму О   |
|                        |                         | B EALEL           |                    |                     |
|                        |                         |                   | OCTATOK            | ФИКСИРОВАТЬ ТАКТЫ   |
|                        |                         |                   |                    |                     |
|                        |                         |                   |                    | ЗАПУСК РАСЧЕТА      |
|                        |                         |                   |                    | PLIVOR              |

|            |     | -   |     |     |     |     |     |     |     |     |
|------------|-----|-----|-----|-----|-----|-----|-----|-----|-----|-----|
|            | 11  | 12  | 13  | 14  | 15  | 16  | 17  | 18  | 19  | 20  |
| 1.2        | 73  | 87  | 55  |     |     |     | 173 |     | 48  | 104 |
| 1.4        | 44  | 34  | 37  | 134 | 77  | 54  | 44  | 46  | 26  | 51  |
| 1.6        | 88  | 475 | 33  | 117 | 158 | 100 | 7   | 61  | 116 | 44  |
| 1.8        | 148 |     |     | 8   | 70  | 92  | 30  | 121 | 32  | 22  |
| 1.10       | 12  | 25  | 8   | 14  |     | 19  | 12  |     | 33  | 1   |
| 1.12       |     |     | 49  | 4   | 19  |     |     |     | 52  | 1   |
| 1.14       | 69  | 111 | 232 | 151 | 105 | 161 | 164 | 188 | 117 | 203 |
| 1.СбросКДС | 9   | 9   | 9   | 9   | 9   | 9   | 9   | 9   | 9   | 9   |

#### Простая схема полива

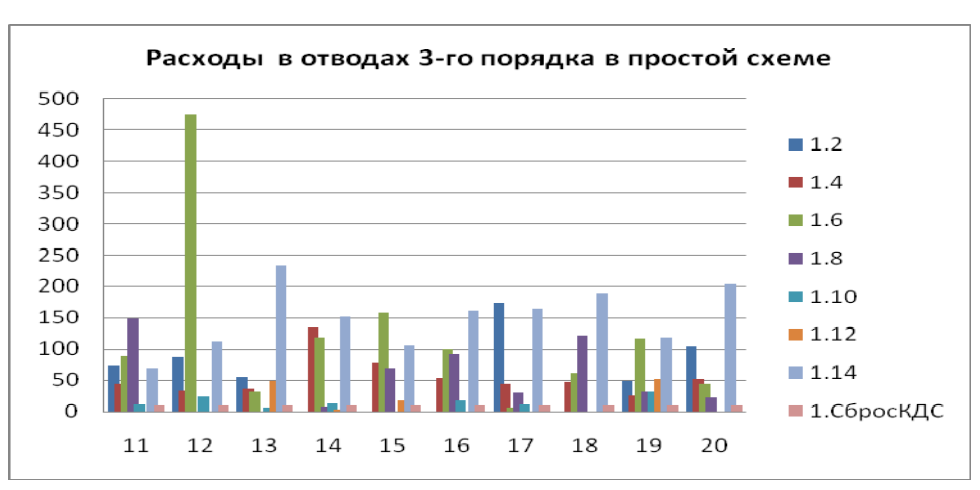

#### Простое чередование

|         | 11  | 12  | 13  | 14  | 15  | 16  | 17  | 18  | 19  | 20  |
|---------|-----|-----|-----|-----|-----|-----|-----|-----|-----|-----|
| 1.2     | 0   | 0   | 0   | 0   | 226 | 0   | 0   | 0   | 0   | 343 |
| 1.4     | 0   | 0   | 0   | 142 | 263 | 0   | 0   | 0   | 76  | 144 |
| 1.6     | 0   | 0   | 366 | 347 | 0   | 0   | 0   | 0   | 384 | 0   |
| 1.8     | 0   | 138 | 123 | 0   | 0   | 0   | 0   | 340 | 27  | 0   |
| 1.1     | 0   | 82  | 0   | 0   | 0   | 0   | 0   | 62  | 0   | 0   |
| 1.12    | 0   | 95  | 0   | 0   | 0   | 0   | 10  | 85  | 0   | 0   |
| 1.14    | 521 | 205 | 32  | 32  | 32  | 519 | 509 | 32  | 32  | 32  |
| 1.С_КДС | 79  | 79  | 79  | 79  | 79  | 79  | 79  | 79  | 79  | 79  |

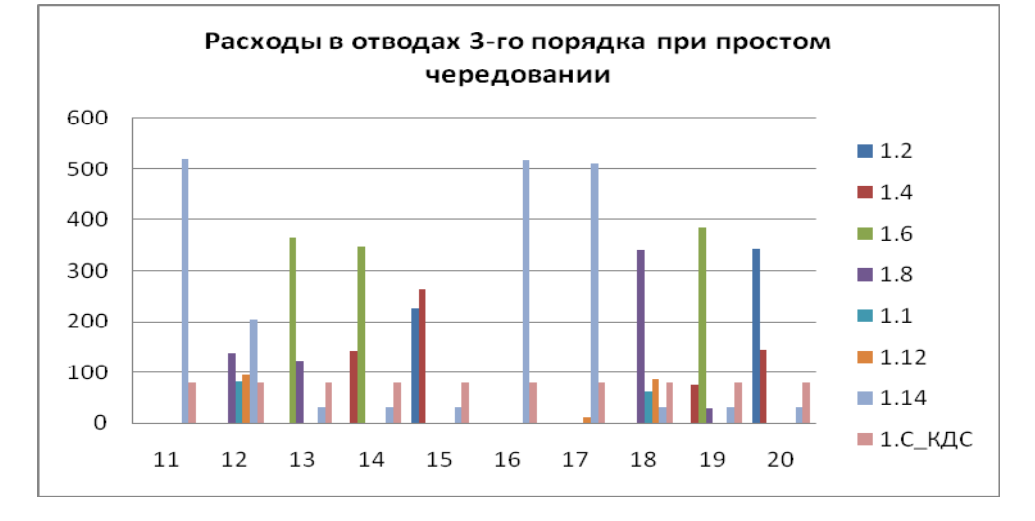

|         | 11  | 12  | 13  | 14  | 15  | 16  | 17  | 18  | 19  | 20  |
|---------|-----|-----|-----|-----|-----|-----|-----|-----|-----|-----|
| 1.2     | 45  | 45  | 45  | 45  | 45  | 69  | 69  | 69  | 69  | 69  |
| 1.4     | 81  | 81  | 81  | 81  | 81  | 45  | 43  | 44  | 44  | 44  |
| 1.6     | 143 | 143 | 143 | 143 | 143 | 77  | 77  | 77  | 77  | 77  |
| 1.8     | 52  | 52  | 52  | 52  | 52  | 73  | 73  | 73  | 73  | 73  |
| 1.1     | 16  | 16  | 16  | 17  | 16  | 12  | 12  | 12  | 12  | 12  |
| 1.12    | 19  | 19  | 19  | 19  | 19  | 19  | 20  | 19  | 19  | 18  |
| 1.14    | 165 | 165 | 165 | 164 | 165 | 225 | 225 | 225 | 225 | 225 |
| 1.С_КДС | 79  | 79  | 79  | 79  | 79  | 79  | 79  | 79  | 79  | 79  |

Чередование в режиме постоянного тока

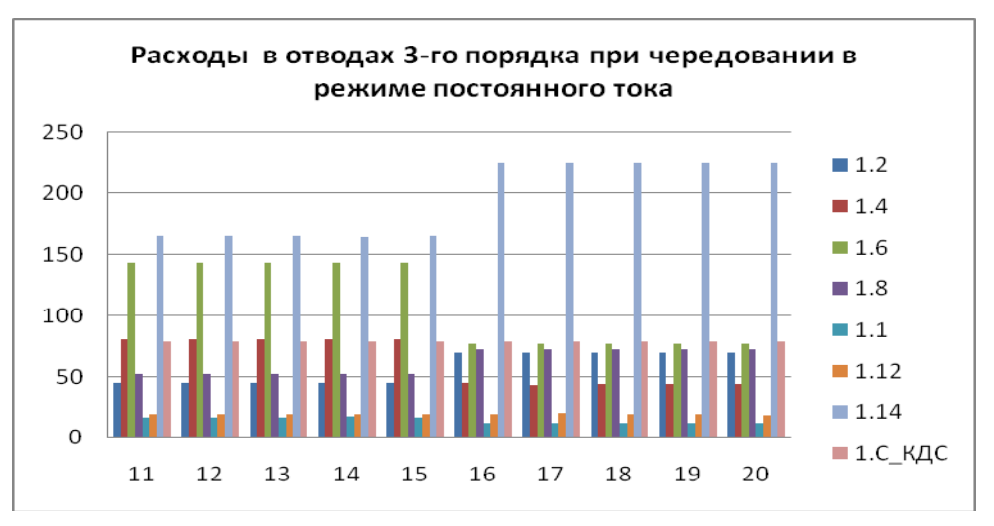

#### Водооборот

|         | 11  | 12  | 13  | 14  | 15  | 16  | 17  | 18  | 19  | 20  |
|---------|-----|-----|-----|-----|-----|-----|-----|-----|-----|-----|
| 1.2     | 0   | 0   | 0   | 0   | 0   | 113 | 113 | 113 | 113 | 114 |
| 1.4     | 0   | 0   | 0   | 0   | 0   | 125 | 124 | 124 | 124 | 124 |
| 1.6     | 0   | 0   | 0   | 0   | 0   | 219 | 219 | 219 | 219 | 219 |
| 1.8     | 127 | 126 | 127 | 127 | 128 | 0   | 0   | 0   | 0   | 0   |
| 1.1     | 0   | 0   | 0   | 0   | 0   | 29  | 29  | 29  | 29  | 29  |
| 1.12    | 0   | 0   | 0   | 0   | 0   | 36  | 36  | 36  | 36  | 36  |
| 1.14    | 394 | 394 | 394 | 394 | 394 | 0   | 0   | 0   | 0   | 0   |
| 1.С_КДС | 79  | 79  | 79  | 79  | 79  | 79  | 79  | 79  | 79  | 79  |

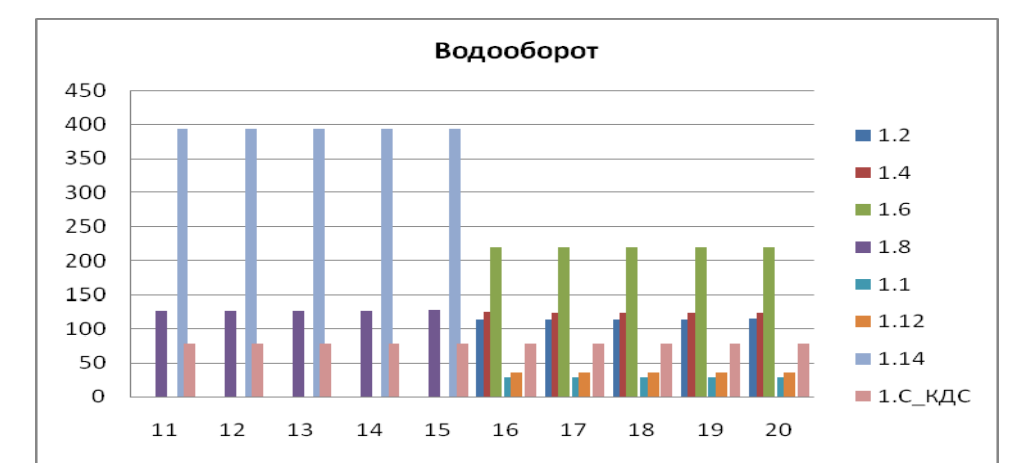

Простая схема, несмотря на наибольшее соответствие режимам орошения с/х культур, требует ежедневной переустановки расходов на ГП и сопровождается резкими колебаниями расходов вплоть до сухого дна. При таком режиме потери на транспортировку воды максимальны.

Простое чередование концентрирует водоподачу в отвод непрерывными расходами в пределах каждого такта чередования. При этом так же сохраняется ситуация сухого дна. Кроме того, возникает вероятность переполнения русел ввиду больших расходов.

Наиболее сбалансированной схемой полива является чередование в режиме постоянного тока в головах отводов третьего порядка. При этой схеме нарушения режимов орошения овощных культур не приведут к «схлопыванию» двух поливов в один.

Можно было бы построить схему, в которой постоянный ток поддерживается в отводах 3-го порядка в течение всей декады, но тогда нарушение режима орошения для овощных культур будут больше, чем при шаге чередования в 5 дней – велика вероятность «схлопывания» поливов.

Таким образом, при ТАКСЫМЕ > 0.7 рекомендуется применять чередование в режиме постоянного тока, а при ТАКСЫМЕ < 0.7 рекомендуется применять водооборот.

## 6. АЛГОРИТМ УЧЕТА ОПТИМИЗАЦИИ СОСТАВА ВОДОПОТРЕБИТЕЛЕЙ В АВП

С момента возникновения АВП и, видимо, в обозримом будущем будет существовать проблема оптимизации АВП. Оптимизация – это привязка контуров орошения с водопотребителями и изменение количества и состава водопотребителей. Такая операция производится по указанию правительства каждый год. Поскольку в программе используются имена водопотребителей, в ней создан механизм, обеспечивающий такую привязку. Механизм реализован формой **ПРИНАДЛЕЖНОСТЬ** 

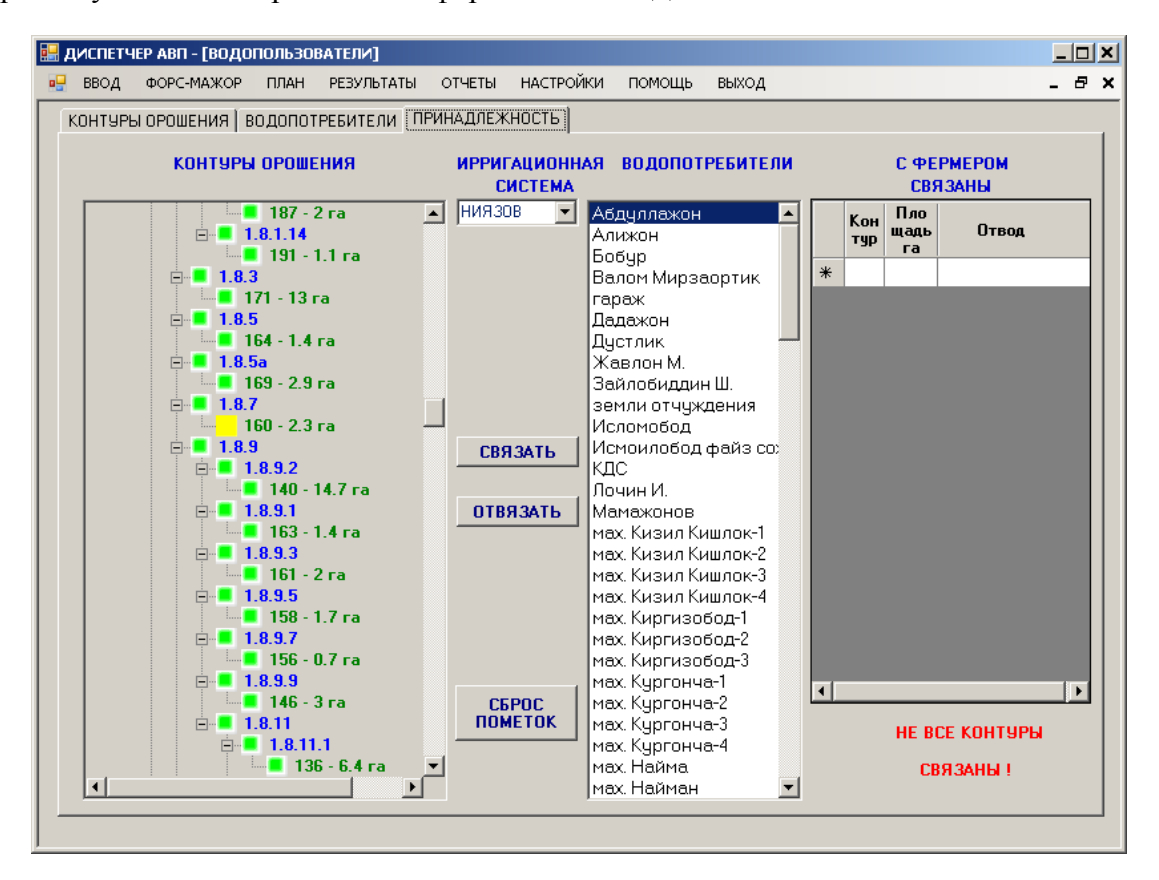

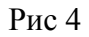

Первоначально, пока не произошло ни одного связывания контуров с водопотребителями, все квадратики, соответствующие контурам орошения – левое дерево – помечены желтым цветом. В процессе связки необходимо выбрать контур, затем в списке водопотребителей выбрать фермера, затем кликнуть на кнопке Связать.В АВП, как правило, существуют неорошаемые контуры, такие, как кладбища, школы, гаражи. Эти контуры так и останутся желтыми.

При занесении результатов оптимизации в БД программы возникает необходимость передачи контуров от фермера к фермеру. Сложность представляет процесс поиска передаваемого контура в дереве. Для этого при выделении контура в списке С ФЕРМЕРОМ СВЯЗАНЫ одноименный контур в дереве окрасится синим цветом. Далее с ним можно стандартно работать.

Таким образом, приведенная форма позволяет как связывать контуры с водопотребителями, так и переназначать контуры между водопотребителями.

В процессе оптимизации часть водопользователей исключается из состава водопотребителей АВП. С помощью описанного в данном пункте механизма делать это следует так: сначала передать контуры, принадлежавшие удаляемому пользователю оставшимся, а затем удалить пользователя из списка водопотребителей АВП.

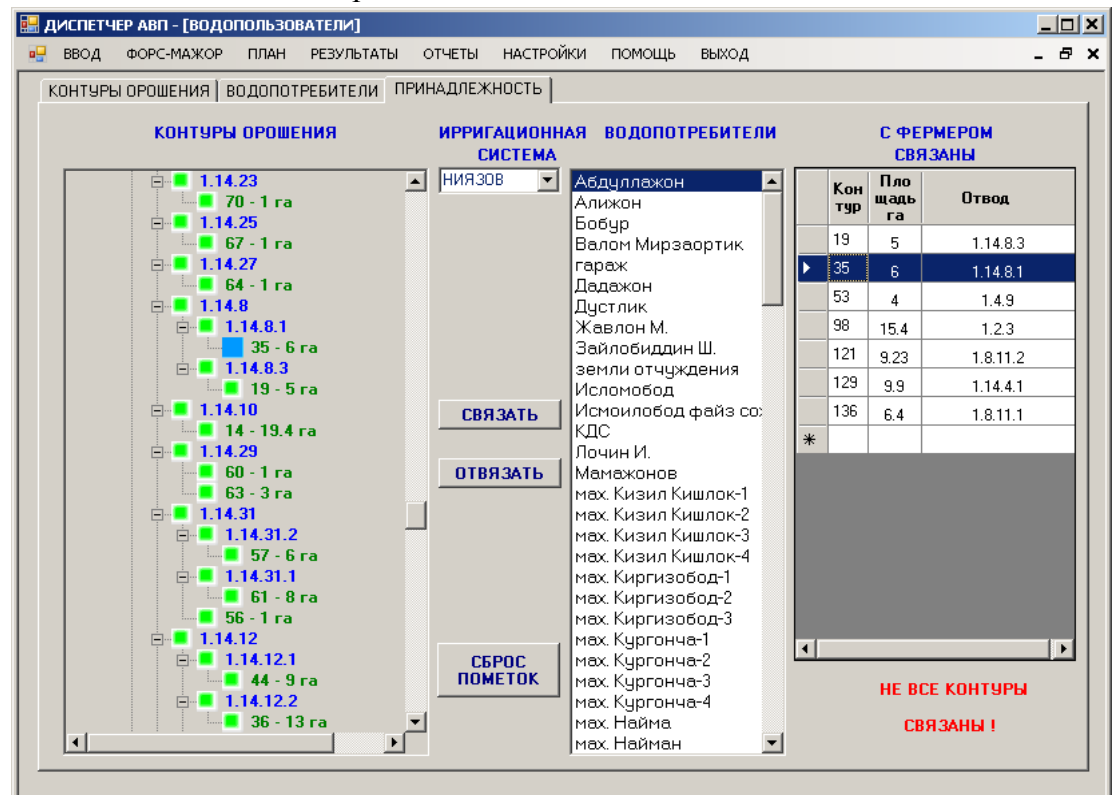

Рис 5

Удаление производится на вкладке ВОДОПОТРЕБИТЕЛИ.

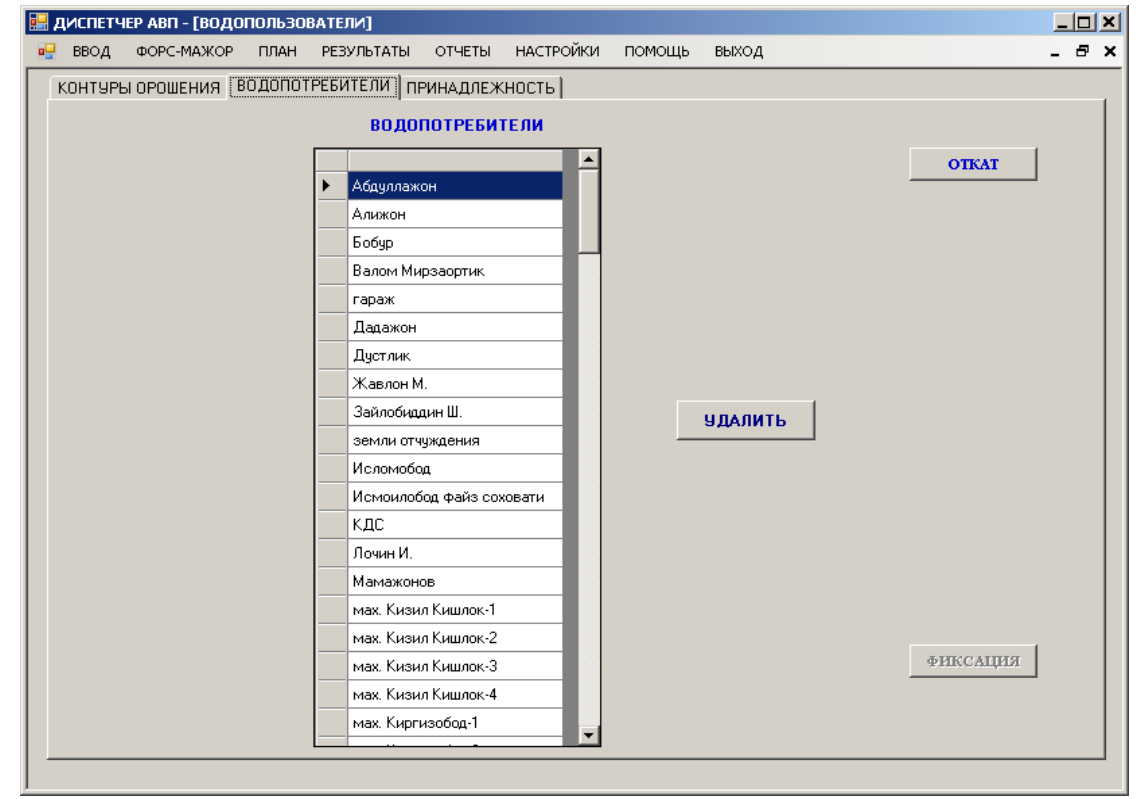

Рис 6

## 7. АЛГОРИТМ ОБРАБОТКИ НЕСКОЛЬКИХ ОТВОДОВ, ПОДАЮЩИХ ВОДУ ИЗ МАГИСТРАЛЬНОГО КАНАЛА В АВП

Настоящая версия программы рассчитана на один отвод, подающий воду из магистрального канала в АВП. Однако, это скорее исключение, чем правило. В АВП МАШАЛ и НИЯЗОВА вода подается несколькими отводами. Причем не каждый из них работает в режиме постоянного тока. Поскольку программа не способна работать с небольшими отводами второго порядка, возникает проблема.

Решением такой проблемы является объединение мелких отводов второго порядка в группу. И эта группа должна быть привязана к некоторому отводу, формально берущему воду из магистрального канала и подающему воду в подкомандные отводы – отводы группы. Таким образом формулируется понятие виртуального отвода. Это отвод, имеющий нулевую длину, второй порядок, работающий в режиме постоянного тока, получающий воду из магистрального канала и подающему отводам группы. Тогда отводы, входящие в группу, станут отводами третьего порядка, отводы третьего порядка перейдут в категорию отводов четвертого порядка и т.д.

Формирование виртуальных отводов возможно как на этапе ввода элементов оросительной системы (первый вариант), так и при расчете оперативного плана (второй вариант). На этапе ввода элементов оросительной системы оператору АВП не известно количество воды, проходящее по каждому отводу второго порядка, что является критерием для формирования групп. Но в этот момент вполне известны подвешенные площади каждого отвода. Так что группу можно сформировать, косвенно оценивая расходы воды в каналах подвешенными площадями.

На этапе оперативного планирования известны расходы на каждом отводе, однако столь частое переименование виртуального отвода окончательно запутает оператора АВП и сыграет роль скорее отрицательную, чем положительную. Поэтому в программе реализован вариант формирования отводов по площадям.

Формирование виртуальных отводов производится по следующему алгоритму:

- 1. Сохранение таблицы ListOtvod в REЗЕРВЕ
- 2. Формирование строки чистки таблицы REЗЕРВ
- 3. Чистка таблицы REЗEPB
- 4. Запись в таблицу REЗЕРВ
- 5. Создание виртуальных отводы и присвоение им 2-го порядка
- 6. Построение полного пути отводов
- 7. Перевод порядка всех подкомандных отводов на порядок выше

8. Поле CONST виртуальных отводов сделать равным TRUE Для формирования виртуальных отводов разработана специальная вкладка

| 🔜 ДИСПЕТЧЕР АВП - [Параметры оросительной сети           | ۶ <u>)</u>                                                                 |                                                                                                    |            |
|----------------------------------------------------------|----------------------------------------------------------------------------|----------------------------------------------------------------------------------------------------|------------|
| отводы ирригационные системы связи ист                   | ОТЧЕТЫ НАСТРОИКИ ПОМОЩЬ<br>ГОЧНИКОВ ВИРТУАЛЬНЫЕ ОТВО,<br>ИСТОЧНИК<br>ПОСТК | выход                                                                                               | OTKAT      |
| ОТВОДЫ 2 ПОРЯДКА<br>1.10 - 1207<br>1.8 - 1429<br>2636 га | +                                                                          | ВИРТУАЛЬНЫЙ ОТВОЛ<br>V1<br>1.1 · 625<br>1.1 · 130<br>1.2 · 375<br>1.9 · 503<br>1.9 · 503<br>1633 га |            |
|                                                          |                                                                            |                                                                                                    | РИКСИРОВАТ |

Рис 7

После выбора источника орошения в списке **ОТВОДЫ ВТОРОГО ПОРЯДКА** заполнятся свободными отводами 2 порядка выбранного источника. После выбора в комбо-боксе **ВИРТУАЛЬНЫЙ ОТВОД** в списке справа появятся отводы, уже вошедшие в выбранный виртуальный отвод. Кнопки + и – перемещают отводы слева направо и справа налево соответственно. Каждая строка списков состоит из имени отвода и подвешенной к нему территории в га. Ниже списков находятся суммы подвешенных площадей по списку.

Таким образом, форма позволяет формировать виртуальные отводы по любому источнику, если в этом будет необходимость.

## 8 ВЫДАЧИ В ЕХСЕГ ДЛЯ КАЖДОГО ИСТОЧНИКА

После введение в рассмотрение внутренних источников оросительной воды возникла необходимость в представлении графиков полива по всем источникам. С этой целью были разработаны новые и переработаны старые выдачи в EXCEL.

|                                                                                                    | SHABLON_All - Microsoft Excel                                                                                                    | _ = ×                                           |
|----------------------------------------------------------------------------------------------------|----------------------------------------------------------------------------------------------------|-------------------------------------------------|
| Главная Вставка Разметка страницы Формулы Данные Рецензирование                                                                                                    | Bug                                                                                                    | ¶x1][я1][ж][н                                   |
|                                                                                                    |                                                                                                    |                                                 |
| A1 • (* <i>f</i> *                                                                                                    |                                                                                                    | *                                               |
| A B C FM FN FO FP FQ FR FS FT FU FV FW FX FY FZ GA GB GC GD                                                                                                    | GE GF GG GH GI GJ GK GL GM GN GO GP GQ GR GS GT GU GV GW GX GY GZ HA HB HC HD H                                                                                                    | HE HF HG HH HI HJ HK HL HM HN H                 |
| 2<br>ДЕКАДЫ<br>18<br>01/8, 00/8, 00/8, 00/8, 00/8, 00/8, 00/8, 00/8, 00/8, 00/8, 00/8, 00/8, 00/8, 00/8, 00/2, 00/2, 00/2, 00/2, 00/2                                  |                                                                                                    |                                                 |
|                                                                                                    |                                                                                                    |                                                 |
| 4 RAHANE 300 500 500 500 500 500 500 500 500 500                                                                                                    | 523 523 512 512 512 512 512 512 512 512 512 512                                                                                                    | 435 435 435 435 435 435 435 435 411 411 411 4   |
| 5 FICHINE 608 505 506 508 507 507 508 507 505 525 522 522 524 523 524 523 524                                                                                          | 625 524 513 513 512 514 512 512 512 513 515 514 469 468 469 468 469 468 469 468 469 470 467 471 435 435 434 4                                                                                                    | 430 430 435 435 435 436 436 436 412 411 412 4   |
| 3AF X03FINCTB<br>6 BKN O KYNETYPA -2 1 0 -2 -1 -1 -2 -1 -1 1 -2 1 1 -1 0 -1 0                                                                                          | -2 -1 -1 -1 0 -2 0 0 0 -1 -3 -2 -1 0 0 -1 0 -1 0 -1 0 -1 -2 1 -3 0 0 1                                                                                                    |                                                 |
| 7 1 Дадажон люцерна многол 192 192<br>8 2 мах. Ходжим усадьбы 63 63 63                                                                                                 | 192         192         192         192         192         192         192         192         192         192         192         192         192         192         192         192         192         192         192         192         192         192         192         192         192         192         192         192         192         192         192         192         192         192         192         192         192         192         192         192         192         192         192         192         192         192         192         192         192         192         192         192         192         192         192         192         192         192         192         192         192         192         192         192         192         192         192         192         192         192         192         192         192         192         192         192         192         192         192         192         192         192         192         192         192         192         192         192         192         192         192         192         192         192         192         192         192 <th>83 63 63</th> | 83 63 63                                        |
| 9 3 Haolin, Oraniy yoagebel 51 51 51 51 51 51 51 51                                                                                                    | 51 30 20 51 51 51 51 22                                                                                                    | 51 51 72                                        |
| 10 т мах-2 усадьбы 22 22 22 22 22 22 22 22 22 22 22 22 22                                                                                                    |                                                                                                    | 44 44 22                                        |
| 12 б Дадажон картофель 39 39 39 39 39 39 39 39 39 39 39 39 39                                                                                                    | 44 44 10 35 44 39 5 39                                                                                                    | 11 34 44 33                                     |
| 14         8 мах. Ходжим усадьбы         20         20         20           15         9 мах. Урикзор усадьбы         30         30         30                         | 20 13 6 20 20 20 20 30 30 30 27 3 30 30 30 30 30 30 30 30 30 30 30 30 3                                                                                                    | 20         20           6         24         30 |
| 18 10 мах. Кургонч усадьбы 47 47 47 47 47 47 47 17 11 мах. Улухбе усадьбы 37 9 28 37 37 37                                                                             | 47         47         47         47         47           37         37         37         37         37         37                                                                                                    | 33 14 47 37                                     |
| 18 12 мах. Улукбе усадьбы 21 21 21 21 21                                                                                                    |                                                                                                    | 21 21                                           |
| 15 15 мах. курски усадеба<br>20 14 нас.п. Улугб усадебы 7 7 7 7                                                                                                    |                                                                                                    | 7 7 7                                           |
| 21         15 нас.п. Муля усадьбы         43         43         43           22         16 мах-3         усадьбы         23         23         23                      | 43 43 43 43 43 43 43 43 43 43 43 43 43 4                                                                                                    | 43 43 23 23                                     |
| 23 17 нас.п. Улулб усадьбы 28 26 28 28 26 28 28 28 28 28 28 28 28 28 28 28 28 28                                                                                       | 28 28 28 28 28 28 28 28                                                                                                    | 28 28 28 28 28 28 28 28 28 28 28 28 28 2        |
| 25 19 нас.п. Муллз усадьбы 38 38 38 38 38                                                                                                    |                                                                                                    | 38 38                                           |
| 20 до лас.лео усадебы 5 5 5 5 5 5 5 5 5 5 5 5 5 5 5 5 5 5 5                                                                                                    | 5 5 5 5                                                                                                    | 5                                               |
| 28 22 мах-7 усадьбы 2 2 2 2 2 2 2 2 2 2 2 2 2 2 2 2 2 2 2                                                                                                    |                                                                                                    | 5 5                                             |
| 30         24 мах-9         усадьбы         6         6         6           31         25 мах-11         усадьбы         4         4         4                         |                                                                                                    | 4 4                                             |
| 32 28 нас.п. Мулла усадьбы 14 14 14 14 14 14 14 14 14 14 14 14 14                                                                                                    |                                                                                                    | 14 14                                           |
| 34 28 Махмудов С картофель 60 60 60 60 60                                                                                                    | 60 60 18 41 60 60<br>54 54 54 54                                                                                                    | 54                                              |
| ос со ловлен и крессии от от от от от от от от от от от от от                                                                                                    | 39 39 39 39 39 39 39 39 39 39 39 39 39 3                                                                                                    | 39 39                                           |
| 37 31 нас.п. муляя усадьбы 14 14 14 14 14 14 14 14 14 14 14 14 14                                                                                                    |                                                                                                    | 62 62                                           |
| 39         34         Абдуллажон картофель         .49         .39         10           40         35         Валом Мирза картофель         .58         .39         19 | 49 58 58 58                                                                                                    | 49 58 58                                        |
| 41 38 Ha6ves T. kaprodens 38 38 38 38 38 38 38 38 38 38 38 38 38                                                                                                    | 38 38 60 60                                                                                                    | 38 0                                            |
| 43 38 Механизация картофель 59 8 59 54                                                                                                    | 12 67 67 67                                                                                                    | 67                                              |
| 45 40 Султанов 3. картофель 62 62 62                                                                                                    | 75 75 62                                                                                                    | 47 16                                           |
| 46 41 Хожалхон хо картофель 54 54 54 54 54 54 54 54 54 54 54 54 54                                                                                                    |                                                                                                    | 54 9                                            |
| 48 43 Таникулов пшеница озимая ПГ (россия)<br>49 44 Валом Мирза пшеница озимая ПГ (россия)                                                                             |                                                                                                    |                                                 |
| 50 45 Валом Мирза пшеница озикая ПГ (россия)     51 48 Даяажон пшеница озикая ПГ (россия)                                                                              |                                                                                                    |                                                 |
| 52 47 Исмоилобод пшеница озимая ПГ (россия)                                                                                                    |                                                                                                    |                                                 |
| 54 49 Фахридин 1 пшеница озикал III (росоня)                                                                                                    |                                                                                                    |                                                 |
| ос со нодуллажон пшеница озимая III (россия)<br>56 52 Абдуллажон пшеница озимая ПГ (россия)                                                                            |                                                                                                    |                                                 |
| H ( ) H DISO / DIS1 / DIS2 / DIS3 / DIS4 / DIS5 / DIS6 / DIS7 / DIS8 / DIS9 / DIS10 / 🖓                                                                                |                                                                                                    |                                                 |
| Готово                                                                                                    |                                                                                                    | · □ □ 70% - · · · · · · · · · · · · · · · · · · |

Рис 8 График полив из ЮФК. По режиму орошения.

| -     |                      |                                   |         |       |          |         |         |      |          |         |          |       |            |         |        |        |      | SH   | ABLO   | N All | - Mie | crosoft | Exce   | i i  |           |         |          |         |        |        |       |         |        |           |               |               |        |        |                 |         |         |        |          | _ 1     | 5 X             |
|-------|----------------------|-----------------------------------|---------|-------|----------|---------|---------|------|----------|---------|----------|-------|------------|---------|--------|--------|------|------|--------|-------|-------|---------|--------|------|-----------|---------|----------|---------|--------|--------|-------|---------|--------|-----------|---------------|---------------|--------|--------|-----------------|---------|---------|--------|----------|---------|-----------------|
| ( D   |                      |                                   | 0       |       |          |         |         |      |          |         |          |       |            |         |        |        |      |      |        |       |       |         |        |      |           |         |          |         |        |        |       |         |        |           |               |               |        |        |                 |         |         |        | 0        | -       | ×               |
| 9     | 92                   | ая Бставка                        | Pasi    | иетка | З        | ицы     | φ       | у    | ИЛЫ      | Дан     | ные<br>2 | Pe    | ценз       | К       | ние    |        | 0    |      |        |       |       |         |        |      |           |         |          |         |        |        |       |         |        |           |               |               |        |        |                 |         |         |        | X1       | 91      | ж][н            |
|       | 1 5                  |                                   |         |       |          |         |         | -    | S        | 1       | 101      |       | 25         |         |        |        | -    |      |        |       |       |         |        |      |           |         |          |         |        |        |       |         |        |           |               |               |        |        |                 |         |         |        |          |         |                 |
|       | <u>۸1</u>            | - ( -                             |         | £     |          |         |         |      |          |         |          |       |            |         |        |        |      |      |        |       |       |         |        |      |           |         |          |         |        |        |       |         |        |           | _             |               |        |        |                 |         |         | _      | _        |         | ×               |
|       | AI                   | •                                 |         | J.a.  |          |         |         | 2.1  | - See    | 1.45    |          |       |            |         |        |        |      | 57.1 |        | 200   |       |         |        |      | Income to |         |          |         |        |        |       |         |        | Logica -  |               | 12012241 1012 |        |        | Lusza L         |         |         |        |          |         |                 |
|       | A B                  | C                                 | D       | E     | F        | GH      | 1       | 7    | KL       | M       | N        | 0     | P          | QI      | 7 S    | T      | U    | V    | W      | X     | Y     | Z AA    | AB     | AC   | AD /      | AE AF   | F AG     | AH      | AL     | AJ     | AK A  | AL AN   | AN     | AO        | AP            | AQ A          | R AS   | AT     | AU /            | AV A    | W AX    | AY     | AZ E     | JA B    | 3               |
| 1     |                      | DEKA DU                           | ###     | ###   | 0.2      |         | 7       |      |          |         | 1890     | 1896  | 0.3        |         | 40     |        |      |      | 17     | ### 2 | 031   | 0       |        | 0    |           |         |          | 2010    | 2016   | 0.3    |       | 20      |        |           |               | #             | ## ##  | \$ 0.2 |                 |         | 4       |        |          |         | -10             |
| 2     | -                    | декады                            | 11/6    | 12/6  | 13/6 1   | AIE 15/ | 16 16/E | 17/6 | 18/6 10/ | 16 20/G | 21/6/    | 22/6/ | 23/6       | 24/6 24 | 10     | 6 27/6 | 28/6 | 20/6 | 20/6 1 | 71 2  | 171 3 | 171 117 | 1 5/7  | 9    | 7/7/ 9    | 171 0/7 | 7/ 10/7  | 1 11/7/ | 12/7/  | 13/7 1 | 4/7 1 | 5/7 16/ | 7 17/7 | 18/7      | 10/7          | 20/7 2        | 1/7 22 | 7 22/7 | 7 74/7          | 25/7 2  | 17 277  | 7 28/7 | 20/7 5   | 10/7 34 | 17              |
| 5     |                      | РАСХОЛ В                          | 11/0    | 12/0  | i ionu i |         | o Toro  | 1170 | Tore Tor | 0 20/0  | 21101    | 22101 | 20/01      |         | NO 201 | 0 21/0 | 20/0 | 20/0 | 5070 1 |       |       | A11 -11 | 1 5/11 | Gerr | 1111 0    | ATT 5/1 | 1. 1.0/1 |         | 12111  | 1.5/1  |       | 5/1 10/ |        | 10/1      | 10/14         | 2011 2        | 111 22 | 120/1  | 24112           | 20/1 20 | 11 2111 | 2011   | 2011 0   | 011 01  | 1               |
| 4     |                      | КАНАЛЕ                            | 179     | 179   | 179 1    | 79 179  | 9 179   | 179  | 179 179  | 9 179   | 189      | 189   | 189        | 189 18  | 39 189 | 9 189  | 189  | 189  | 189    | 203   | 203 2 | 203 20  | 3 203  | 203  | 203 2     | 203 20  | 3 20     | 3 201   | 201    | 201 2  | 201 2 | 01 201  | 201    | 201       | 201           | 201 1         | 80 18  | 180    | 180             | 180 1/  | 30 180  | 180    | 180 1    | 180 18  | 30              |
|       |                      | РАСХОД НА                         |         |       |          |         |         |      |          |         | 110200   |       |            |         |        |        |      |      |        |       |       |         |        |      |           |         |          |         |        |        |       |         |        |           |               |               |        |        |                 |         |         |        |          |         |                 |
| 5     |                      | полив                             | 179     | 179   | 179 1    | 78 179  | 9 178   | 179  | 178 179  | 9 179   | 189      | 191   | 189        | 190 18  | 89 19  | 1 189  | 190  | 189  | 189    | 203   | 203 2 | 203 20  | 4 203  | 204  | 203 2     | 203 20  | 2 20     | 3 201   | 202    | 201 2  | 203 2 | 00 202  | 2 203  | 201       | 203           | 200 1         | 81 17  | 9 179  | 180             | 179 1   | 30 180  | 179    | 180 1    | 80 18   | 0               |
| N     | 2                    | 2                                 |         |       |          |         |         |      |          |         |          |       |            |         |        |        |      |      |        |       |       |         |        |      |           |         |          |         |        |        |       |         |        |           |               |               |        |        |                 |         |         |        |          |         |                 |
| 3     | AR XO3RI             |                                   |         |       |          |         |         |      |          |         |          |       |            |         |        |        |      |      |        |       |       |         |        |      |           |         |          |         |        |        | -     |         |        |           |               |               |        |        |                 |         |         |        |          |         |                 |
| 6 B   | 1 Ceruni             | КУЛЬТУРА                          | 0       | U     | U        | 1 (     | 1       | 0    | 1 (      | 0 0     | 0        | -2    | 0          | -1      | 0 -    | 2 0    | -1   | 0    | 0      | 0     | 0     | 0       | 1 0    | -1   | 0         | 0       | 1 1      | 0 0     | -1     | 0      | -2    | 1 -1    | -2     | 0         | -2            | 1             | -1 2   |        | 0               | 1       | 0 0     |        | 0        | 0       | <u><u> </u></u> |
| 8     | 2 OMan               | сады                              | 13      |       | 12 24    | 2       | 36      | -    | 6 - 10 - | S       | 2 3      |       | <u> </u>   | 24      | 8      |        |      | 36   |        | 2     |       |         | 10     | 18   | 3 8       |         |          |         | 8 3    | 2      |       | 36      | +      |           | $\rightarrow$ | 1.11          | - 2    | *      | $\vdash$        | +       | +       |        |          | +       | +               |
| 9     | 3 Maxmy              | дов сады                          |         |       |          |         |         |      |          |         |          |       | 11         | 5       |        |        |      |      |        |       |       |         | 1      |      |           |         |          |         |        |        |       |         |        | 16        |               |               |        |        |                 |         | +       |        |          |         |                 |
| 10    | 4 сад-5              | сады                              |         |       |          |         |         |      |          | Ĩ       | 1        |       |            |         | 1      | 9      |      |      |        |       |       |         |        |      | 0 0       |         | 1        |         | 0 0    |        |       |         |        |           |               |               | 19     |        |                 |         |         |        |          |         |                 |
| 11    | 5 сад-7              | сады                              |         |       |          |         |         |      |          |         |          |       |            | i i     |        | 1      |      |      | 42     | 35    | 88    | 20      | 100    |      |           |         | - 55     |         |        |        | - Î   |         |        |           |               |               | 1      |        |                 | - 4     | 40 37   |        |          |         |                 |
| 12    | 6 Танику             | поі капуста                       | 1       |       | 16       | 13      |         |      |          | 3       |          | 30    |            | 2       | 8      |        | 3    | 26   | 2      | 1     |       |         | 22     | 8    | 主義        |         | 3        |         | 8 3    |        | 28    | 2       |        |           |               |               |        | 8      |                 |         |         | 1      |          |         |                 |
| 13    | 7 Max-19             | капуста                           |         | _     | 13       | -       | -       |      |          | -       |          | 13    |            | _       | -      | -      |      | 13   |        |       | -     | -       | -      | 13   |           | _       | -        |         |        |        | -     | 13      | 3      |           |               |               | _      | _      | $ \rightarrow $ |         | _       |        |          |         | 4               |
| 14    | 8 Дадаж              | он капуста                        |         |       | 14       | 47      | -       |      |          | -       |          | 14    |            | 47      | -      | 1.1    |      |      | 14     | -     |       | 47      |        |      | 2 2       | -       | 7        | 14      | -      | 47     |       | -       | -      | 17        | $\rightarrow$ |               | -      | 47     |                 |         | +-      | 17     |          |         | -               |
| 15    | 9 0В0ще<br>10 Шерзо  | вод картофель                     | 15      |       | 8.3      | 1/      | 2       |      |          | 6       | 2. 3     |       |            | 17      | 8      | 14     | 4    |      | - 0    |       |       | 1/      | 0      |      | 2 8       | 1       | /        |         | 8 3    | 1/     | 3.8   |         | +      | 17        | +             | 5.3           |        | 20     | 20              |         | +-      | 17     |          |         | +               |
| 17    | 11 Illenso           | цое картофель                     |         | -     |          | 44      | -       | 35   |          |         |          |       |            | 43      | 31     | 11     |      |      |        |       | -     | -       | 5      | 41   |           |         |          |         |        | 11     | 30    | -       | 41     |           | -             |               |        | 20     | 25              |         | 41      |        |          |         | -               |
| 18    | 12 Махму             | д Хкартофель                      | 1       |       |          |         |         |      |          | 18      | 18       |       |            |         |        |        |      |      | 42     |       |       |         | 1      |      |           |         | *        | 42      |        |        |       |         |        |           |               | 42            | 1      |        |                 |         |         |        |          |         |                 |
| 19    | 13 Махму             | д 🗙 картофель                     |         |       | 10.00    |         |         |      |          |         |          |       |            | 1       |        | 42     |      |      |        |       |       | 36      | 10     | 2    | 8 - 8     |         | 1        |         | 1      |        | 42    |         |        |           |               |               | 1      |        |                 |         |         | 1      | 42       |         |                 |
| 20    | 14 Сатин             | іой картофель                     | 1       |       |          | 2       |         |      |          | 1       |          |       |            | 2       | 200    | 20     |      |      |        | - 2   |       |         |        |      | 注意        |         | 3        |         |        |        | 20    |         |        |           |               |               | - 2    |        |                 |         |         | 4      | 16       |         |                 |
| 21    | 15 Чалабо            | ев картофель                      | 16      |       |          |         |         |      |          |         |          |       |            |         |        |        |      |      | 16     |       |       |         | -      |      |           |         |          |         |        |        | 13    | 16      |        |           |               |               |        |        |                 |         |         |        |          |         | 4               |
| 22    | 16 Лочин             | И. картофель                      |         | 44    |          | _       | -       | 10   |          | -       |          |       | _          | _       |        | -      |      | _    | _      | 44    | _     | -       |        |      |           | _       | -        | -       | 10 00  |        | _     | - 44    | 4      | +         |               |               |        |        | $ \rightarrow $ |         |         |        |          |         | -               |
| 23    | 1/ Танику            | поі картофель                     | 1       |       | 2.5      |         |         | 18   | 23       |         | 2        |       | 60         | 2       |        |        |      |      |        |       |       | -       | 41     |      | 2.8       | 60      | 3        |         |        |        | -     | _       | -      |           | -             | 41            | 0      | -      | $\vdash$        |         | +-      |        |          |         | -               |
| 24    | 10 Лочин<br>19 Махми | и. картофель<br>А хохолоха на зел | H 60    |       | 2-32     | -       | -       |      | -        |         |          |       | 02         | -       | -      | -      |      | 67   | -      |       | -     | -       | -      | -    | -         | 02      |          | -       |        |        | -     | -       | 67     | +         | $\rightarrow$ |               | 0.     | -      | ++              |         | +-      |        |          |         | -               |
| 26    | 20 Illenso           | тбе пюцерна многог                | тетняя  |       | 1        | 48      |         | -    | -        |         |          |       |            |         | 1      |        |      | 01   |        |       | -     | -       | -      |      |           | 98 5    | 0        | -       | 1 1    |        |       | -       |        |           | -             |               |        |        |                 | -       | +       |        | 122      | 2       | -               |
| 27    | 22 Лочин             | И. люцерна многол                 | тетняя  |       | 10.00    |         |         |      |          |         | 1 1      |       |            |         |        |        |      |      |        |       | 38    | 10      | 4      | 2    | 8 - 9     |         | 15       |         | 1      |        |       |         |        |           |               |               |        |        |                 |         |         | 94     |          |         |                 |
| 28    | 23 Сатин             | юй мелкие овощи                   | 4       |       | 6.8      | 2       | 11      |      |          | 8       |          |       |            | 2       | 9      |        |      |      | 8      | 1     |       |         | 11     | 1    | 2.6       |         | 3        |         | 8 8    | 2      |       |         |        |           |               |               | -2     |        |                 |         |         | 100    |          |         |                 |
| 29    | 24 мах. Н            | айк мелкие овощи                  |         |       |          |         |         |      |          | 15      |          |       | . <u> </u> |         |        |        |      |      | 13     |       |       |         |        |      |           |         |          | 15      |        |        |       |         |        |           |               |               |        |        |                 |         |         |        |          |         |                 |
| 30    | 25 Шерзо             | дбе мелкие овощи                  |         |       |          |         |         |      | 20       |         |          |       |            | _       |        | 17     |      |      | _      | _     | _     | _       | -      |      |           | 2       | 0        |         |        |        | _     | _       | -      |           |               |               |        |        | $\square$       |         | _       | -      |          |         | 4               |
| 31    | 26 Лочин             | И. мелкие овощи                   | 75      |       |          | -       |         |      | 7        | 1       |          |       |            |         |        |        |      | 7    |        |       | -     | -       |        |      | 2. 2      |         |          | -       |        | -3     | -     | -       | -      | $\vdash$  |               |               |        |        | $\vdash$        |         | 1.      | 22     |          |         | -               |
| 32    | 27 шерзо<br>28 Танию | цое оахча                         | -       |       |          | -       |         |      | 35       |         |          |       |            | -       |        | -      |      |      |        |       | -     | 2       | 5      |      |           |         | 3        | 2       | 2 - 33 |        | -     | -       | -      | +         | $\rightarrow$ |               |        |        | ++              | -       | 12      | 41     |          | +       | +               |
| 34    | 29 Max. T            | епа хлопчатник                    | 1       | -     | <u> </u> |         |         |      | -        | 42      |          |       |            |         | 1      |        |      |      |        | -     | -     |         | -      | -    | -         | 4       | 7        | -       |        |        |       |         | -      |           | -             |               |        |        | 47              |         |         |        |          | -       | -               |
| 35    | 30 Max. T            | па хлопчатник                     |         |       | 10 10    |         |         |      |          |         | 1 A      |       |            |         |        |        |      | 37   |        |       | - 32  | - 20    | 10     | 2    | 8 - 8     |         | 15       |         | 1      |        |       | 42      | 2      |           |               |               |        |        |                 |         |         |        |          |         |                 |
| 36    | 31 Лочин             | И. хлолчатник                     | 9       |       | 6 8      | 2       |         | -    |          | S       | 171      | 28    | ( )        | 2       | 2      |        |      |      |        | - 1   | 39    |         |        | 8    | 2         | 4       | 4 15     | 5       | 8 8    |        |       |         |        |           |               | 8 B           | 54     | 5 142  |                 |         |         |        |          |         | TL              |
| 37    | 32 Шерзо             | дбе хлопчатник                    |         |       |          |         |         |      |          |         |          |       |            |         |        |        | 108  |      |        |       |       |         | -      |      |           |         |          |         |        |        | 1.7   | 81 27   | 7      |           |               |               |        |        |                 |         |         |        |          | 7       | 9               |
| 38    | 33 Шерзо             | дбе хлопчатник                    | 1       |       |          | 119     | 9       |      |          |         | 0 (      |       |            |         | 1      |        |      |      |        |       | 1     | 34      | 1      |      |           |         | 1        |         | (1 1)  |        | _     |         | -      |           | 134           |               |        |        |                 |         |         |        |          |         | 4               |
| 39    | 35 Дадаж             | он хлопчатник                     | -       | 89    | 51       |         |         |      |          |         |          |       |            |         |        |        |      |      |        |       | 157   | -       |        |      | 474       |         |          |         |        | -1     | -     |         |        | 117       | 23            |               |        |        | -               | 50      | 4       |        |          | -       | 4               |
| 40    | 36 ЛОЧИН             | И. хлопчатник                     |         |       | 12 22    |         | -       | _    | 8 14     | 3       |          | _     |            |         | 26 1   | -      |      |      | -      | -     | -     | -       | -      | 1    | 1/1       |         | -        | -       | 2-3    | 457    | -     | -       | -      | +         | $\rightarrow$ | 8-33          | -      |        | 92              | 59      | +-      |        |          | 100 5   | -               |
| 41    | З8 Почин             |                                   |         | IDCCH | (P       |         |         |      |          | 1       |          |       |            | 1,      | 53 :   | -      |      | -    |        | -     | -     | -       | -      | -    | -         | -       |          | -       | -      | 197    |       |         | -      |           |               |               |        |        |                 |         | -       |        |          | 00 3    | -               |
| 43    | 39 Шерзо             | обе пшеница озимая                |         | OCCH  | 8)       |         | -       |      |          |         |          |       |            | -       |        |        |      | -    |        | -     | -     | 30      | 10     | 1    |           | -       | 1        | -       | 1      |        |       |         |        | $\square$ | -             |               |        |        | +               | -       | -       |        |          |         | +               |
| 44    | 40 Тепато            | ги пшеница озимая                 |         | OCCI  | R)       | 2       |         |      |          | 8       | 8        |       |            | 2       | 8      |        |      |      | 2      | 12    |       |         | 1      | 1    |           | 1       | 3        | -       | 5 3    |        |       |         |        |           |               | 1             | 1      |        |                 |         |         |        |          |         |                 |
| 45    | 41 Шерзо             | дбе пшеница озимая                |         | осси  | я)       |         |         |      |          |         |          |       |            |         |        |        |      |      |        |       |       |         |        |      |           |         |          |         |        |        |       |         |        |           |               |               |        |        |                 |         |         |        |          |         |                 |
| 46    | 42 Шерзо             | дбе пшеница озимая                | н ПГ (р | OCCH  | я)       |         |         |      |          |         |          |       |            |         |        |        |      |      |        |       |       |         |        |      | 0 0       |         |          |         |        |        |       |         |        |           |               |               |        |        |                 |         |         |        |          |         | -               |
| 47    | 43 Махму             | д Я пшеница озимая                |         | осси  | R)       |         |         |      |          | 1       |          |       |            |         |        |        |      |      |        |       |       |         |        |      |           |         |          |         |        |        |       |         |        |           |               |               |        |        | $ \rightarrow $ |         | 4       |        |          |         | 4.              |
| 18    | H DIS                | DIS1 DIS2                         | DIS     | 3 [   | DIS4     | DISS    | DI      | 56   | DIS7     | DIS     | 8 / D    | IS9   | DIS        | 10      | 2      | -      | -    |      |        | -     |       |         | No.    |      | 27 151    |         |          | 1       | 111    |        |       |         | 1      |           |               |               |        | -      |                 |         |         | -      |          |         |                 |
| Гото  | 10                   |                                   |         |       |          |         |         | -    | A        |         |          |       |            | A.      |        |        |      |      |        |       |       |         |        |      |           |         |          |         |        |        |       |         |        |           |               |               | 6      |        |                 | 82%     | 0       |        |          |         | <b>A</b>        |
| 10101 |                      |                                   |         |       |          |         |         |      |          |         |          |       |            |         |        |        |      |      |        |       |       |         |        |      |           |         |          |         |        |        |       |         |        |           |               |               | 1      |        |                 | 0270    | 0       |        | Martin . |         | 0               |

Рис 9 График поливов из КДС. По режиму орошения.

| 6   | 2                |                                                                |                     | 2     | SHABLON  | All [To | лько для | чтения] | - Micros | oft Excel |             |          |       |         |   | -    | . =                | x |
|-----|------------------|----------------------------------------------------------------|---------------------|-------|----------|---------|----------|---------|----------|-----------|-------------|----------|-------|---------|---|------|--------------------|---|
| E   | 🎐 Гла            | вная Вставка                                                   | Разметка стран      | ицы   | Формул   | ы Д     | анные    | Реце    | нзирова  | ние       | Вид         |          |       |         | 0 | ) -  | •                  | x |
| -   | 17 · (24         | * 🛄 후                                                          |                     |       |          |         |          |         |          |           |             |          |       |         |   |      |                    |   |
|     | N                | 2 🗸 🗸                                                          | fx                  |       |          |         |          |         |          |           |             |          |       |         |   |      |                    | ¥ |
| -   | 4                | R                                                              | C                   | D     | F        | F       | G        | н       | 1        | 1         | K           | 1        | M     | N       | 0 | p    | 0                  |   |
| 1   | Источник Н       | V930B                                                          |                     |       | -        |         | ~        |         |          |           | IX.         | -        | m     |         | ~ |      | -                  |   |
| 2   |                  |                                                                | ЛЕКАЛЫ              |       |          |         |          |         |          |           |             |          |       |         |   | _    |                    |   |
| 3   |                  |                                                                | лни                 | 11/7/ | 12/7/    | 13/7/   | 14/7/    | 15/7/   | 16/7/    | 17/7/     | 18/7/       | 19/7/    | 20/7/ |         |   |      |                    |   |
| 4   |                  |                                                                | РАСХОЛ В КАНАЛЕ     | 474   | 474      | 474     | 474      | 474     | 474      | 474       | 474         | 474      | 474   |         |   |      |                    |   |
| 5   |                  |                                                                | РАСХОЛ НА ПОЛИВ     | 474   | 474      | 478     | 475      | 475     | 474      | 475       | 475         | 475      | 474   |         |   |      |                    |   |
| 8   |                  | отвол/хозяйство                                                | KVDLTVPA/HEB93KA    | 0     | 0        | .2      | -1       | -1      | 0        | .1        | -1          | -1       | 0     |         |   |      |                    |   |
| 7   | 12~18.5          | 12 ~ Далахон                                                   |                     |       | ~        | -       |          |         |          | 167       |             |          |       |         |   |      |                    |   |
| 8   | 14~19.4          | 1.14 ~ Max Xonxymator                                          | усальбы             |       |          |         |          |         | 55       | 191       |             |          | 55    |         |   |      |                    |   |
| 9   | 15~8             | 1.4 ~ X0000VHKT                                                | хоориатник          |       |          |         | 54       | 22      |          |           |             |          | ~~    |         |   |      |                    |   |
| 10  | 18~11            | 1 14 ~ Taken more                                              | VDODURTHINK         |       |          |         |          |         | 130      |           |             |          |       |         | - |      |                    |   |
| 11  | 19~5             | 1 14 ~ A5nynnaxou                                              | картофель           |       |          | 42      |          |         | 100      |           |             |          |       |         |   |      |                    |   |
| 12  | 20 ~ 18.4        | 1.4 s use n. Oranwr-1                                          | усальбы             | 44    | -        | 19      |          |         | 26       | 18        |             |          |       |         | - | -    |                    |   |
| 12  | 27 - 8           | 1.4 - Hav.7                                                    | усадобы             |       |          | 10      |          |         | 20       | 10        | 10          |          |       |         |   | - 11 |                    |   |
| 14  | 28 - 9           | 1.2 × Исмонабол файа                                           | усадеов             | 79    | 7        | 19      |          |         |          |           | 10          |          |       |         |   | -    |                    |   |
| 15  | 29 - 8 5         | 1.2 - Pickovilooog gavs                                        | изотофоль           | 13    |          |         |          | 50      |          |           |             |          |       |         |   |      |                    |   |
| 18  | 21 - 4           | 1.0 ~ Basion Mupsaoprin<br>1.0 - Hafuon T                      | картофель           |       |          |         |          |         | 24       |           |             |          |       |         | - | -    |                    |   |
| 17  | 24 - 0           | 1.0 ~ Habies 1.                                                | картофель           |       |          |         |          |         |          |           |             | 00       |       |         |   |      |                    |   |
| 10  | 25 . 8           | 1.14 - AFavaration                                             | XIIUIIHATHUK        |       |          |         |          |         |          |           |             | 03       | 87    |         |   |      |                    |   |
| 10  | 38 . 12          | 1.14 ~ Augylusaxon                                             | ADDINATING          |       |          | 20      |          |         |          |           |             | 20       |       |         |   |      |                    |   |
| 20  | 20 - 87          | 1.14 ~ мах. ходжиматов                                         | усадьоы             |       |          | 30      |          |         |          | 57        |             |          | -     | 6       |   |      |                    |   |
| 20  | 00 ~ 0.1         | 1.6 ~ Barlow wwpsaoprus                                        | картофель           |       |          |         |          |         |          | 32        |             |          |       |         |   | - 14 |                    |   |
| 21  | 43 ~ 3           | 1.4 ~ Дадажон                                                  | капуста             |       | 24       |         |          | 20      |          |           |             |          |       |         |   |      |                    |   |
| 22  | 40 ~ 0           | 1.4 ~ дадажон                                                  | картофель           | 10    | 34       |         |          |         |          |           | · · · · · · |          |       |         |   |      |                    |   |
| 23  | 50~2.5           | 1.8 ~ HOOVEB H.                                                | мелкие овощи        | 19    |          |         |          |         |          |           |             |          |       |         |   |      |                    |   |
| 24  | 51~10            | 1.14 ~ Султанов з.                                             | люцерна многолетняя |       |          |         | 110      | 20      |          |           |             | 0        | 20    |         |   |      |                    |   |
| 20  | 52 - 4           | 1.0 ~ Hac.n. OWM48                                             | усадьоы             |       |          |         |          | 39      |          |           |             | 8        | 30    |         |   |      |                    |   |
| 20  | 54.02            | 1.4 ~ Аодуллажон                                               | UdX4d               |       |          |         |          |         |          | 28        |             | 50       | 1     |         |   | -    |                    |   |
| 20  | 04 ~ 8.3<br>E8 4 | 1.4 ~ механизация-2                                            | картофель           |       |          |         |          |         |          |           |             | 08       |       |         | - |      |                    |   |
| 20  | 57 . 8           | 1.14 ~ Султонов И.                                             | кукуруза на зерно   |       |          |         |          |         | -        |           | 12          |          |       |         |   |      |                    |   |
| 23  | 50 - 5           | <ol> <li>1.14 ~ мах. ходжиматое</li> <li>1.0. Бабия</li> </ol> | усадьоы             |       |          |         |          | 12      | 0        |           |             |          | 1/    |         |   |      |                    |   |
| 30  | 03~0             | 1.8 ~ 600yp                                                    | кукуруза на зерно   |       |          |         |          |         |          |           |             |          | 01    |         |   |      |                    |   |
| 31  | 00~1             | 1.14 ~ KUCYROB P.                                              | мелкие овощи        |       |          | .9      |          |         |          |           |             |          |       |         |   |      |                    |   |
| 32  | 01~8             | 1.14 ~ Таникулов                                               | картофель           |       |          |         |          |         |          |           |             |          | 09    |         |   |      |                    |   |
| 33  | 03~3             | 1.14 ~ Таникулов                                               | мелкие овощи        |       |          |         | 20       |         |          |           |             |          |       |         |   |      |                    |   |
| 34  | 04~1             | 1.14 ~ Нурилаев И.                                             | мелкие овощи        | 440   |          |         |          |         | 8        |           |             |          |       |         |   | -    |                    |   |
| 30  | 05~11            | 1.8 ~ Валом Мирзаортин                                         | хлопчатник          | 112   |          |         |          |         |          |           |             |          |       |         |   |      |                    |   |
| 30  | 0/~1             | 1.14 ~ OXYHOB H.                                               | кукуруза на зерно   |       |          |         |          |         |          |           | 11          |          |       |         |   |      |                    | Y |
| 14  |                  | ISO DISI DIS2                                                  | DIS3 DIS4           | DISS  | DIS6     |         | 158      | 159 D   | IS10     | 4 100     |             |          | - 75  |         |   |      | -                  |   |
|     |                  | LOU DIDI DIDI                                                  | A DIDD A DIDT A     | 0100  | 0100 / 1 | A L     | 100 1 1  | 100 1 0 |          |           |             | ( Second |       | 0       |   |      | 0                  |   |
| For | ово              |                                                                |                     |       |          |         |          |         |          |           |             |          |       | /1% 😑 🗕 |   |      | - ( <del>+</del> ) | 1 |

Рис 10

График полива оперативного плана с учетом таксыма.

| 1) - (H -  |                                          | cipaninger +opiny   |       |       | TTTET C |       |       | np o u |       |       |       |       |   |   |    | ~ |   |
|------------|------------------------------------------|---------------------|-------|-------|---------|-------|-------|--------|-------|-------|-------|-------|---|---|----|---|---|
| AA1        |                                          |                     |       |       |         |       |       |        |       |       |       |       |   |   |    |   |   |
| A          | В                                        | С                   | D     | E     | F       | G     | Н     | 1      | J     | К     | L     | M     | N | 0 | P  | Q | 3 |
| Источник К | дс                                       |                     |       |       |         |       |       |        |       |       |       |       |   |   |    |   |   |
|            |                                          | ДЕКАДЫ              |       |       |         |       |       |        |       |       |       |       |   |   |    |   |   |
|            |                                          | дни                 | 11/7/ | 12/7/ | 13/7/   | 14/7/ | 15/7/ | 16/7/  | 17/7/ | 18/7/ | 19/7/ | 20/7/ |   |   |    |   |   |
|            |                                          | РАСХОД В КАНАЛЕ     | 276   | 276   | 276     | 278   | 276   | 276    | 276   | 278   | 276   | 276   |   |   |    |   |   |
|            |                                          | РАСХОД НА ПОЛИВ     | 275   | 276   | 276     | 277   | 275   | 275    | 277   | 277   | 277   | 276   |   |   |    |   |   |
| КОНТУР/ПЛ  | ОЩАДЬ ОТВОД/ХОЗЯЙСТВО                    | КУЛЬТУРА/НЕВЯЗКА    | 1     | 0     | 0       | -1    | 1     | 1      | -1    | -1    | -1    | 0     |   |   |    |   |   |
| 4 ~ 20     | 1.С_КДС ~ Дадажон                        | хлопчатник          |       |       | 22      | 60    | 60    | 16     |       |       |       |       |   |   |    |   |   |
| 7~15       | 1.С_КДС ~ Двдажон                        | хлопчатник          |       |       |         |       |       |        |       | 113   | 22    |       |   |   |    |   |   |
| 8~12       | 1.С_КДС ~ Дадажон                        | усадьбы             | 11    | 17    |         |       |       |        |       | 19    | 10    |       |   |   |    |   |   |
| 9~15       | 1.С_КДС ~ мах. Киргизо                   | 5о усадьбы          |       |       |         |       |       | 36     |       |       |       | 22    |   |   |    |   |   |
| 10~8       | 1.С_КДС ~ Дадажон                        | люцерна многолетняя |       |       |         |       |       | 8      | 60    | 41    |       |       |   |   |    |   |   |
| 11~8       | <ol> <li>1.С_КДС ~ Усманов И.</li> </ol> | картофель           |       | 32    | 37      | 2     | _     |        |       |       |       |       |   |   |    |   |   |
| 17~2.5     | 1.С_КДС ~ Сатинбой                       | картофель           |       |       |         | 20    |       |        |       |       |       |       |   |   |    |   |   |
| 23~2       | 1.С_КДС ~ Чалабоева С                    | . картофель         |       |       |         |       | 16    |        |       |       |       |       |   |   | -  |   |   |
| 24~8       | <ol> <li>1.С_КДС ~ Лочин И.</li> </ol>   | кукуруза на зерно   |       |       |         |       |       |        |       |       | 40    | 28    |   |   |    |   |   |
| 32~5.4     | <ol> <li>1.С_КДС ~ Лочин И.</li> </ol>   | картофель           |       |       |         |       |       | 42     |       |       |       |       |   |   |    |   |   |
| 33~5       | 1.С_КДС ~ Таникулов                      | картофель           |       |       |         |       |       | 4      |       |       |       | 40    |   |   | 1  | - |   |
| 37~30      | 1.С_КДС ~ мах. Киргизо                   | 5о усадьбы          | 13    | 13    | 13      | 13    | 13    | 13     | 13    | 13    | 13    | 13    |   |   |    |   |   |
| 42~8       | 1.С_КДС ~ мах. Киргизо                   | бо усадьбы          |       | 18    |         |       |       |        | 18    |       |       |       |   |   |    |   |   |
| 48~2       | 1.С_КДС ~ Дадажон                        | капуста             | 13    |       |         |       |       |        |       |       |       |       |   |   |    |   |   |
| 47~15      | 1.С_КДС ~ Таникулов                      | хлопчатник          |       |       | 151     |       |       |        |       |       |       |       |   |   |    |   |   |
| 2 72 ~ 5   | 1.С_КДС ~ Таникулов                      | капуста             |       |       |         | 27    | 2     |        |       |       |       |       |   |   |    |   |   |
| 75~12.5    | <ol> <li>1.С_КДС ~ Лочин И.</li> </ol>   | хлопчатник          | 49    |       |         |       |       |        |       |       |       |       |   |   |    |   |   |
| 77~4       | 1.С_КДС ~ мах. Тепатог                   | и- хлопчатник       |       |       |         |       |       | 40     | _     |       |       |       |   |   |    |   |   |
| 78~3       | <ol> <li>С_КДС ~ овощеводств</li> </ol>  | о картофель         |       |       | 17      | -     |       |        |       | 17    |       |       |   |   | 1  |   |   |
| 79~19      | 1.С_КДС ~ мах. Октепа-                   | 1 усадьбы           |       | 42    |         |       |       | 42     |       |       |       |       |   |   |    |   |   |
| 80~1.8     | 1.С_КДС ~ мах. Найма                     | мелкие овощи        | 14    |       |         |       |       |        |       |       |       |       |   |   |    |   |   |
| 81~5.2     | 1.C_КДС ~ Омад                           | сады                |       |       |         |       | 35    |        |       |       |       |       |   |   |    |   |   |
| 82~15      | 1.С_КДС ~ мах. Октепа-                   | 2 усадьбы           | 34    |       |         | 34    |       |        |       |       | 6     | 28    |   |   |    |   |   |
| 84~2       | 1.С_КДС ~ сад-1                          | сады                |       |       |         |       |       |        |       |       |       | 10    |   |   |    |   |   |
| 89~4       | 1.С_КДС ~ мах. Найман                    | усадьбы             |       | 10    |         |       |       |        |       |       | 10    |       |   |   |    |   |   |
| 95~20      | 1.С_КДС ~ мах. Тепатог                   | и- усадьбы          |       | 45    |         |       |       | 31     | 14    |       |       | 11    |   |   |    |   |   |
| 3 104 ~ 10 | 1.С_КДС ~ мах. Кургонч                   | в-1 усадьбы         |       | 22    |         |       |       |        | 22    |       |       |       |   |   | 1  | - |   |
| 109~58     | 1 С КЛС ~ Шерзолбек,                     | rentoment ,         |       |       | 11      | 38    | 1     |        |       | _     | _     |       | _ |   | 17 | - | _ |

Рис 11

График поливов оперативного плана с учетом таксыма.

| 6   |                   |                    | SHABLO             | N_AII          | Только д | ля ч     | тения] - | Microso         | t Excel |     |       |               |       |       |       | - 1   | = x  |
|-----|-------------------|--------------------|--------------------|----------------|----------|----------|----------|-----------------|---------|-----|-------|---------------|-------|-------|-------|-------|------|
| 1   | Главная           | Вставка Разметка с | траницы Форму      | лы             | Данные   |          | Реценз   | ировани         | ie E    | Зид |       |               |       |       | (Pre  | Hatil |      |
| P   | ( <u>92</u> )     | <u>c</u> 3         | y y                |                | X2       | <i>.</i> |          | K               | 1       | 0   |       |               |       |       | [XI   | ЦЯЦ   | * IC |
| 1   | R1                |                    |                    |                |          |          |          |                 |         |     |       |               |       |       |       |       | *    |
| =   | Δ                 | B                  | C                  | D              | F        |          | F        | G               | н       |     | 1     | 1             | K     | 1     | M     |       | N    |
| 1   | Источник Скважина | a-1                | 0                  | U              | L        |          | 18       | 0               |         |     |       |               | - N   | -     |       |       | -    |
| 2   |                   |                    | ДЕКАДЫ             |                |          |          |          |                 |         |     |       |               |       |       |       |       |      |
| 3   |                   |                    | дни                | 11/7/          | 12/7/    |          | 13/7/    | 14/7/           | 15/7/   |     | 16/7/ | 17/7/         | 18/7/ | 19/7/ | 20/7/ |       |      |
| . 4 |                   |                    | РАСХОД В КАНАЛЕ    | and the second | 6        | 6        | 6        | A second second | 6       | 6   | 6     |               | 6     | 6     | 6     | 6     |      |
| 5   |                   |                    | РАСХОД НА ПОЛИВ    |                | 6        | 6        | 6        |                 | 6       | 6   | 6     | 5 <u>0</u> () | 6     | 6     | 6     | 6     |      |
| 6   | КОНТУР/ПЛОЩАДЬ    | отвод/хозяиство    | КУЛЬТУРА/НЕВЯЗК    |                | 0        | 0        | 0        |                 | 0       | 0   | 0     |               | 0     | 0     | 0     | 0     |      |
| 7   | 93~11.5           | 1.14 ~ Султанов 3. | хлопчатник         |                | 6        | 6        | 6        | 1               | 6       | 6   | 6     |               | 6     | 6     | 6     | 6     |      |
| 0   |                   |                    |                    |                |          | -        |          |                 |         | -   |       |               |       |       | 6     | -     |      |
| 10  | 1                 |                    |                    |                |          |          |          |                 |         |     |       |               |       |       |       |       |      |
| 11  |                   |                    |                    |                |          |          |          |                 |         |     |       |               |       |       |       |       |      |
| 12  |                   |                    |                    |                |          |          |          |                 |         |     |       |               |       |       |       |       |      |
| 13  |                   |                    |                    |                |          |          |          |                 |         |     |       |               |       |       |       |       |      |
| 14  |                   |                    |                    |                |          |          |          |                 |         |     |       |               |       |       |       |       |      |
| 15  |                   |                    |                    |                |          | _        |          |                 |         | _   |       |               |       |       |       | _     | =    |
| 16  |                   |                    |                    |                |          |          |          |                 |         | _   |       |               |       |       |       |       | _    |
| 1/  |                   |                    |                    |                |          |          |          |                 |         |     |       |               |       |       |       |       | _    |
| 10  |                   |                    |                    |                |          | -        |          |                 |         | -   |       |               |       |       |       |       | _    |
| 20  |                   |                    |                    | -              |          | -        |          |                 |         |     |       |               |       |       | 1     | -     |      |
| 21  |                   |                    |                    |                |          |          |          |                 |         |     |       |               |       |       |       |       |      |
| 22  |                   |                    |                    |                |          |          |          |                 |         |     |       |               |       |       |       |       |      |
| 23  |                   |                    |                    |                |          |          |          |                 |         |     |       |               |       |       |       |       |      |
| 24  |                   |                    |                    |                |          |          |          |                 |         |     |       |               |       |       |       |       |      |
| 25  |                   |                    |                    |                |          | _        |          |                 |         | _   |       |               |       |       | 1     |       | _    |
| 26  |                   |                    |                    |                |          | -        |          |                 |         | -   |       |               |       |       |       |       | _    |
| 21  |                   |                    |                    |                |          |          |          |                 |         | _   |       |               |       | -     |       |       |      |
| 20  |                   |                    |                    | 10             |          |          |          |                 |         | -   |       |               |       |       | 1     |       |      |
| 30  |                   |                    |                    |                |          |          |          |                 |         |     |       |               |       |       |       |       |      |
| 31  |                   |                    |                    |                |          |          |          |                 |         |     |       |               |       |       |       |       | -    |
| 14  | DISO DIS          | DIS2 DIS3 DI       | S4 / DIS5 / DIS6 / | DIS7           | DIS8     | DIS      | 9 / DIS  | 10 1 4          | - HUL   |     |       | _             |       |       |       |       | > 1  |
| Го  | гово              |                    |                    |                |          |          |          |                 |         |     |       |               | 80%   |       |       | (     | ÷:   |

Рис 12

График поливов оперативного плана с учетом таксыма.

## 9. УСТАНОВКА ПРОГРАММЫ В АВП ОКТЕПА КИРГИЗАБАД

4 ноября 2010 г. была завершена установки программы в АВП ОКТЕПА КИРГИЗАБАД. В процессе установки выяснился целый ряд вопросов, либо недоработанных, либо вовсе не охваченных программой.

Для установки программы предварительно был создан установочный пакет - пакет инициализации -, создающий среду функционирования программы. При установке выяснился ряд упущений пакета инициализации, которые были исправлены на месте. Все замеченные некорректности будут внесены в следующую версию пакета инициализации

К положительным моментам можно отнести вполне приемлемое техническое состояние ПК АВП ОКТЕПА КИРГИЗАБАД и довольно высокий уровень грамотности оператора АВП.

К проблемам можно отнести следующее

- 1. Отсутствие в программе интерфейса на узбекском языке
- 2. Отсутствие инструктивного материала на узбекском языке

Программа, по мнению специалистов АВП, должна решать по возможности все задачи, поставленные перед АВП. Установка программы производилась в момент завершения оптимизации. Заложенный на тот момент в программу механизм оптимизации оказался на поверку недостаточным, в связи с чем были высказаны пожелания по его изменению. В настоящее время все замечания по этому поводу в программе учтены.

Кроме того, специалисты АВП стоят сейчас перед проблемой проведения технологических поливов, непосредственно не связанных с вегетацией. Это промывки, влагозарядка и вызывные поливы. Сюда можно отнести и поливы при внесении удобрений. Все эти моменты по постановке задачи не были охвачены программой. Что касается промывок, то, после консультаций со специалистом по дренажу Якубовым Ш., сложилось виденье решения этого вопроса в рамках программы. Для этого потребуется карта мехсостава АВП и нормы промывки, связанные со степенью засоления контуров. Вопрос по определению норм на проведение влагозарядки и на вызывные поливы пока открыт.

Основная функция программы на настоящий момент состоит в расчете графика полив. В данный момент АВП этим практически не занимается, т.к. вегетация завершена, а в межвегетационный период воды в АВП хватает с избытком. Для завершения внедрения программы считаю необходимым проконтролировать ввод информации по посевам, прием первых заявок на поливы, расчет сезонного плана и первого оперативного плана.

## ОСНОВНЫЕ РЕЗУЛЬТАТЫ ТЕСТОВЫХ ИСПЫТАНИЙ И ВНЕДРЕНИЯ ИУС АВП

Резюмируя проблемы, связанные с внедрением программы в АВП ОКТЕПА КИРГИЗАБАД, можно сказать, что:

- 1. Необходимо перевести интерфейс и инструкции программе (ТИПОВЫЕ СЦЕНАРИИ) на узбекский язык
- 2. Программу необходимо дополнить расчетом промывок и прочих технологических поливов
- 3. Программу необходимо дополнить обработкой поливов повторных с/х культур
- 4. В результате обсуждения требуемых отчетов выяснилось принципиальное различие в подходах к формированию учетной и отчетной информации, существующих в настоящее время в АВП, и походах, заложенных в программе. А именно:

По существующей технологии АВП отпускает воду по заявкам водопотребителей. Заявка при этом становится основным документом, который и используется при проверке работы АВП вышестоящими организациями. В программе реализован другой подход – время и объем воды на проведение полива рассчитываются с использованием заявки на первый полив и уже АВП ставит фермера в известность, на какую с/х культуру, когда, как долго и каким расходом ему будет подаваться вода. Заявки, начиная со второго и последующих поливов, формируются программой.

Кроме того, и это существенно, программа не охватывает всех нюансов оросительных сетей, внутренних источников и их взаимодействия, которые могут иметь место в АВП. Это со всей очевидностью проявилось при подготовке информации по АВП МАШАЛ и КАСЫМОВА. Кроме того, анализ технологии полива в АВП ХУРМАНИ АЗИЗ, а так же в АВП КУВА УРТА БУЗ АНОРИ показал, что на их территории используется как машинное, так и скважинное орошение, что на настоящий момент так же не охватывается программой. Работа насосных станций вообще осталась за бортом рассмотрения. Вопрос не простой, т.к. тут завязаны и ТАКСЫМ, и дебет насосов, и стоимость поддержания насосных станций в рабочем состоянии, и стоимость электроэнергии. В рамках программы невозможно решить все эти вопросы, требуется определенное абстрагирование. Таким образом, программу надо дорабатывать на учет возникающих ситуаций для каждого нового АВП, пока в программе не накопятся механизмы, охватывающие особенности большинства существующих АВП.

Все вышеизложенное говорит еще и о том, что невозможно в одиночку решить проблемы доработки программы по перечисленным вопросам и одновременно заниматься ее внедрением. Если есть необходимость внедрения программы на большом количестве АВП, необходимо создавать группу внедрения. В составе группы должны быть программистразработчик, специалист по ГИС, специалист по АВП, системотехник и техник. В принципе, все это может быть реализовано в двух-трех исполнителях. В задачу группы входит сбор полевых данных, выяснение особенностей конкретного АВП, постановка задачи перед программистом-разработчиком, прием у программиста-разработчика программы на внедрение, внедрение программы на месте.

В отсутствие такой группы установит программу удастся в лучшем случае в двух-трех АВП, по которым уже собрана информация.

## 10. ПОДГОТОВЛЕНА И СДАНА ПРОГРАММА, ОБЛЕГЧАЮЩАЯ КАЛИБРОВКУ РЕЖИМОВ ОРОШЕНИЯ С/Х КУЛЬТУР

Подготовлена программа, с помощью которой можно калибровать параметры с/х культур. Стулиной Программа Программа подготовлена по тех.заданию Γ. калибровки подготавливает информационные файлы для программы CROPWAT, затем в неявном виде вызывает программу CROPWAT. Результаты программы CROPWAT программа калибровки заносит в БД. По сути, программа калибровки привязана к используемым в Узбекистане технологиям классификации почв с точки зрения орошения – гидромодульным районам. Проведенное ранее на территории Ферганской и Андижанской областей гидромодульное районирование позволило связать с гидромодульными районами механический состав почв в классификации ФАО и определить коэффициенты а и b для формулы Харченко, по которой производится расчет капиллярного поднятия из грунтовых вод.

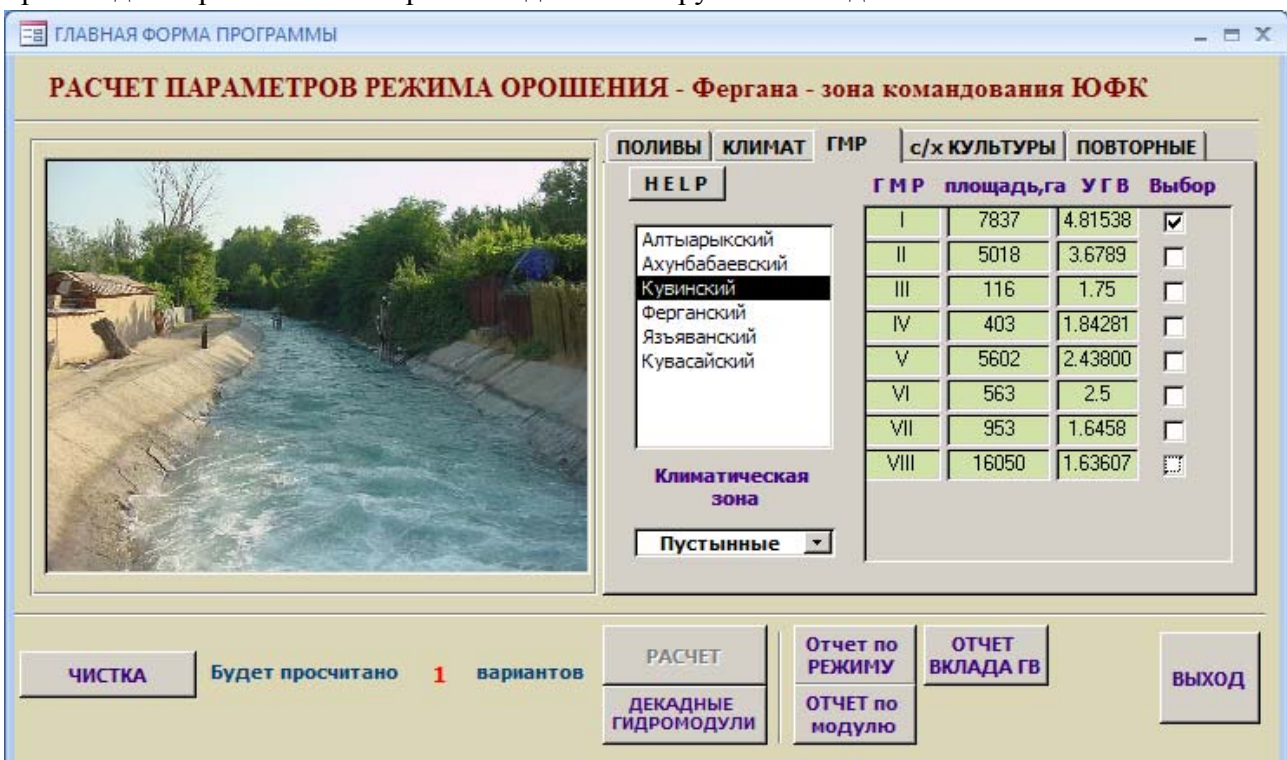

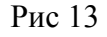

Главная форма расчета режима орошения с/х культур по программе CROPWAT.

В базу данных введены климатические данные за 30 лет наблюдения, по которым определялись средние многолетние метеопараметры. В БД программы введены все параметры по с/х культурам по фазам развития – коэффициенты культур, рост корневой зоны, длительность периодов развития культур, фактор истощения и отклики урожая на водный стресс. Т.о., в БД программы есть вся информация, необходимая для работы программы СROPWAT.

Интерфейс программы позволяет настроиться на культуру и условия ее вегетации, после чего программа калибровки создает входные файлы для программы CROPWAT и опосредственно вызывает ее. CROPWAT не имеет пакетного варианта работы, поэтому программа калибровки моделирует последовательность нажатия клавиш, реализуя один из возможных сценариев работы CROPWAT. Результаты работы CROPWAT переводятся из текстового формата в записи таблиц БД, сохраняя и накапливая их. При расчете режимов орошения для нового ГМ районирования осуществлялось по версиям данной программы, настроенным конкретно под условия Ферганской, Андижанской областей Узбекистана и Ошской области Киргизии. Данная программа отличается наличием калибровочной панели, вызываемой двойным щелчком по наименованию культуры вкладки с/х культуры. Ниже приведена панель калибровки.

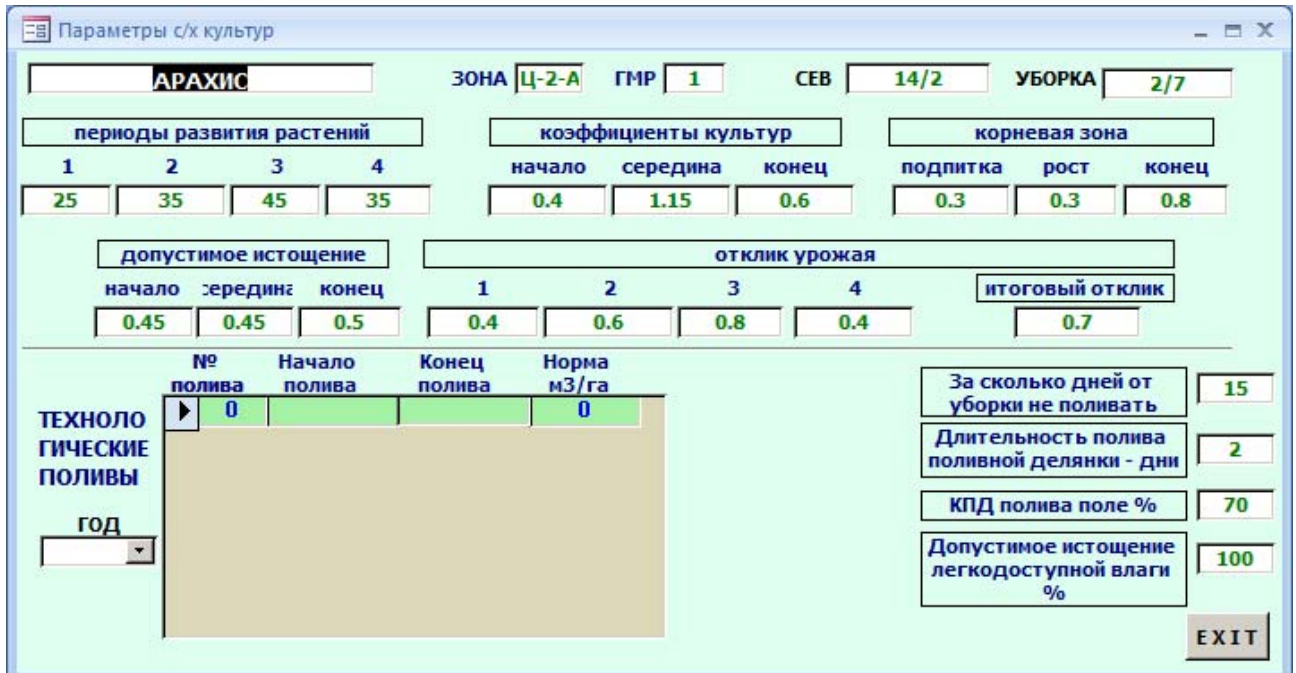

Рис 14

### Панель калибровки

К данному моменту с помощью программы калибровки подобран режим орошения ждя граната на 1 ГМ районе. Работа продолжается.

## 11. ПОДГОТОВКА ИНФОРМАЦИИ ПО ОРОСИТЕЛЬНЫМ СЕТЯМ И КОНТУРАМ ОРОШЕНИЯ ДЛЯ АВП МАШАЛ И КАСЫМОВА

Информация по новым АВП, вводимым в программу, снимается с подготовленных в рамках ГИС картах АВП. Для подготовки информации по АВП МАШАЛ и КАСЫМОВА для ввода в БД программы можно было использовать два пути:

1) Подготовить входные формы, собрав туда всю необходимую информацию, и, воспользовавшись механизмом ввода данных, заложенный в программу, ввести эти данные в БД

2) Подготовить информацию непосредственно в ГИС MapINFO с последующим экспортом таблиц в БД программы. Данный метод позволяет отслеживать связи между объектами ввода (контурами, отводами и водопотребителями и межу отводами ирригационной сети) в наглядной форма, что существенно уменьшает возможность ошибок.

Первый вариант рассчитан на техников, не умеющих работать с ГИС, второй вариант предполагает использование ГИС на довольно профессиональном уровне. Автором данного отчета был использован второй подход. В приложениях приводятся карты АВП МАШАЛ и КАСЫМОВА и таблицы Оросительной сети, Контуров орошения и Водопотребителей (на момент ввода информации) по каждому из АВП. Таблицы создавались непосредственно в ГИС МарINFO как атрибутивные таблицы. Затем таблицы экспортировались в файлы формата \*.DBF, после чего дорабатывались в EXCEL к виду, описанному в БД программы. И уже затем дописывались к существующим таблицам БД.

В силу большого объема информации в отчете приведены фрагменты таблиц по АВП МАШАЛ и КАСЫМОВА.

#### 12. ЗАКЛЮЧЕНИЕ

По состоянию на текущий момент программа может быть ограничено использована в АВП ОКТЕПА КИРГИЗАБАД. Программа может рассчитывать график орошения, обеспечивать оптимизацию и рассчитывать сезонный план орошения.

В процессе внедрения программы в АВП ОКТЕПА стала очевидной актуальность многих вопросов, не вошедших в техническое задание на составление программы. Это промывки, влагозарядные и вызывные поливы, поливы для растворения удобрений, обработка повторных культур.

Ввиду различного подхода к составлению графика поливов необходимо существенно переработать документацию, создаваемую программой. Вопрос крайне сложный, т.к. ныне действующая документация утверждена и используется как проверяющими из вышестоящих организаций, так и различными фискальными службами. В частности, Водинспекция взымает с фермеров штрафы за превышение лимита. При использовании программы такая ситуация просто невозможна. На мой взгляд, при внедрении программы этот момент будет самым сложным.

Безусловно, программу в течение хотя бы сезона следует сопровождать. За это время возникнет наибольшее число всевозможных ситуаций с применением программы. Но тут следует определиться с прямой и обратной связью с АВП.

Если возникнет необходимость во внедрении программы на большом количестве ABП, следует создать группу внедрения, о которой уже упоминалось в отчете.

Возможные доработки программы следует разделить на технические и концептуальные. К техническим относятся такие, как построение графика технологических поливов, учет повторных культур, учет транзитных прогонов воды, учет пром.тех нужд. К концептуальным можно отнести учет текущих метеорологических условий, учет колебания зеркала грунтовых вод, разработка алгоритмов для АВП машинного орошения.

Одним из путей дальнейшего развития комплекса программа-БД является включение в БД программы задач, решаемых в АВП в настоящее время – учетные задачи, выдача всевозможных справок и отчетов. Для этого в основном требуется постановка задачи.

Особо следует отметить сложность подготовки данных, описывающих оросительную систему АВП, КДС, внутренние источники и контура орошения. Традиционные входные формы в данном случае не очень эффективны. Вероятно, для этой цели надо научиться использовать ГИС. В принципе, вполне возможно создать программу в среде ГИС, подготавливающую информацию для таблицы контуров орошения, таблицы оросительной сети и таблицы водопользователей. Единственной сложностью будет составление кондиционной карты АВП.

33

# приложения

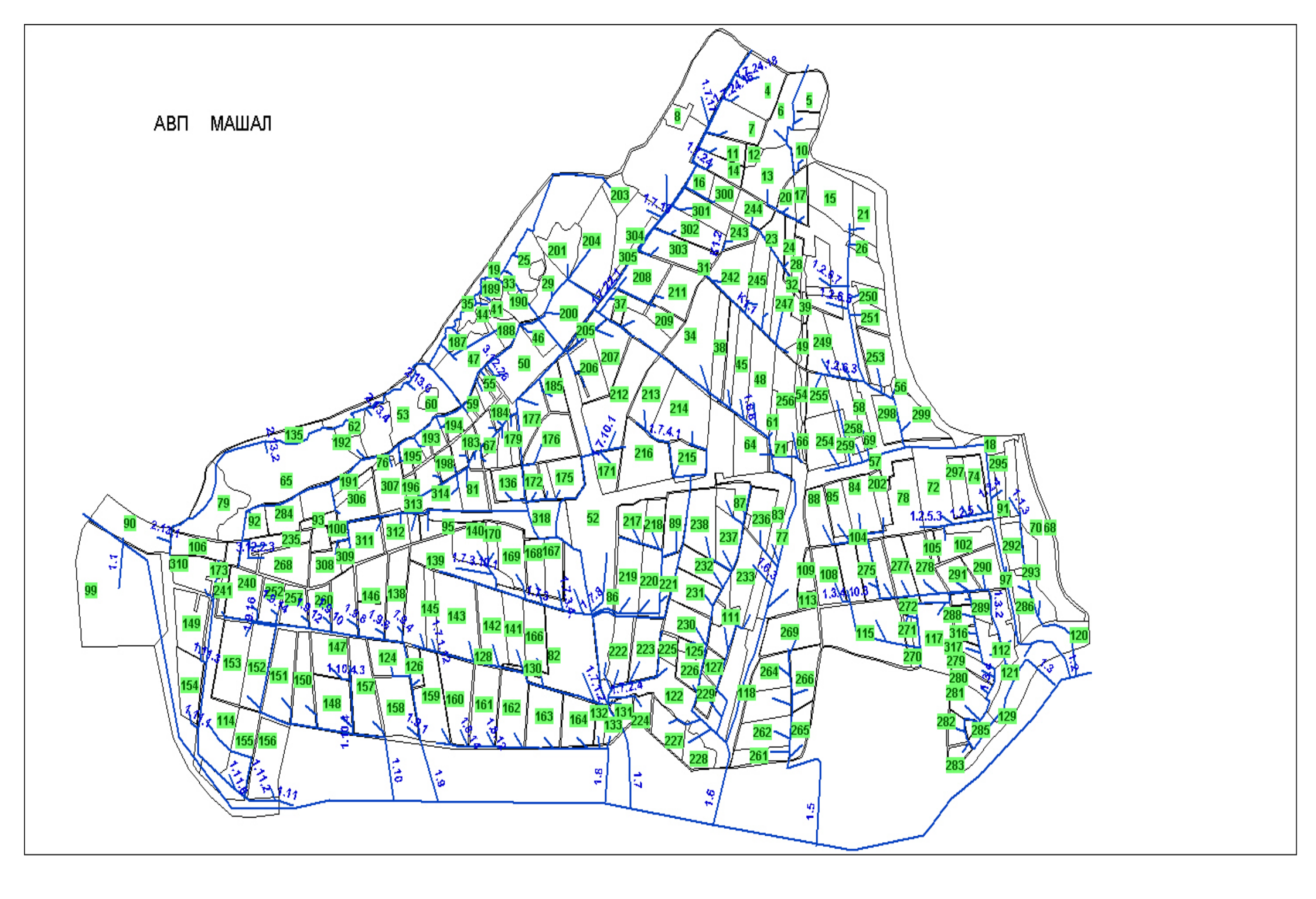

## КОНТУРЫ ОРОШЕНИЯ АВП МАШАЛ

| CONTUR_ID | OTVOD_ID | PIKET | AREA    | AREA_GIS | FARMER                         | CONTUR_ZEM |
|-----------|----------|-------|---------|----------|--------------------------------|------------|
| 135       | 0        | 0     | 299.936 | 3008546  | земля отчуждения_4             |            |
| 3         | 212      | 10    | 34.9421 | 350503.8 | Абдухомид бугдой зорлар        |            |
| 4         | 209      | 10    | 25.0919 | 251699.5 | Абдухомид бугдой зорлар        |            |
| 5         | 305      | 10    | 14.7146 | 147604.3 | Пахтакор имкони                |            |
| 6         | 293      | 10    | 15.6109 | 156594.8 | Сарбон                         |            |
| 7         | 207      | 10    | 16.8203 | 168723   | Абдухомид бугдой зорлар        |            |
| 8         | 0        | 0     | 4.89013 | 49051.5  | махалля_1                      |            |
| 9         | 211      | 10    | 44.2973 | 444343.8 | махалля_2                      |            |
| 10        | 291      | 10    | 7.97217 | 79970.5  | Сарбон                         |            |
| 11        | 206      | 10    | 8.89468 | 89223.75 | Азизим диёр умиди              |            |
| 12        | 0        | 0     | 2.88751 | 28965    | тутовники_1                    |            |
| 13        | 290      | 10    | 20.6418 | 207060.8 | Сарбон                         |            |
| 14        | 205      | 10    | 8.86249 | 88898.5  | Азизим диёр умиди              |            |
| 15        | 48       | 10    | 22.1471 | 222158.5 | Сарбон                         |            |
| 16        | 0        | 0     | 6.00591 | 60246.5  | махалля_3                      |            |
| 17        | 304      | 10    | 6.38657 | 64065.75 | Пахтакор имкони                |            |
| 203       | 259      | 50    | 7.96347 | 79879    | Мархаматлик сардорбек даласи   | 303        |
| 19        | 0        | 0     | 50.3374 | 504918.5 | адыры_1                        |            |
| 300       | 204      | 10    | 7.00465 | 70263.5  | Азизим диёр умиди              | 684        |
| 20        | 303      | 10    | 5.01456 | 50299.5  | Сарбон                         |            |
| 21        | 47       | 50    | 12.433  | 124717.8 | Сарбон                         |            |
| 204       | 278      | 20    | 31.8503 | 319484.5 | Абдухомид бугдой зорлар        | 308        |
| 301       | 203      | 94    | 12.8799 | 129195.3 | Мархаматлик сардорбек даласи   | 685        |
| 244       | 289      | 50    | 9.23062 | 92595.75 | Азизим диёр умиди              | 448        |
| 304       | 210      | 10    | 17.6576 | 177120.8 | Азизим диёр умиди              | 691        |
| 22        | 39       | 10    | 55.0914 | 552632   | махалля_5                      |            |
| 302       | 202      | 183   | 15.3971 | 154451   | Мархаматлик сардорбек даласи   | 686        |
| 23        | 286      | 10    | 7.16147 | 71837.5  | Сарбон                         |            |
| 243       | 288      | 10    | 6.84988 | 68710.25 | Мархаматлик сардорбек даласи   | 446        |
| 305       | 199      | 0     | 5.30256 | 53189.75 | Азизим диёр умиди              | 692        |
| 24        | 287      | 0     | 4.74256 | 47573.75 | Сарбон                         |            |
| 201       | 279      | 0     | 14.3395 | 143836.3 | Хасанмерган далалар сохиби     | 295        |
| 303       | 201      | 0     | 16.297  | 163474.8 | Мархаматлик сардорбек даласи   | 687        |
| 25        | 258      | 0     | 13.3947 | 134357.8 | тутовники_18                   |            |
| 245       | 282      | 0     | 14.5538 | 145991.3 | Улмасхон                       | 452        |
| 26        | 46       | 0     | 4.32458 | 43381.25 | Сарбон                         |            |
| 27        | 45       | 0     | 10.0152 | 100464   | Улмасхон                       |            |
| 28        | 300      | 0     | 4.4859  | 44996.75 | Сарбон                         |            |
| 242       | 281      | 0     | 18.5533 | 186109.8 | Хасанмерганлик оташин пахтакор | 444        |
| 246       | 284      | 0     | 6.47349 | 64938.5  | Улмасхон                       | 453        |
| 29        | 277      | 0     | 9.96395 | 99946.25 | сад_12                         |            |
| 208       | 195      | 0     | 16.3612 | 164116.3 | Хасанмерган далалар сохиби     | 321        |
## ВОДОПОТРЕБИТЕЛИ АВП МАШАЛ

#### FARMERS

земля отчуждения\_4 Абдухомид бугдой зорлар Абдухомид бугдой зорлар Пахтакор имкони Сарбон Абдухомид бугдой зорлар махалля\_1 махалля\_2 Сарбон Азизим диёр умиди тутовники\_1 Сарбон Азизим диёр умиди Сарбон махалля\_3 Пахтакор имкони Мархаматлик сардорбек даласи адыры\_1 Азизим диёр умиди Сарбон Сарбон Абдухомид бугдой зорлар Мархаматлик сардорбек даласи Азизим диёр умиди Азизим диёр умиди махалля\_5 Мархаматлик сардорбек даласи Сарбон Мархаматлик сардорбек даласи Азизим диёр умиди Сарбон Хасанмерган далалар сохиби Мархаматлик сардорбек даласи тутовники\_18 Улмасхон Сарбон Улмасхон Сарбон

## ОТВОДЫ АВП МАШАЛ

| SOURS | ID  | RANGE | CAN_NAME              | NAME          | FROM    | PIKET |
|-------|-----|-------|-----------------------|---------------|---------|-------|
| 5     | 3   | 2     | Киргизарик            | 1.1           | 1       | 0     |
| 5     | 4   | 2     | Киз арик              | 1.9           | 1       | 0     |
| 5     | 5   | 2     | Машъал-2              | 1.8           | 1       | 0     |
| 5     | 6   | 2     | Ильич                 | 1.6           | 1       | 0     |
| 5     | 7   | 2     | Мерган                | 1.5           | 1       | 0     |
| 5     | 9   | 2     | труба Ильич           | 1.1           | 1       | 0     |
| 2     | 10  | 2     | Сигма Машинный кан.   | 2.13          | 2       | 0     |
| 3     | 11  | 3     | сброс_1               | 3.12.сб1.1.7  | 3.12    | 4441  |
| 5     | 13  | 2     | кан. Бирлашган        | 1.2           | 1       | 0     |
| 5     | 15  | 2     | Мащал_1               | 1.7           | 1       | 0     |
| 2     | 16  | 3     | сброс_2               | 2.13.сб1.3.12 | 2.13    | 3969  |
| 3     | 17  | 3     | Сброс_3               | 3.12.сб2.1.7  | 3.12    | 4953  |
| 3     | 18  | 2     | МК_ПАЛВАНТАШ          | 3.12          | 3       | 0     |
| 5     | 12  | 3     | Головной              | 1.2.6         | 1.2     | 3.498 |
| 4     | 1   | 2     | от_насоса             | 4.1           | 4       | 0     |
| 4     | 2   | 3     | сброс_в_ИЛЬИЧ         | 4.1.2         | 4.1     | 57    |
| 6     | 158 | 0     | Дорожный отв.         | 1.7.5         | 1.7     | 3222  |
| 6     | 20  | 3     | Гагаринлик галлакор   | 1.1.4         | 1.1     | 812   |
| 6     | 21  | 3     | Музафар углон даласи  | 1.1.1         | 1.1     | 1052  |
| 6     | 22  | 3     | Музафар углон даласи  | 1.1.3         | 1.1     | 1746  |
| 6     | 26  | 3     | Max.                  | 1.2.5         | 1.2     | 1935  |
| 6     | 34  | 4     | Гагаринлик галлакор   | 1.2.6.2       | 1.2.6   | 152   |
| 6     | 35  | 4     | Гагаринлик галлакор   | 1.2.6.1       | 1.2.6   | 237   |
| 6     | 37  | 4     | Улмасхон              | 1.2.6.6       | 1.2.6   | 622   |
| 6     | 38  | 4     |                       | 1.2.6.3       | 1.2.6   | 836   |
| 6     | 39  | 5     | max.                  | 1.2.6.3.2     | 1.2.6.3 | 154   |
| 6     | 40  | 5     | Улмасхон              | 1.2.6.3.4     | 1.2.6.3 | 372   |
| 6     | 42  | 4     | Дил мадор хосили      | 1.2.6.8       | 1.2.6   | 1475  |
| 6     | 44  | 4     | Улмасхон              | 1.2.6.10      | 1.2.6   | 1632  |
| 6     | 48  | 4     | Сарбон                | 1.2.6.12      | 1.2.6   | 2266  |
| 6     | 43  | 4     | Улмасхон              | 1.2.6.5       | 1.2.6   | 1534  |
| 6     | 307 | 3     | махалля               | 1.2.8         | 1.2     | 3915  |
| 6     | 283 | 3     | Гагаринлик галлакор   | 1.2.14        | 1.2     | 4264  |
| 6     | 49  | 3     |                       | 1.3.2         | 1.3     | 518   |
| 6     | 50  | 4     | Гагаринлик галлакор   | 1.3.2.1       | 1.3.2   | 239   |
| 6     | 52  | 4     | Гагаринлик галлакор   | 1.3.2.3       | 1.3.2   | 641   |
| 6     | 51  | 4     | max.                  | 1.3.2.2       | 1.3.2   | 307   |
| 6     | 53  | 4     | Гагаринлик галлакор   | 1.3.2.4       | 1.3.2   | 918   |
| 6     | 54  | 4     | Гагаринлик галлакор   | 1.3.2.6       | 1.3.2   | 1095  |
| 6     | 55  | 4     | Муззафар углон даласи | 1.3.2.8       | 1.3.2   | 1433  |
| 6     | 56  | 4     | Муззафар углон даласи | 1.3.2.10      | 1.3.2   | 1757  |
| 6     | 57  | 4     | Муззафар углон даласи | 1.3.2.12      | 1.3.2   | 1941  |
| 6     | 63  | 3     |                       | 1.3.4         | 1.3     | 926   |

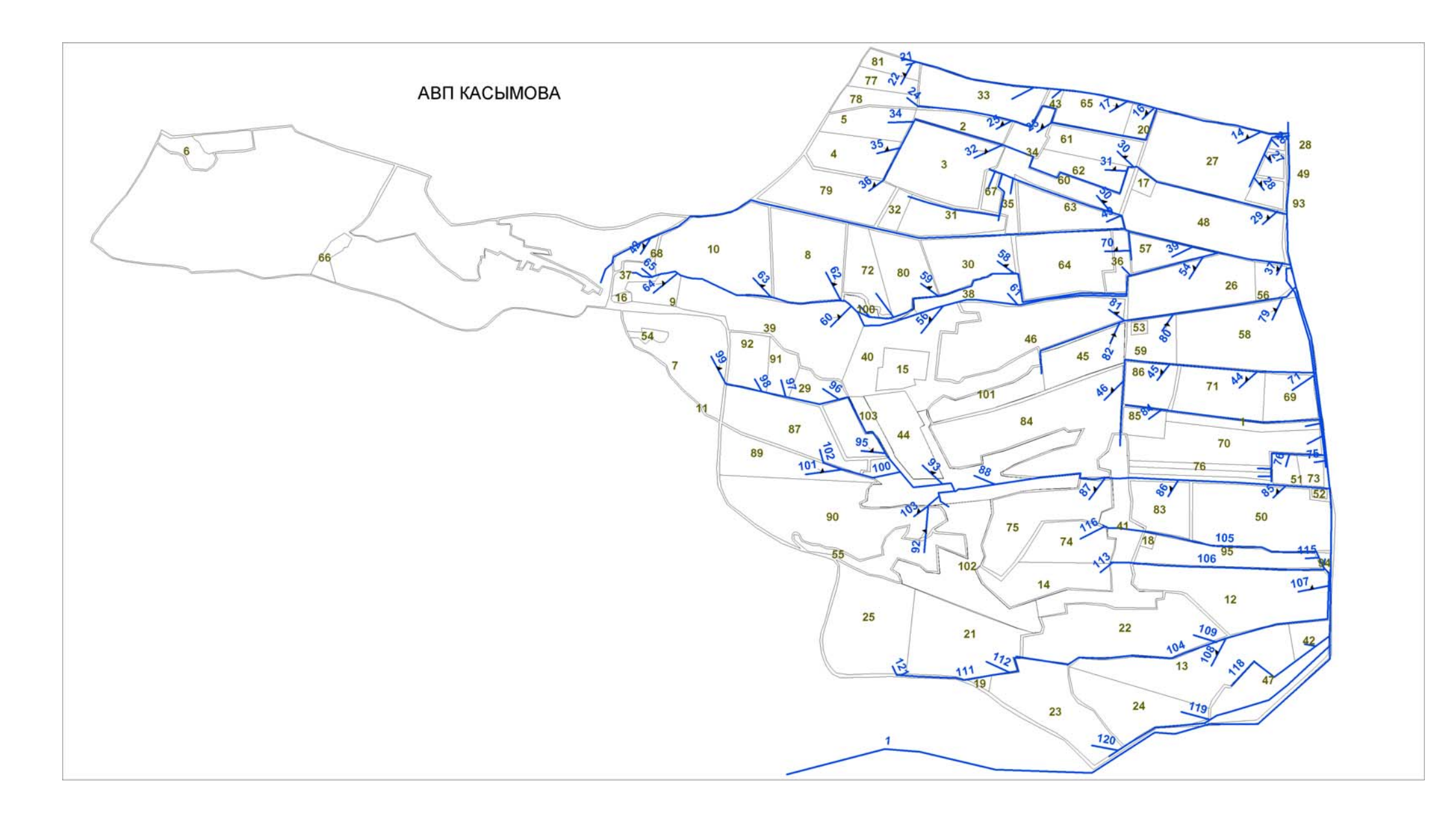

## КОНТУРЫ АВП КАСЫМОВА

| FarmID FarmerID NAME_RUS |   | AREA              | OtvodID  | Piket |    |
|--------------------------|---|-------------------|----------|-------|----|
| 11                       | 0 | 3/0               | 1327506  | 0     | 26 |
| 81                       | 0 | Хомид Оманов      | 44884.5  | 21    | 0  |
| 33                       | 0 | Мумин Кораевич    | 182882.8 | 19    | 0  |
| 77                       | 0 | Хомид Оманов      | 50411.75 | 22    | 0  |
| 78                       | 0 | Хомид Оманов      | 57569.75 | 24    | 0  |
| 43                       | 0 | н/п               | 10453.5  | 18    | 0  |
| 65                       | 0 | Тоир Тайлаков     | 101946.8 | 17    | 0  |
| 20                       | 0 | кладбище          | 30858.75 | 16    | 0  |
| 5                        | 0 | Алп тоглари оша   | 102937.5 | 34    | 0  |
| 34                       | 0 | н/п               | 54238.5  | 23    | 0  |
| 2                        | 0 | Алп тоглари оша   | 71848.75 | 25    | 0  |
| 27                       | 0 | Маъмиржон Ота     | 362305.3 | 14    | 0  |
| 3                        | 0 | Алп тоглари оша   | 275699.5 | 32    | 0  |
| 61                       | 0 | Тоир Тайлаков     | 104452.3 | 30    | 0  |
| 4                        | 0 | Алп тоглари оша   | 130965.5 | 35    | 0  |
| 6                        | 0 | виноградник       | 43044.5  | 0     | 50 |
|                          |   | Маъмиржон Ота     |          |       |    |
| 28                       | 0 | (сад)             | 6337.5   | 26    | 0  |
| 60                       | 0 | Сахро кемаси      | 113698.5 | 50    | 0  |
| 62                       | 0 | Тоир Тайлаков     | 89640.5  | 31    | 0  |
| 49                       | 0 | Нихол меваси      | 22285.25 | 27    | 0  |
| 79                       | 0 | Хомид Оманов      | 212886.3 | 36    | 0  |
| 17                       | 0 | кладбище          | 16521.75 | 0     | 0  |
| 67                       | 0 | тут               | 26349.5  | 53    | 0  |
| 35                       | 0 | н/п               | 34815.75 | 51    | 0  |
| 93                       | 0 | Шермат Юлчиси     | 37697.25 | 28    | 0  |
| 63                       | 0 | Тоир Тайлаков     | 129680.8 | 49    | 0  |
| 48                       | 0 | Нихол меваси      | 340183.3 | 29    | 0  |
| 32                       | 0 | Мумин Кораевич    | 30343.5  | 68    | 0  |
| 31                       | 0 | Мумин Кароевич    | 120050   | 69    | 0  |
| 10                       | 0 | Донохон Холиковна | 330169.3 | 63    | 0  |
| 8                        | 0 | Донохон Холиковна | 260667.5 | 62    | 0  |
| 72                       | 0 | Хамид Оманов      | 106398   | 66    | 0  |
| 80                       | 0 | Хомид Оманов      | 147612   | 59    | 0  |
| 36                       | 0 | н/п               | 44990.25 | 55    | 0  |
| 64                       | 0 | Тоир Тайлаков     | 238476.5 | 70    | 0  |
| 66                       | 0 | тут               | 31247    | 0     | 0  |
| 57                       | 0 | Сахро кемаси      | 72441    | 39    | 0  |
| 30                       | 0 | Мумин Кароевич    | 162815.5 | 58    | 0  |

## ВОДОПОТРЕБИТЕЛИ АВП КАСЫМОВА

NAME ар. Кохрамон отв. Сарой 2 отв.Труба 2 Таяка ариги отв. Труба 2 отв. Труба 3 Корогодо ариги от. Крупская отв. Крупская отв. Шермог отв. Крупская отв. Крупская отв. н/п Маъмиржон Ота кладбище Тоир Тайлаков н/п Мумин Кораевич Хомид Оманов Маъмиржон Ота (сад) Нихол меваси Шермат Юлчиси Нихол меваси Тоир Тайлаков Тоир Тайлаков Алп тоглари оша н/п Алп тоглари оша Хомид Оманов Алп тоглари оша Алп тоглари оша сад Сахро кемаси Тоир Тайлаков Тоир Тайлаков Сахро кемаси

## ОТВОДЫ АВП КАСЫМОВА

| ID  | RFNGE | NOM      |     | NAME            | FromID | Piket |
|-----|-------|----------|-----|-----------------|--------|-------|
| 41  | 0     | 1.4.2    |     | ар. Кохрамон    | 5      | 1125  |
| 6   | 0     |          | 1.5 | отв. Сарой 2    | 1      | 0     |
| 7   | 0     |          | 1.6 | отв.Труба 2     | 1      | 0     |
| 57  | 0     | 1.4.3.4  |     | Таяка ариги     | 38     | 726   |
| 83  | 0     | 1.6.7    |     | отв.Труба 2     | 7      | 1758  |
| 9   | 0     |          | 1.8 | отв. Труба 3    | 1      | 0     |
| 89  | 0     | 1.9.4    |     | Корогодо ариги  | 10     | 2510  |
| 106 | 0     | 1.10.4   |     | от. Крупская    | 105    | 41    |
| 104 | 0     | 1.10.1   |     | отв. Крупская   | 11     | 16    |
| 3   | 0     |          | 1.2 | отв. Шермог     | 1      | 0     |
| 11  | 0     |          | 1.1 | отв. Крупская   | 1      | 0     |
| 105 | 0     | 1.10.2   |     | отв. Крупская   | 11     | 16    |
| 15  | 0     | 1.1.3    |     | OTB.            | 2      | 887   |
| 117 | 0     | 1.11.1   |     | н/п             | 12     | 115   |
| 14  | 0     | 1.1.1    |     | Маъмиржон Ота   | 2      | 187   |
| 16  | 0     | 1.1.5    |     | кладбище        | 2      | 903   |
| 17  | 0     | 1.1.7    |     | Тоир Тайлаков   | 2      | 1075  |
| 18  | 0     | 1.1.9    |     | н/п             | 2      | 1515  |
| 19  | 0     | 1.1.11   |     | Мумин Кораевич  | 2      | 1705  |
| 22  | 0     | 1.1.13.1 |     | Хомид Оманов    | 20     | 34    |
|     |       |          |     | Маъмиржон Ота   |        |       |
| 26  | 0     | 1.2.1    |     | (сад)           | 3      | 106   |
| 27  | 0     | 1.2.3    |     | Нихол меваси    | 3      | 236   |
| 28  | 0     | 1.2.5    |     | Шермат Юлчиси   | 3      | 388   |
| 29  | 0     | 1.3.1    |     | Нихол меваси    | 4      | 64    |
| 30  | 0     | 1.3.2    |     | Тоир Тайлаков   | 4      | 1065  |
| 31  | 0     | 1.3.4    |     | Тоир Тайлаков   | 4      | 1125  |
| 32  | 0     | 1.3.3    |     | Алп тоглари оша | 4      | 2221  |
| 23  | 0     | 1.1.3.1  |     | н/п             | 15     | 846   |
| 25  | 0     | 1.1.3.3  |     | Алп тоглари оша | 15     | 1320  |
| 24  | 0     | 1.1.3.2  |     | Хомид Оманов    | 15     | 3123  |
| 34  | 0     | 1.3.5.2  |     | Алп тоглари оша | 33     | 22    |
| 35  | 0     | 1.3.5.4  |     | Алп тоглари оша | 33     | 216   |
| 37  | 0     | 1.4.1    |     | сад             | 5      | 57    |
| 39  | 0     | 1.4.5    |     | Сахро кемаси    | 5      | 651   |
| 70  | 0     | 1.4.7.2  |     | Тоир Тайлаков   | 40     | 129   |
| 49  | 0     | 1.4.2.1  |     | Тоир Тайлаков   | 41     | 93    |
| 50  | 0     | 1.4.2.2  |     | Сахро кемаси    | 41     | 169   |

|   | ЗАДАЧИ ПО ИУС АВП на2011 г.                                                                                                    | Время чел х<br>мес |
|---|----------------------------------------------------------------------------------------------------|--------------------|
|   | РАЗДЕЛ <b>Данные</b>                                                                                                    |                    |
| 1 | Сформировать требования к ГИС представлению ирригационной системы и контуров орошения АВП - документ                                                                                                    | 0.25               |
| 2 | Создать программу в среде ГИС, автоматизирующую построение таблиц, описывающих ирригационную систему контура ороршения, список водопотребителей и расстояния от контуров до головы командующих отводов 2-го порядка | 0.5                |
| 3 | Использовать ГИС при вводе информации о посевах для контроля распределения культур по<br>ГМР                                                                                                    | 0.5                |

|   | РАДЕЛ <b>Обработка</b>                                                                                                    |   |
|---|----------------------------------------------------------------------------------------------------|---|
| 1 | Доработать программу для применения в АВП, имеющих несколько отводов 2-го порядка                                                                                                    | 2 |
| 3 | Разработать ветвь программы, расчитывающую промывочные, влагозарядочные, предпахотные, вызывные поливы и поливы для внесения удобрений. При этом использовать ГИС для выделения контуров с засоленной почвой. | 3 |
| 4 | Доработать таблицу режимов орошения для расчета поливов повторных культур.                                                                                                    | 2 |

|   | РАЗДЕЛ <b>Отчетность</b>                                                                                                    |     |
|---|----------------------------------------------------------------------------------------------------|-----|
| 1 | Сверстать техническое задание на документацию, выдаваемую программой - отчеты. В<br>техзадание должны входить образцы или эскизы требуемых отчетов. | 0.5 |
| 2 | Реализовать формирование и печать отчетов из БД                                                                                                    | 2   |

# ТИПОВЫЕ СЦЕНАРИИ

РАБОТЫ С ПРОГРАММОЙ

# ИУС АВП

Последовательность пунктов ВВОДА ИСХОДНЫХ ДАННЫХ определилась по частоте использования пунктов. В частности, ввод данных по фактическим замерам на ГП производится ежедневно, а то и чаще. Ввод данных по посевам, поливам и водопотребителям вводится раз в год, Ввод положения ГП изначально вводится по фактически имеющимся, затем по мере строительства новых ГП. Это сделано для того, чтобы пользователю было проще пользоваться данной инструкцией.

## ОГЛАВЛЕНИЕ

## Ввод исходных данных

| 1.  | Ввод данных по фактическим замерам на ГИДРОПОСТАХ | 3  |
|-----|---------------------------------------------------|----|
| 2.  | Ввод данных по посевам                            | 5  |
| 3.  | Ввод заявок на поливы                             | 8  |
| 4.  | Ввод водопользователей                            | 10 |
| 5.  | Ввод связей КОНТУР ОРОШЕНИЯ – ВОДОПОЛЬЗОВАТЕЛЬ    | 11 |
| 6.  | Ввод положения ГИДРОПОСТОВ                        | 14 |
| 7.  | Ввод ирригационных систем                         | 16 |
| 8.  | Ввод отводов                                      |    |
| 9.  | Использование виртуальных отводов                 |    |
| 10. | . Ввод контуров орошения                          |    |

## Сезонный план водопользования

| 11. | Расчет  | сезонного  | плана   | водопользования,  | Учет | лимита | В | сезонном | планировании, |
|-----|---------|------------|---------|-------------------|------|--------|---|----------|---------------|
|     | Оценка  | ожидаемо   | то ущер | ба от лимитирован | ия   |        |   |          |               |
| 12. | Отчет п | ю сезонном | у план  | ированию          |      |        |   |          |               |

## Оперативный план водопользования

| 13. Учет ресурсов внутренних источников АВП                      | 32 |
|------------------------------------------------------------------|----|
| 14. Построение начального графика поливов без лимитирования      | 33 |
| 15. Расчет простого оперативного плана водопользования на декаду | 36 |
| 16. Расчет графика поливов с чередованием                        | 38 |
| 17. Расчет графика полива водооборотом                           | 39 |

## Просмотр результатов расчета

| 18. Просмотр ПЛАНОВЫХ расходов на ГИДРОПОСТАХ                              |  |  |  |  |  |  | 1 |
|----------------------------------------------------------------------------|--|--|--|--|--|--|---|
| 19. Просмотр ПЛАНОВЫХ расходов в головах отводов, задействованных          |  |  |  |  |  |  | В |
| транспортировке воды в планируемую декаду                                  |  |  |  |  |  |  |   |
| 20. Просмотр ПЛАНОВЫХ расходов на границах хозяйств в планируемую декаду43 |  |  |  |  |  |  |   |

## Отчеты

| 21. | Просмотр и печать отчетов | непосредственно из БД ИУС АВП. | 44 |
|-----|---------------------------|--------------------------------|----|
|-----|---------------------------|--------------------------------|----|

## Ввод параметров программы

| 22. | Установка | ОБЩИХ параметров п | программы   |        |  |
|-----|-----------|--------------------|-------------|--------|--|
| 23. | Установка | СПЕЦИАЛЬНЫХ пара   | аметров про | граммы |  |

## ВВОД ДАННЫХ ПО ФАКТИЧЕСКИМ ЗАМЕРАМ НА ГИДРОПОСТАХ

Для ввода наблюденных данных создана специальная форма, содержащая две вкладки. Вкладка ФАКТ обеспечивает ввод наблюденных данных.

| 🔜 J      | циспетч | HEP AB∏ - [InFa | ct]    |            |          |            |        |       |          | ٦×  |
|----------|---------|-----------------|--------|------------|----------|------------|--------|-------|----------|-----|
|          | ввод    | ФОРС-МАЖОР      | ПЛАН   | РЕЗУЛЬТАТЫ | ОТЧЕТЫ   | НАСТРОЙКИ  | помощь | выход | - 4      | 5 × |
| <b>F</b> | ÞAKT ÌΓ | идропосты)      |        |            |          |            |        |       |          |     |
|          | ирригл  | АЦИОННАЯ СИ     | ICTEMA | BBO,       | д факти  | ЧЕСКИХ РАС | ходов  |       |          |     |
|          | н       | 1930B           | -      |            |          |            |        |       | OTKAT    |     |
|          |         |                 | -      | 01         | вод      |            |        |       |          |     |
|          | г       | идропосты       |        |            |          |            |        |       |          |     |
|          |         |                 |        |            | Лата     | Время      | Расход |       |          |     |
|          |         |                 |        | *          | <b>H</b> |            | л/с    |       |          |     |
|          |         |                 |        |            |          |            |        |       |          |     |
|          |         |                 |        |            |          |            |        |       |          |     |
|          |         |                 |        |            |          |            |        |       |          |     |
|          |         |                 |        |            |          |            |        |       |          |     |
|          |         |                 |        |            |          |            |        |       |          |     |
|          |         |                 |        |            |          |            |        |       |          |     |
|          |         |                 |        |            |          |            |        |       |          |     |
|          |         |                 |        |            |          |            |        |       |          |     |
|          |         |                 |        |            |          |            |        |       |          |     |
|          |         |                 |        |            |          |            |        |       |          |     |
|          |         |                 |        |            |          |            |        |       |          |     |
|          |         |                 |        |            |          |            |        |       | ФИКСАЦИЯ |     |
|          |         |                 |        |            |          |            |        |       |          |     |
|          |         |                 |        |            |          |            |        |       |          |     |
|          |         |                 |        |            |          |            |        |       |          |     |
| -        |         |                 |        |            |          |            |        |       |          |     |

Рис.1

Ниже приведена форма сбора полевой информации по расходам на ГП. Из формы видно, что информация привязана к конкретной ирригационной системе. Форма сбора информации дублирует журнал наблюдений гидротехника АВП.

Журнал наблюдений является первоисточником информации и в нем не должно быть подчисток и исправлений.

Форма сбора информации содержит следующие колонки:

№ ГП Дата замера Время замера Уровень воды по рейке Или Россод в момонт замера

Или Расход в момент замера (л/с)

Следует иметь в виду, что выбор, какой параметр вводить – высоту по рейке или непосредственно расход, определяется по пути НАСТРОЙКА – ПАРАМЕТРЫ – СПЕЦИАЛЬНЫЕ – ВВОД ФАКТА.

| Республика   | Узбекистан         |             |
|--------------|--------------------|-------------|
| Область      | Область Ферганская |             |
| Район        | Кувинский          | <b>ФАИТ</b> |
| Канал        | ЮФК                | ΨΑΚΙ        |
| АВП          | Актепа-Киргизабад  |             |
| Ирр. Система | Ниязова-1          |             |

(M)

| № ГП          | Дата замера | Время замера | Н, см | Расход, л/с |
|---------------|-------------|--------------|-------|-------------|
| GP-1.6        | 1/06        | 12:00        | 15    | 12          |
| <b>GP-1.6</b> | 5/06        | 15:00        | 17    | 14          |
| <b>GP-1.6</b> | 10/06       | 18:00        | 12    | 10          |

Для настройки ввода следует в форме ввода на вкладке **ФАКТ** в комбо-боксе **ИРРИГАЦИОННАЯ СИСТЕМА** выбрать ту ирригационную систему, к которой относится ГП, по которому и вводится информация. После этого в списке **ГИДРОПОСТЫ** появятся все ГП

данной системы. Затем в списке **ГИДРОПОСТЫ** следует выбрать нужный ГП, после чего в гриде ввода выведется вся ранее занесенная по данному ГП информация. Форма готова к вводу данных.

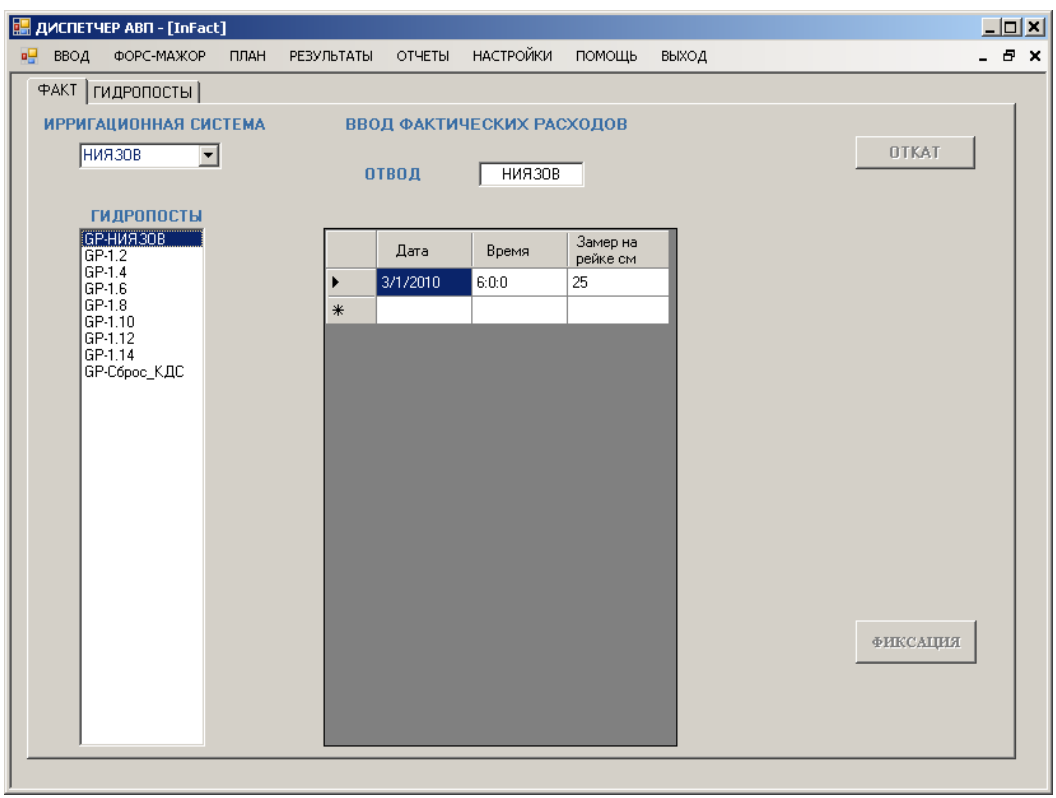

Рис.2

При этом кнопки ОТКАТ и ФИКСАЦИЯ ИЗМЕНЕНИЙ пассивны.

Кнопка ФИКСАЦИЯ ИЗМЕНЕНИЙ активизируется после ввода новых данных или изменения ранее введенных. Если кликнуть по кнопке ФИКСАЦИЯ ИЗМЕНЕНИЙ, произойдет запись в БД соответствующих изменений из грида ввода данных и активизируется кнопка ОТКАТ. Кнопка ФИКСАЦИЯ ИЗМЕНЕНИЙ отключится.

По выбору в списке **ГИДРОПОСТЫ** произойдет сохранение в откатной таблице прежних данных по выбранному ГП. Если оператор решит проигнорировать произведенный ввод/коррекцию данных, он может вернуться к исходному состоянию данных, кликнув на кнопку **ОТКАТ**. При этом восстановятся данные, сохраненные на момент выбора ГП. После этого кнопка **ОТКАТ** отключится.

Эти включения-выключения кнопок снижают вероятность ошибок при вводе и в некоторой степени обеспечивают сохранность информации.

Итак, ввод наблюденных замеров на ГП производится следующим образом. В комбобоксе **ИРРИГАЦИОННАЯ СИСТЕМА** устанавливается требуемая ирригационная система. В списке **ГИДРОПОСТЫ** выбирается ГП, для которого планируется ввод информации. В открывшейся таблице с раннее введенными по выбранному ГП данными следует переместиться в конец (в самый низ). Затем ввести дату замера, время замера и показания уровня воды по рейке или непосредственно расхода в л/с. Этот момент определяется выбором режима ввода по пути **НАСТРОЙКА – ПАРАМЕТРЫ – СПЕЦИАЛЬНЫЕ – ВВОД ФАКТА.** 

## ввод информации по посевам

Ниже приведен фрагмент полевой формы информации о посевах.

| Республика | Узбекистан        |
|------------|-------------------|
| Область    | Ферганская        |
| Район      | Кувинский         |
| Канал      | ЮФК               |
| АВП        | Актепа-Киргизабад |

ИНФОРМАЦИЯ О ПОСЕВАХ

| Фермер         | Контур     | Культура          | ГМР | Площадь га | Дата сева |
|----------------|------------|-------------------|-----|------------|-----------|
| Абдукодиров А. | 55         | Кукуруза на зерно | 3   | 1,8        | 04/08     |
|                | Хлопчатник |                   | 5   | 5          | 14/4      |
|                |            | Пшеница           |     |            |           |
|                |            | озимая(Россия)    | 2   | 5          | 01/04     |
| Абдулажон      | 1          | Хлопчатник        | 1   | 3,7        | 14/04     |
|                |            | Пшеница           |     |            |           |
|                |            | озимая(Россия)    | 2   | 5          | 10/10     |
| Алимжон        | 35         | Хлопчатник        | 3   | 13,2       | 14/04     |
|                |            | Пшеница           |     |            |           |
| Алимжон        | 36         | озимая(Россия)    | 3   | 1,5        | 10/10     |
| Бобур          | 42         | Арахис            | 3   | 1,6        | 14/02     |
|                |            | Картофель         | 3   | 2          | 22/03     |
| Ганижон        | 59         | Хлопчатник        | 3   | 3          | 14/04     |
|                |            | Пшеница           |     |            |           |
|                |            | озимая(Россия)    | 3   | 2,7        | 10/10     |

Для

каждого контура орошения следует ввести информацию о высеваемых на нем с/х культурах. Информация вводится заранее, еще до сева. На основе этой информации составляется как сезонный, так и оперативный планы водопользования. Для ввода информации по посевам существует специальная форма, приведенная ниже.

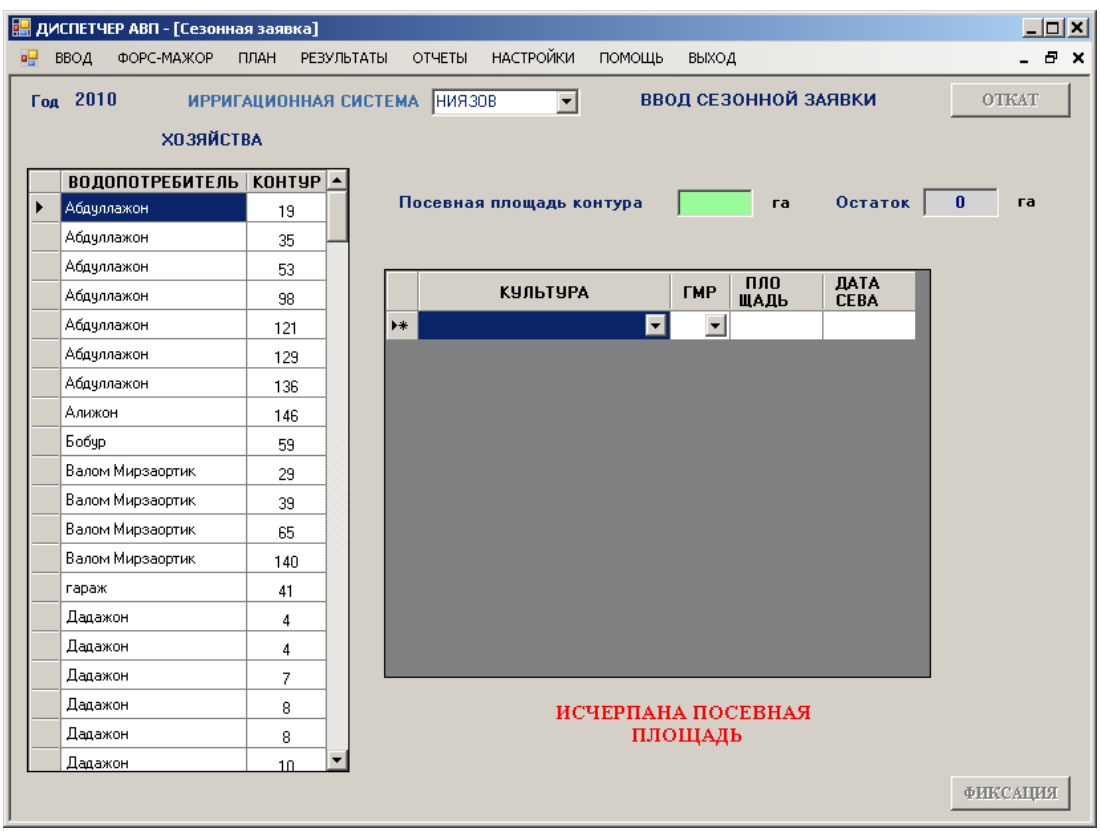

Рис. 3

При клике на контуре орошения форма принимает вид

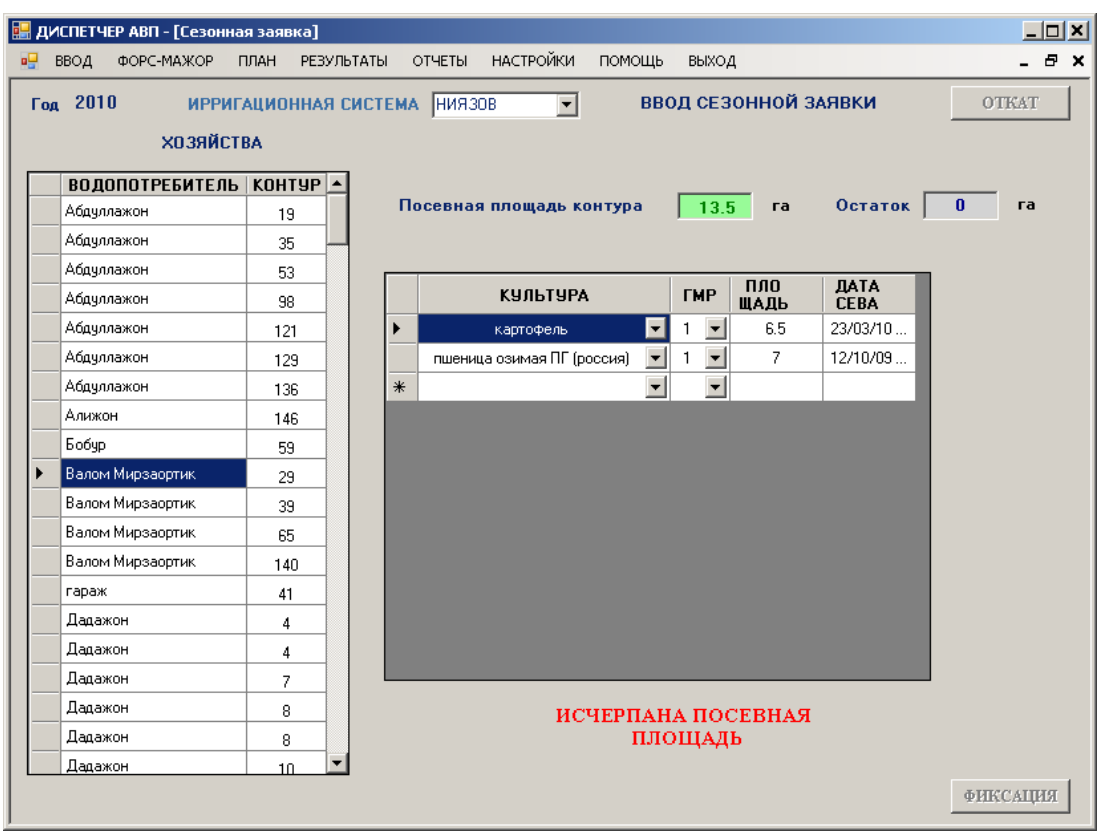

Рис. 4

По определению, в одно хозяйство могут входить несколько контуров орошения, не обязательно смежных. Поэтому информация о посевах привязана к контурам. При выборе того или иного контура в таблицу на форме ввода выводится ранее введенная информация о

посевах. Если по выбранному контуру орошения ранее информация не вводилась, в таблицу будет выведена пустая строка.

Затем производится ввод информации по посевам. С/х культура выбирается из выпадающего списка (комбо-бокса). Гидромодульный район так же выбирается из своего комбо-бокса. Затем вводится площадь, занимаемая выбранной культурой на выбранном ГМ в данном контуре. И, наконец, вводится средняя дата сева указанной культуры в рассматриваемом контуре. При вводе первого же символа в таблицу включается кнопка **ФИКСАЦИЯ**. Для контроля за использованную под посевы площадь созданы два окна – **ПОСЕВНАЯ ПЛОЩАДЬ КОНТУРА** и **ОСТАТОК**. В случае, если сумма площадей под культурами в одном контуре достигла общей посевной площади контура, в нижней части формы, под таблицей ввода, появится предупреждающая надпись **ИСЧЕРПАНА ПОСЕВНАЯ ПЛОЩАДЬ**.

При открытии формы ввода информации о посевах производится запоминание таблицы ListAreaCrop для ее возможного восстановления. После клика по кнопке ФИКСАЦИЯ активируется кнопка ОТКАТ. Если в процессе сеанса ввода/коррекции информации возникла необходимость отказаться от нее, надо кликнуть по кнопке ОТКАТ.

## ВВОД ЗАЯВОК НА ПОЛИВ

Основой построения графика орошения являются подаваемые фермерами заявки на проведение первого полива.

| Республика    | Узбекистан        |           |
|---------------|-------------------|-----------|
| Область       | Ферганская        |           |
| Район         | Кувинский         |           |
| Канал         | ЮФК               | ЗАЯВКИ НА |
| АВП           | Актепа-Киргизабад | ПОЛИВ     |
| Ирригационная | Ниязов-1          |           |
| система       |                   |           |

| Фермер     | Конт Культура |                  | Зона | ГМР | Площа | Дата        | Время | N⁰        |
|------------|---------------|------------------|------|-----|-------|-------------|-------|-----------|
|            | ур            |                  |      |     | дь    |             |       | заявки    |
| Алимжон    | 1             | Хлопчатник       | 1    | 1   | 3.7   | 10/5        | 6     | 16        |
| Алимжон    | 1             | Пшен.озимая      | 1    | 2   | 5     | <b>29/4</b> | 6     | 28        |
|            |               | Россия           |      |     |       |             |       |           |
| Муминова М | 2             | Хлопчатник       | 1    | 3   | 9.1   | 7/6         | 6     | 2         |
| Камтарин С | 4             | Картофель        | 1    | 3   | 2     | 5/4         | 6     | <b>78</b> |
| Камтарин С | 4             | Хлопчатник       | 1    | 3   | 2     | <b>4/6</b>  | 6     | 14        |
| Камтарин С | 4             | Кукуруз на силос | 1    | 3   | 3     | 18/5        | 6     | 121       |
| Камтарин С | 4             | Пшен.озимая      | 1    | 3   | 2     | 31/3        | 6     | 32        |
| _          |               | Россия           |      |     |       |             |       |           |
|            |               |                  |      |     |       |             |       |           |

| ввод       | ФОРС-МАЖОР | ПЛАН   | РЕЗУЛЬТАТЫ ОТ | неты і | НАСТРО | йки помо      | щь выхс        | д               |                |      | -        |
|------------|------------|--------|---------------|--------|--------|---------------|----------------|-----------------|----------------|------|----------|
| оигационні | ые системы | НИЯЗОВ | <b>•</b>      | пол    | ивнь   | ІЕ СЧТКИ      | НАЧИНА         | ЮТСЯВ           | 6 <b>ЧА</b> СС | )B ( | JTPA     |
| Φe         | рмер       | Контур | Культура      |        | ГМР    | Площадь<br>га | Дата<br>полива | Длит.<br>полива | №<br>заявки    | -    | OTKAT    |
| Садокат    |            | 92     | сады          | •      | 2      | 2.6           | 30/05          | 1               | 115            |      |          |
| сад-2      |            | 107    | сады          | •      | 2      | 1.5           | 30/05          | 1               | 117            |      |          |
| сад-6      |            | 108    | сады          | •      | 2      | 2             | 30/05          | 1               | 118            |      |          |
| сад-3      |            | 112    | сады          | -      | 2      | 3.6           | 30/05          | 1               | 119            |      |          |
| Сад-4      |            | 115    | сады          | •      | 3      | 5.4           | 30/05          | 1               | 120            |      |          |
| Нурмат     | ота        | 116    | сады          | •      | 3      | 3.1           | 30/05          | 1               | 121            |      |          |
| сад-8      |            | 142    | сады          | •      | 3      | 5             | 30/05          | 1               | 122            |      |          |
| Алижон     |            | 146    | сады          | -      | 3      | 3             | 30/05          | 1               | 123            |      |          |
| Одил буа   | во         | 159    | сады          | -      | 3      | 6.3           | 30/05          | 1               | 124            |      |          |
| сад-9      |            | 164    | сады          | -      | 3      | 1.4           | 30/05          | 1               | 125            |      |          |
| сад-10     |            | 169    | сады          | •      | 3      | 2.9           | 30/05          | 1               | 126            |      |          |
| Умар от    | a          | 194    | сады          | -      | 8      | 4.1           | 30/05          | 1               | 127            |      |          |
| Дадажо     | н          | 45     | капуста       | -      | 1      | 5             | 21/04          | 1               | 68             |      |          |
| Абдулла    | жон        | 19     | картофель     | -      | 1      | 5             | 04/03          | 1               | 34             |      |          |
| Валом М    | Іирзаортик | 29     | картофель     | -      | 1      | 6.5           | 04/03          | 1               | 35             |      |          |
| Набиев     | Т.         | 31     | картофель     | -      | 1      | 4             | 04/03          | 1               | 36             |      |          |
| Валом М    | Іирзаортик | 39     | картофель     | •      | 1      | 6.7           | 04/03          | 1               | 37             |      |          |
| Дадажо     | н          | 45     | картофель     | -      | 1      | 5             | 01/03          | 1               | 6              |      | ФИКСАЦИЯ |
| Механиз    | зация-2    | 54     | картофель     | -      | 1      | 8.3           | 04/03          | 2               | 38             |      |          |
| Таникул    | юв         | 61     | картофель     | -      | 1      | 8             | 04/03          | 2               | 39             | T    |          |

Рис. 5

Используемая в настоящее время форма заявок на полив содержит приведенную выше информацию. Однако, было бы целесообразно готовить специальные полевые формы.

Фермеры подают заявки на проведение второго, третьего и т.д.

поливов, но при составлении первоначального графика поливов используется только заявка на проведение первого полива. Для ввода этих заявок создана приведенная здесь специальная форма.

Форма допускает изменение только трех последних колонок – ДАТА ПОЛИВА, ВРЕМЯ ПОЛИВА и НОМЕР ЗАЯВКИ.

## ВВОД ВОДОПОЛЬЗОВАТЕЛЕЙ

После ввода контуров орошения необходимо ввести водопользователей. В условиях перманентной оптимизации эту операцию следует проводить как минимум ежегодно. Для ввода водопользователей используется вкладка ВОДОПОЛЬЗОВАТЕЛИ, представленная ниже

| 🔡 / | циспетч | ЕР АВП - [ВОДО | пользоі | ВАТЕЛИ]     |                  |           |        |                |          |
|-----|---------|----------------|---------|-------------|------------------|-----------|--------|----------------|----------|
| •   | ввод    | ФОРС-МАЖОР     | ПЛАН    | РЕЗУЛЬТАТЫ  | ОТЧЕТЫ           | НАСТРОЙКИ | помощь | выход          | _ & ×    |
| ſ   | контуры | И ОРОШЕНИЯ     | одопот  | РЕБИТЕЛИ ПР | ИНАДЛЕЖ          | ность)    |        |                |          |
| ΙĹ  |         |                |         | ролог       |                  |           |        |                | 1        |
|     |         |                |         | водо        | ЮТРЕВИ           |           |        |                |          |
|     |         |                |         |             |                  | <b>≜</b>  |        |                | OTKAT    |
|     |         |                |         | • Ардуллажо | н                |           |        |                |          |
|     |         |                |         | Алижон      |                  |           |        |                |          |
|     |         |                |         | Booyp       |                  |           |        |                |          |
|     |         |                |         | Балом Ми    | эзаортик         |           |        |                |          |
|     |         |                |         | Праржон     |                  |           |        |                |          |
|     |         |                |         | Дадажон     |                  |           |        |                |          |
|     |         |                |         | Жавлон М    |                  |           |        |                |          |
|     |         |                |         | Зайлобило   | well             |           |        |                | 1        |
|     |         |                |         | земли отч   | жления           |           |        | <b>УДАЛИТЬ</b> |          |
|     |         |                |         | Исломобо    | 1                |           |        |                |          |
|     |         |                |         | Исмоилоб    | ∽<br>од файз со) | овати     |        |                |          |
|     |         |                |         | КДС         |                  |           |        |                |          |
|     |         |                |         | Лочин И.    |                  |           |        |                |          |
|     |         |                |         | Мамажоно    | )B               |           |        |                |          |
|     |         |                |         | мах. Кизил  | 1 Кишлок-1       |           |        |                |          |
|     |         |                |         | мах. Кизил  | 1 Кишлок-2       |           |        |                |          |
|     |         |                |         | мах. Кизил  | 1 Кишлок-3       |           |        |                | ФИКСАЦИЯ |
|     |         |                |         | мах. Кизил  | 1 Кишлок-4       |           |        |                |          |
|     |         |                |         | мах. Кирги  | вобод-1          |           |        |                |          |
|     |         |                |         |             | • •              |           |        |                |          |
|     |         |                |         |             |                  |           |        |                |          |

Рис. 6

Как и на предыдущей вкладке имеются кнопки ОТКАТ и ФИКСАЦИЯ ИЗМЕНЕНИЙ. Ввод новых водопользователей осуществляется в строку ввода одностолбцовой таблицы ВОДОПОЛЬЗОВАТЕЛИ. Ввод информации в таблицу следует заключать нажатием клавиши ENTER. По этой клавише включается кнопка ФИКСАЦИЯ ИЗМЕНЕНИЙ. По клику на кнопке ФИКСАЦИЯ ИЗМЕНЕНИЙ произойдет ввод набранной информации в БД. Для отказа от произведенного ввода следует кликнуть на кнопке ОТКАТ.

Удаление водопотребителя производится кликом по кнопке удалить. При этом удаляется запись из таблицы ListFarmers и очищаются поля FarmerID в соответствующих записях таблицы ListFarms.

### ВВОД СВЯЗЕЙ КОНТУР ОРОШЕНИЯ – ВОДОПОЛЬЗОВАТЕЛЬ

После ввода контуров орошения и водопотребителей надо закрепить контура за водо - потребителями. Для этого используется вкладка **ПРИНАДЛЕЖНОСТЬ**, приведенная ниже.

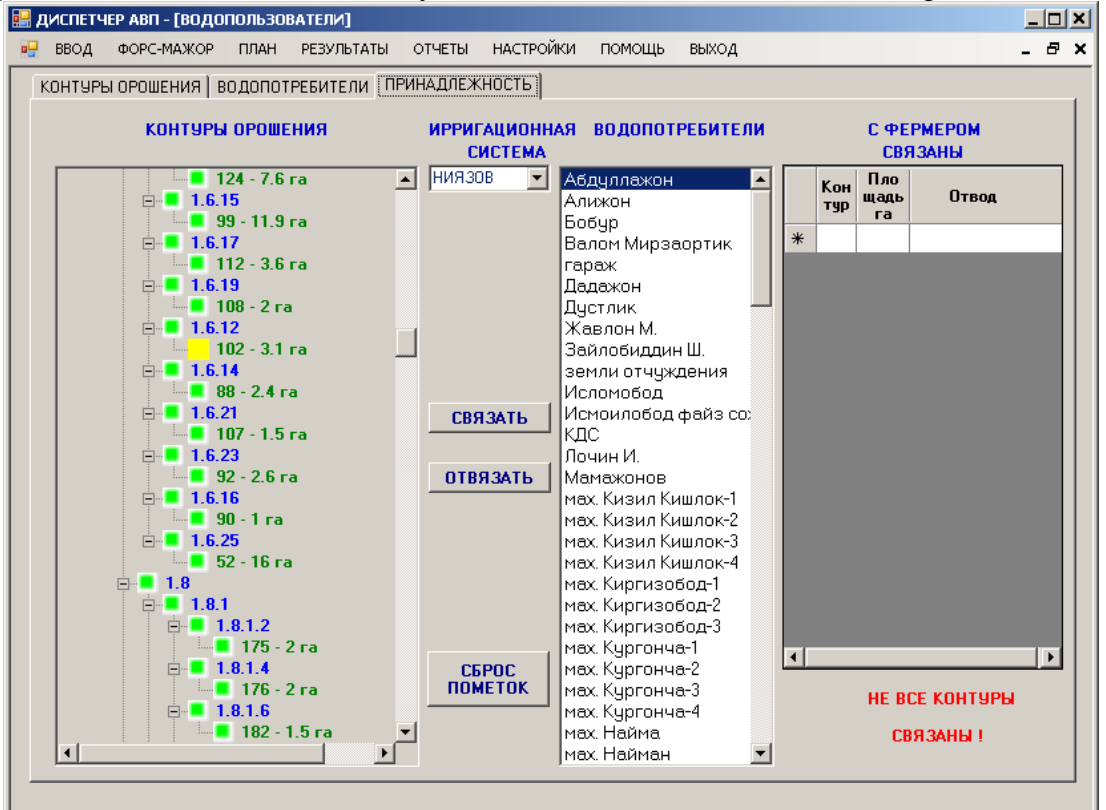

#### Рис. 7

Форма содержит дерево ирригационной системы с контурами орошения, список водопотребителей, кнопки СВЯЗАТЬ, ОТВЯЗАТЬ, СБРОС ПОМЕТОК и таблицу С ФЕРМЕРОМ СВЯЗАНЫ. Дерево ирригационной системы представляет собой не что иное, как линейную схему ирригационной системы АВП. На нем зелеными квадратиками показаны отводы и контуры. Возле каждого квадратика располагается поясняющая его надпись. Для отводов – это выполненное <u>синим</u> цветом наименование отвода. Для контура – это выполненное <u>зеленым</u> цветом номер контура и его площадь. Если контур не связан с водопотребителем, то он имеет желтый цвет. Связанные контуры имеют зеленый цвет. При выборе контура в дереве форма примет следующий вид:

- выбранный контур подсветится красным цветом

- если контур уже связан с потребителем, кнопка СВЯЗАТЬ станет недоступной, а кнопка ОТВЯЗАТЬ доступной. Если контур еще не связан, кнопка СВЯЗАТЬ станет доступной, а кнопка ОТВЯЗАТЬ недоступной.

- в списке водопотребителей выделится потребитель, в чье хозяйство входит выделенный контур

- в списке С ФЕРМЕРОМ СВЯЗАНЫ появится список всех контуров, входящих в хозяйство выделенного потребителя

Если сначала кликнуть по водопотребителю, то в таблице С **ФЕРМЕРОМ СВЯЗАНЫ** появится список всех контуров, принадлежащих выделенному потребителю.

Все пометки, производимые с деревом, остаются на нем. Для очистки пометок следует кликнуть на кнопку СБРОС ПОМЕТОК. Дерево перестроится.

В результате оптимизации происходит:

- сокращение и/или смена водопотребителей
- передача контуров от одних водопотребителей к другим.

Вкладки водопотребители и принадлежность позволяют реализовать обе эти функции. Последовательно рассмотрим оба этих процесса.

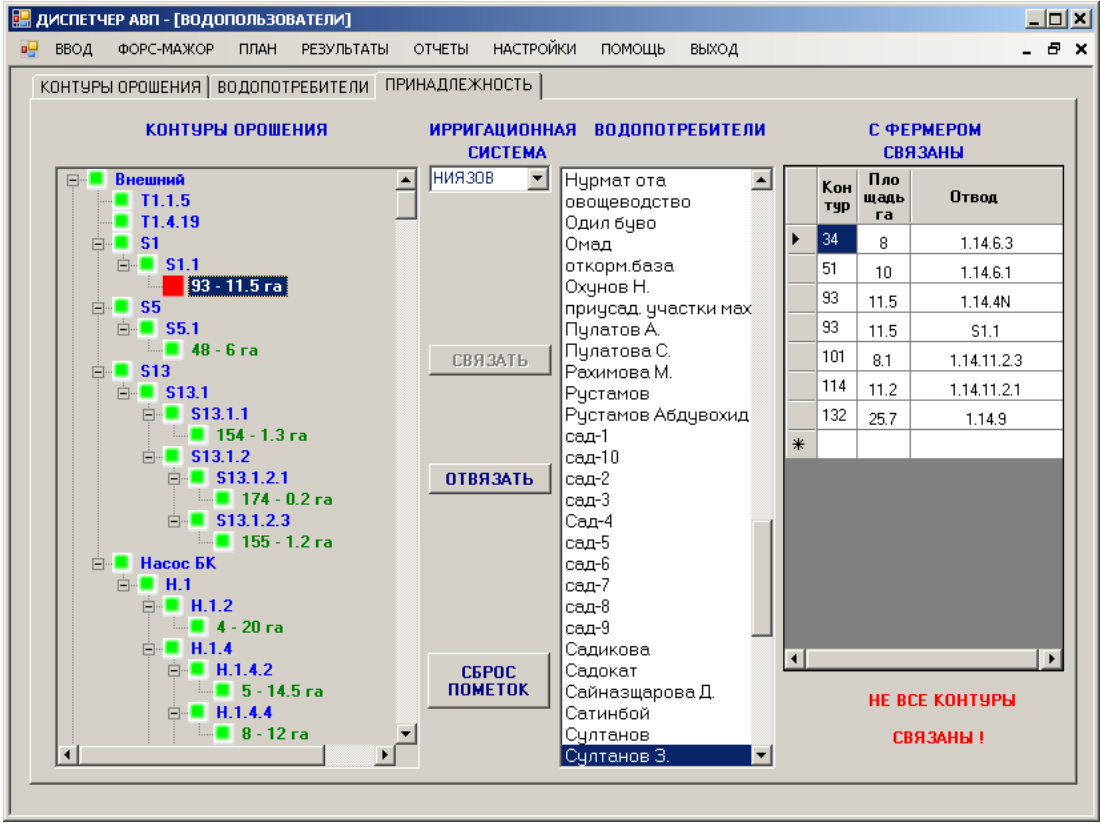

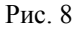

1. Первоначальный привязка

Первоначальная привязка осуществляется после ввода в БД программы контуров орошения и списка водопотребителей. Для этого в дереве выделяется очередной контур орошения, в списке **ВОДОПОТРЕБИТЕЛИ** выделяется соответствующий потребитель. Далее, если контур еще не связан, становится доступной кнопка **СВЯЗАТЬ**. Кликом по кнопке **СВЯЗАТЬ** производится привязка выбранного контура к водопотребителю. Если привязка была ошибочной, можно отвязать контур от водопотребителя кликнув на кнопку **ОТВЯЗАТЬ**.

2. Передача контура

При занесении результатов оптимизации в БД программы может возникнуть необходимость передачи отдельных контуров от одного пользователя к другому. Для этого надо выделить водопотребителя, у которого ИЗЫМАЕТСЯ контур. При этом в таблице С ФЕРМЕРОМ СВЯЗАНЫ появится список всех контуров выделенного водопотребителя. После этого в таблице С ФЕРМЕРОМ СВЯЗАНЫ надо выделить контур, который решено передать другому пользователю. При этом в дереве этот контур пометится как синий. Единственным неудобством является то, что выделенный контур не появляется в видимой части дерева. Поэтому его следует найти, передвигаясь по дереву с помощью ползунка. Затем следует кликнуть по найденному синему квадратику. Квадратик сменит цвет на красный. Станет доступной кнопка ОТВЯЗАТЬ. Далее следует кликнуть на кнопку ОТВЯЗАТЬ. Кнопка погаснет и активируется кнопка СВЯЗАТЬ. Далее, в списке водопотребители следует

выделить потребителя, которому передается помеченный контур, и кликнуть по кнопке СВЯЗАТЬ. Операция по передаче контура завершена.

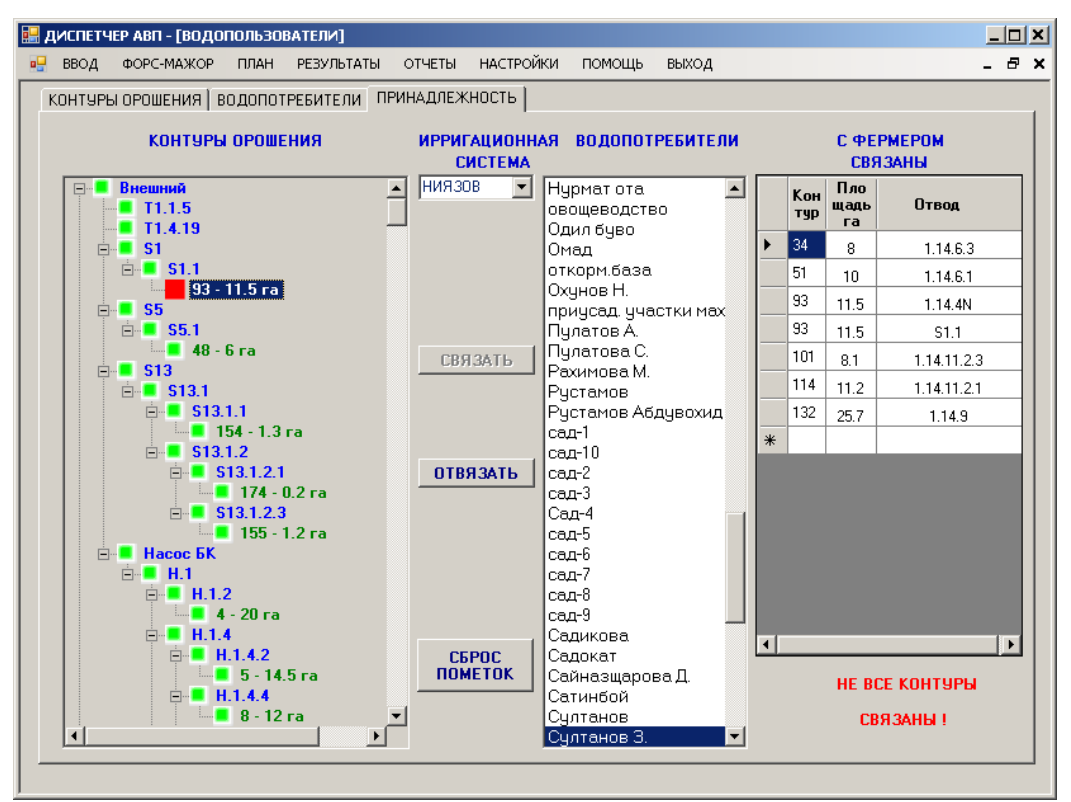

Рис. 9

При наличии в АВП непривязанных контуров на форме видна надпись **НЕ ВСЕ КОНТУРА СВЯЗАНЫ**.

В принципе, операцию по вводу в БД программы результатов оптимизации можно проводить любым из двух методов:

сначала навести порядок в списке водопотребителей, а затем привязать освободившиеся контуры к новым водопотребителям;

или сначала пополнить список водопотребителей новыми членами, затем перебросить контуры орошения от старых членов к новым и уже после этого удалить безземельных водопотребителей.

Предпочтительным способом на наш взгляд является второй способ, поскольку облегчает контроль за контурами в процессе из переназначения.

## ВВОД ПОЛОЖЕНИЯ ГИДРОПОСТОВ

В предлагаемой версии программе рассматриваются только те ГП, которые находятся в головах отводов всех уровней. Чтобы ввести в рассмотрение ГП, необходимо воспользоваться вкладкой ГИДРОПОСТЫ по пути ВВОД – ФАКТ – ГИДРОПОСТЫ. При этом откроется форма

|                                                      | <b>.</b> | диспетч | IEP ABN - [InFac      | i]      |            |        |           |        |           | <u> </u>  |
|------------------------------------------------------|----------|---------|-----------------------|---------|------------|--------|-----------|--------|-----------|-----------|
| РАКТ ГИДРОПОСТЫ<br>ИРРИГАЦИОННАЯ СИСТЕМА<br>ИИЯЗОВ У |          | ввод    | ФОРС-МАЖОР            | ПЛАН    | РЕЗУЛЬТАТЫ | ОТЧЕТЫ | НАСТРОЙКИ | помощь | выход     | _ & ×     |
| ИРРИГАЦИОННАЯ СИСТЕМА   DTKAT     НИЯЗОВ             |          | ФАКТ [] | идропосты             |         |            |        |           |        |           | ,         |
| ПЕРЕНОС                                              |          | V       | РРИГАЦИОНН/<br>НИЯЗОВ | АЯ СИСТ | EMA        |        | _         |        | гидропост | <br>OTKAT |
|                                                      |          |         |                       |         |            | ПЕР    | EHOC      |        |           |           |

Рис. 10

После выбора в комбо-боксе ирригационной системы, форма примет вид:

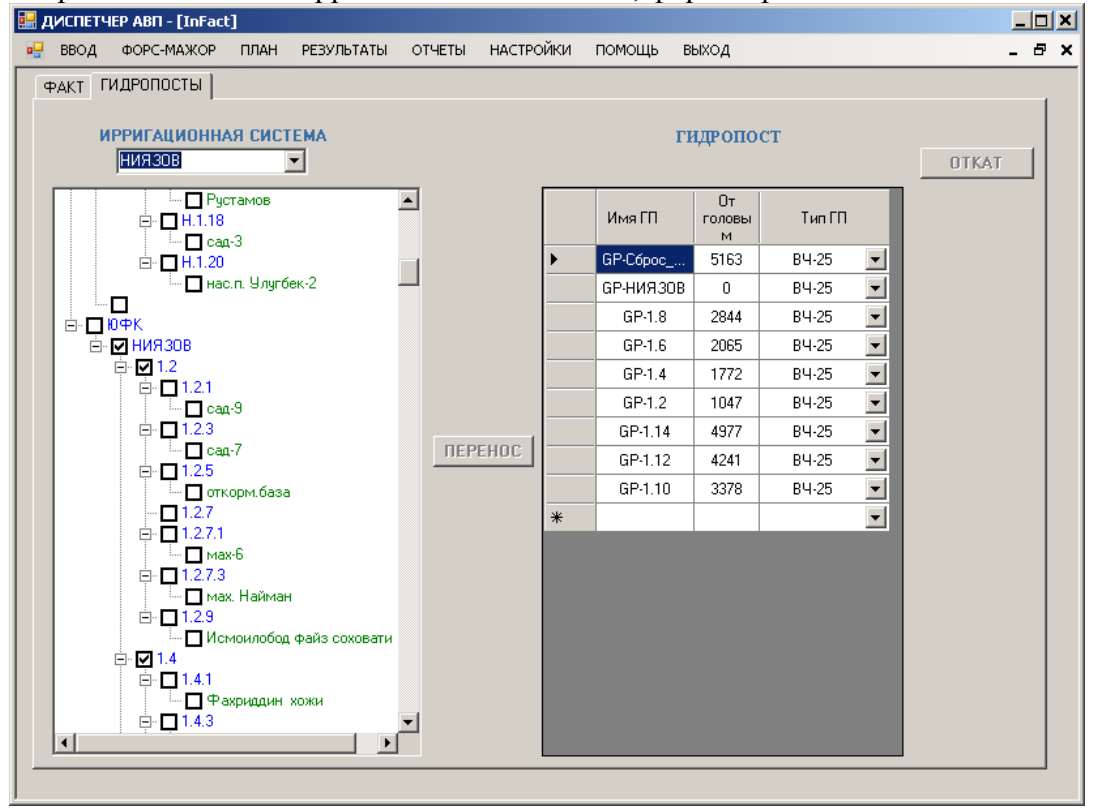

Функциональные кнопки ПЕРЕНОС, ОТКАТ не активны. При установке нового ГП (на дереве в боксах устанавливаются или снимаются флажки) активизируется кнопка ПЕРЕНОС. Одновременно с этим в откатной таблице запоминается предшествующее изменению состояние ГП. После клика на кнопку ПЕРЕНОС в таблице ГИДРОПОСТ появятся (или исчезнут) строки описания ГП. Кнопка ПЕРЕНОС отключится и активизируется кнопка ОТКАТ. После (если это необходимо) клика на кнопу ОТКАТ произойдет восстановление данных на момент, непосредственно предшествующий клику на кнопке ПЕРЕНОС. Затем кнопка ПЕРЕНОС отключится.

Такая манипуляция кнопками оставляет оператору в каждый момент времени только одну доступную для клика функциональную кнопку, что понижает риск неправильного выбора.

Итак, ввод нового ГП осуществляется пометкой соответствующего отводу бокса на дереве ирригационной системы. Удаление занесенного ранее ГП осуществляется снятием пометки с соответствующего бокса. Произведенные на дереве изменения фиксируются на форме ввода в таблице **ГИДРОПОСТЫ** кнопкой **ПЕРЕНОС**. После появления нового ГП в таблице **ГИДРОПОСТ** следует задать тип водослива, выбрав его в комбо-боксе **ТИП ГП**. На этом ввод нового ГП завершен.

Для исключения ГП из рассмотрения следует снять пометку в боксе соответствующего отвода на дереве ирригационной системы, кликнуть на кнопку **ПЕРЕНОС**.

Существует возможность кликнув на кнопку ОТКАТ вернуться к состоянию ГП на момент, непосредственно предшествующий клику по кнопке ПЕРЕНОС.

## ВВОД ИРРИГАЦИОННЫХ СИСТЕМ

Напомним, что именно в рамках программы ИУС АВП подразумевается под термином **ИРРИГАЦИОННЫЕ СИСТЕМЫ**. Под ирригационной системой имеется ввиду часть оросительной сети, имеющая один и только один источник оросительной воды. Под источником оросительной воды понимаются магистральный канал. КДС, насосная станция, оросительная или дренажная скважина могут рассматриваться как ирригационная система при отсутствии орошения из магистрального канала.

Основным требованием к ирригационным системам является условие постоянного тока источника. При наличии нескольких отводов из магистрального канала в АВП (случай АВП "Касымова"), каждый из которых не в состоянии работать в режиме постоянного тока, такие отводы объединяются условным источником, который и рассматриваются как отвод постоянного тока.

Для ввода в БД информации по ирригационным системам создана приведенная ниже специальная форма.

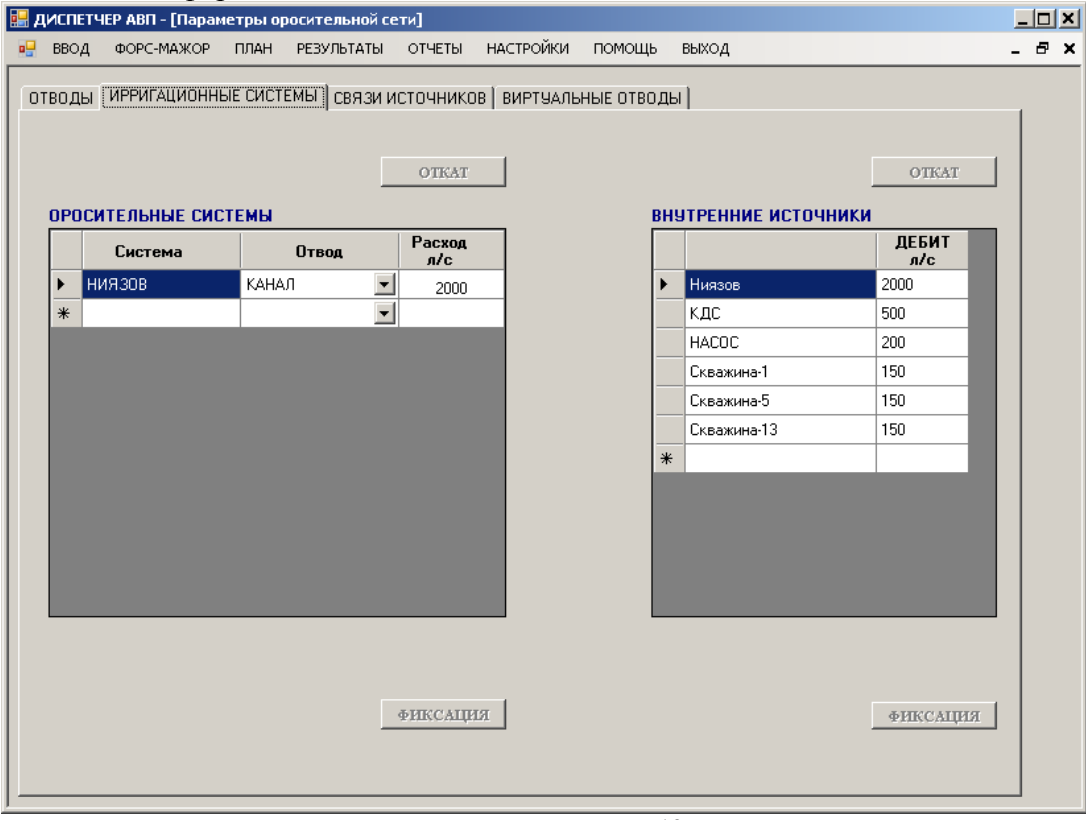

Рис. 12

Форма содержит вкладки – ОТВОДЫ, ИРРИГАЦИОННЫЕ СИСТЕМЫ, СВЯЗИ ИСТОЧНИКОВ и ВИРТУАЛЬНЫЕ ОТВОДЫ.

Вкладка **ИРРИГАЦИОННЫЕ СИСТЕМЫ** позволяет ввести наименование ирригационной системы, тип и свойства источника оросительной воды, а также описать внутренние источники АВП. Для ввода наименования ирр. системы служит левая трехстолбцовая таблица. Для ввода новой системы следует установить фокус ввода на последнюю строку таблицы (помеченную звездочкой) и вбить наименование. Следует отметить, что случаи, когда в АВП присутствуют две и более ирригационные системы, крайне редки и должны окончательно исчезнуть вследствие завершения гидрографизации АВП. Остальные источники оросительной воды рассматриваются как внутренние источники АВП (КДС, скважины). Теперь в колонке **Расхо**д л/с необходимо задать максимально допустимый расход на водовыделе из источника. Ввод завершить клавишей **ENTER**. После ввода данных по расходу включится кнопка, по которой и следует кликнуть, чтобы изменения с формы были занесены в БД. После клика про кнопке **ФИКСАЦИЯ** кнопка отключится, но включится кнопка **ОТКАТ**. По этой кнопке можно восстановить информацию на момент открытия вкладки **ИРРИГАЦИОННЫЕ СМСТЕМЫ**.

Вкладка позволяет ввести внутренние источники АВП. Это делается с помощью таблицы **внутренние источники**. Для каждого источника необходимо ввести наименование и максимально допустимый расход в голове источника. По условиям алгоритма расчета графика орошения в списке **внутренние источники** необходимо продублировать отводы от магистральных каналов

#### ввод отводов

После ввода наименований ирригационных систем для каждой из них вводятся отводы от второго до какого угодно порядков. Ввод отводов осуществляется сверху вниз, т.е. всегда сначала вводится командующий отвод, а затем подкомандный. Это связано с тем, что при вводе любого отвода следует указать командующий отвод.

Перед вводом информации по отводам следует подготовить бумажную форму с исходной информацией. Примерный вид такой формой приводится ниже.

Отводы ирригационной систем

| Республика | Узбекистан        |
|------------|-------------------|
| Область    | Ферганская        |
| Район      | Кувинский         |
| Канал      | ЮФК               |
| АВП        | Актепа-Киргизабад |

Ирригационн ая система

**Ниязов-**1

| Название<br>отвода     | Командующий<br>отвод       | Расстояние от головы<br>командующего отвода<br>до водовыдела в<br>данный отвод | Расход в голове л/с |
|------------------------|----------------------------|--------------------------------------------------------------------------------|---------------------|
| ЮФК<br>Ниязов-1<br>1.1 | Внешний<br>ЮФК<br>Ниязов-1 | 0<br>0<br>350                                                                  | 0<br>0<br>2000      |
| 1.1.1                  | 1.1                        | 200                                                                            | 500                 |
| 1.1.2                  | 1.1                        | 420                                                                            | 700                 |
| 1.1.3                  | 1,4                        | <b>750</b>                                                                     | 500                 |

#### Для ввода отводов создана специальная форма, представленная ниже.

| BE  | юд | ФОРС-МАЖОР    | ПЛАН РЕЗ   | УЛЬТАТЫ ОТЧ       | ЕТЫ  | НАСТРОЙКИ ПС                       | мощь выход             |                        | -          |
|-----|----|---------------|------------|-------------------|------|------------------------------------|------------------------|------------------------|------------|
| ГВC | ДЫ | ИРРИГАЦИОННЬ  | ИЕ СИСТЕМЫ | связи источ       | никс | )В   ВИРТУАЛЬНЫЕ                   | отводы                 |                        |            |
|     |    | Имя<br>отвода | Порядок    | Откуда            |      | От головы<br>до<br>водовыдела<br>м | Расход в<br>голове л/с | Ирригационна<br>НИЯЗОВ | ия система |
|     | ►  | ЮФК           | 1          | Внешний           | -    | 0                                  | 0                      |                        |            |
|     |    | ниязов        | 2          | 10 <del>m</del> K | -    | 0                                  | 0                      | Источ                  | ник        |
|     |    | 1.2           | 3          | НИЯЗОВ            | •    | 1047                               | 100                    | Ниязов                 |            |
|     |    | 1.2.1         | 4          | 1.2               | •    | 54                                 | 0                      |                        |            |
|     |    | 1.2.3         | 4          | 1.2               | -    | 167                                | 0                      | OTKA                   | ar I       |
|     |    | 1.2.5         | 4          | 1.2               | -    | 313                                | 0                      |                        |            |
|     |    | 1.2.7         | 4          | 1.2               | -    | 529                                | 0                      |                        |            |
|     |    | 1.2.7.1       | 5          | 1.2               | -    | 335                                | 0                      |                        |            |
|     |    | 1.2.7.3       | 5          | 1.2               | -    | 704                                | 0                      |                        |            |
|     |    | 1.2.9         | 4          | 1.2               | -    | 1416                               | 0                      |                        |            |
|     |    | 1.4           | 3          | НИЯЗОВ            | -    | 1772                               | 100                    |                        |            |
|     |    | 1.4.1         | 4          | 1.4               | -    | 252                                | 0                      |                        |            |
|     |    | 1.4.3         | 4          | 1.4               | -    | 265                                | 0                      |                        |            |
|     |    | 1.4.5         | 4          | 1.4               | •    | 494                                | 0                      | полный                 | путь       |
|     |    | 1.4.7         | 4          | 1.4               | •    | 847                                | 0                      |                        |            |
|     |    | 1.4.7a        | 4          | 1.4               | •    | 847                                | 0                      |                        |            |
|     |    | 1.4.2         | 4          | 1.4               | -    | 847                                | 0                      |                        |            |
|     |    | 1.4.4         | 4          | 1.4               | •    | 945                                | 0                      | -                      |            |
|     |    |               |            |                   |      |                                    |                        | ФИКСА                  | ция        |

#### Рис. 13

При переносе информации из бумажной формы в форму ввода НАЗВАНИЕ ОТВОДА переносится в ИМЯ ОТВОДА, КОМАНДУЮЩИЙ ОТВОД в ОТКУДА И РАСТОЯНИЕ ОТ ГОЛОВЫ

**КОМАНДУЮЩЕГО ОТВОДА ДО ВОДОВЫПУСКА В ДАННЫЙ ОТВОД** в колонку **ОТ ГОЛОВЫ ДО ВОДОВЫПУСКА**. После окончания ввода или после правок следует кликнуть по кнопке **ПОЛНЫЙ ПУТЬ**. При этом сформируется информация в колонке **ПУТЬ ОТВОДА**. Эта информация используется программой для различных внутренних целей.

Выбор ирригационных систем и составление дерева отводов играют решающую роль в работе алгоритма программы. При наличие одного крупного отвода от магистрального канала очевидно, что в нем и будет обеспечиваться режим постоянного тока. (случай АВП Октепа-Киргизабад). В случае, когда в АВП входят несколько мелких отводов, каждый из которых не в состоянии работать в режиме постоянного тока, необходимо объединить их в группы, каждая из которых может обеспечить отбор воды в режиме постоянного тока. (Случай АВП Касымова). Для этого вводится условный отвод, берущий воду из магистрального канала (ЮФК) и подающий воду в небольшие отводы второго порядка. Длина такого отвода должна быть равна нулю.

## СВЯЗИ ИСТОЧНИКОВ

Как правило, в границах АВП магистральный канал и внутренние источники связаны между собой таким образом, что вода из одного источника может быть переброшена в отвод другого источника. Существует специальная вкладка, позволяющая определять отводы для переброски воды между источниками.

| диспет                 | ГЧЕР АВП - [Парам                    | етры оросительной              | й сети]                                  |                                    |                        |     |             |              |   | <u>_     ×</u> |
|------------------------|--------------------------------------|--------------------------------|------------------------------------------|------------------------------------|------------------------|-----|-------------|--------------|---|----------------|
| ввод                   | ΦΟΡΟ-ΜΑЖΟΡ                           | ПЛАН РЕЗУЛЬТАТ                 | ы отчеты                                 | НАСТРОЙКИ                          | помощі                 | ь   | выход       |              |   | . 8 ×          |
| )ТВОДЬ<br><b>Ирриг</b> | I   ИРРИГАЦИОННЬ<br>гационная систем | іє системы (СВЯЗ<br>на (НИЯЗОВ | и источник                               | ОВ ВИРТУАЛЬ<br>ПЕРЕТОК             | ные отво<br>: <b>и</b> | оды | ]           | OTKA         | r |                |
|                        | отку                                 | ДА                             |                                          |                                    |                        |     | КУДА        |              |   |                |
|                        | источник                             | ДЕБИТ<br>л/с                   | -                                        | СВЯЗАТЬ                            | J                      |     | источник    | ДЕБИТ<br>л/с | H |                |
| •                      | Ниязов                               | 2000                           | 1                                        | ОТВЯЗАТЬ                           |                        | •   | Ниязов      | 2000         |   |                |
|                        | кдс                                  | 500                            |                                          |                                    |                        |     | КДС         | 500          |   |                |
|                        | HACOC                                | 200                            |                                          | отвод                              |                        |     | HACOC       | 200          |   |                |
|                        | Скважина-1                           | 150                            | 1.1                                      | 0<br>0 1                           | -                      |     | Скважина-1  | 150          |   |                |
|                        | Скважина-5                           | 150                            | 1 13                                     | 0.11                               |                        |     | Скважина-5  | 150          |   |                |
|                        | Скважина-13                          | 150                            |                                          | 0.13<br>0.15                       |                        |     | Скважина-13 | 150          |   |                |
| L*                     |                                      |                                | ► 10<br>10<br>10<br>10<br>10<br>10<br>10 | U.17<br>0.19<br>0.2<br>0.21<br>0.3 |                        | *   |             |              |   |                |
|                        |                                      |                                | 1.1<br>1.1<br>1.1<br>1.1                 | 0.5<br>0.7<br>0.9<br>2             |                        |     |             |              |   |                |
|                        |                                      |                                | 1.1<br>1.1<br>1.1<br>1.1                 | 2.1<br>2.1N<br>2.1N.2<br>2.2       |                        |     |             |              |   |                |
|                        |                                      |                                | 1.1                                      | 2.2N                               |                        |     |             |              |   |                |
|                        |                                      |                                |                                          |                                    |                        |     |             |              |   |                |

Рис. 14

Вкладка содержит таблицу источников **ОТКУДА**, список отводов **ОТВО**Д, таблицу источников **КУДА**, а так же кнопки **СВЯЗАТЬ** и **ОТВЯЗАТЬ**. В АВП ОКТЕПА КИРГИЗАБАД схема орошения допускает переброску оросительной воды из магистрального канала в КДС при условии нехватки воды в КДС для орошения подвешенных к ней контуров. Такая связь будет установлена следующим образом:

В таблице ОТКУДА следует выбрать отвод магистрального канала НИЯЗОВ.

В таблице КУДА следует выбрать КДС

В списке ОТВОД следует указать отвод, через который будет производиться сброс воды в КДС.

Кликнуть по кнопке СВЯЗАТЬ. Источники связаны.

При необходимости устранения связи следует сделать следующее

В таблице ОТКУДА следует выбрать отвод магистрального канала НИЯЗОВ.

В таблице КУДА следует выбрать КДС

При этом, если источники были ранее связаны, подсветится отвод связи.

Кликнуть по кнопке ОТВЯЗАТЬ. Источники разобщены.

Столь экзотические методы связи источников обусловлены иерархическим типом ирригационных систем, принятым в модели.

Ниже приведена форма после установки связи между отводом из магистрального канала и КДС.

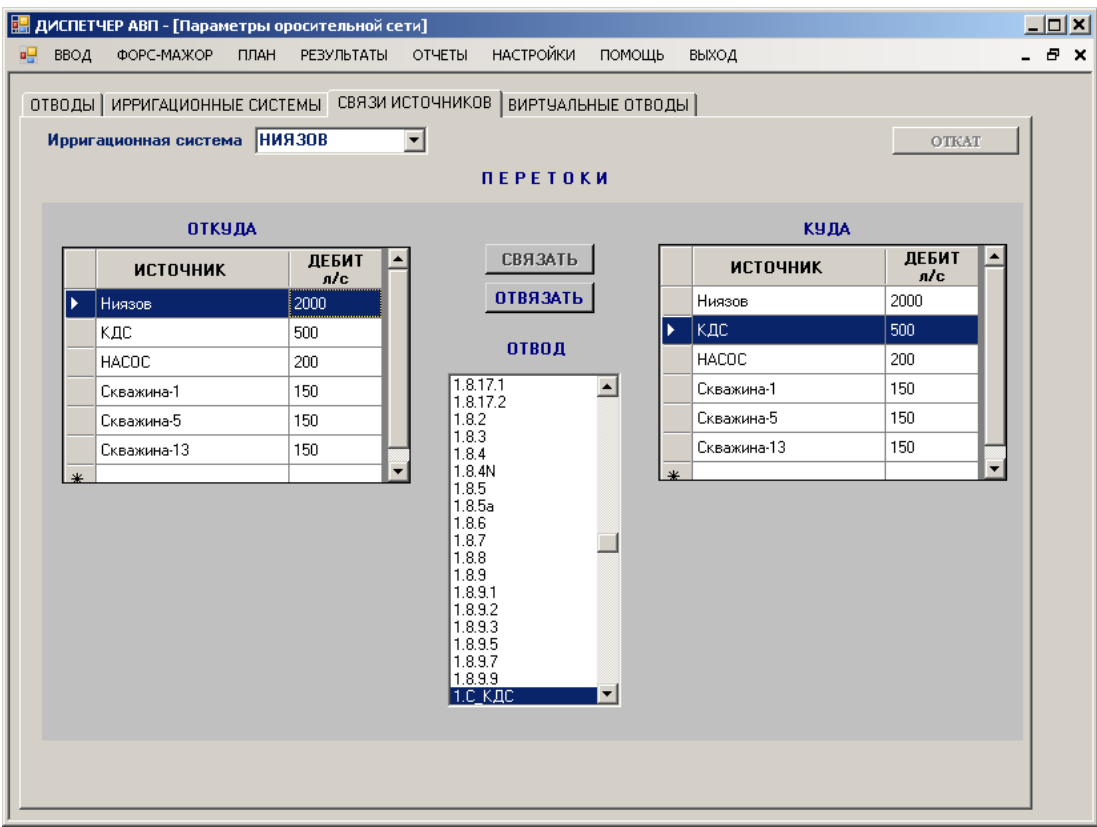

Рис. 15

### ВИРТУАЛЬНЫЕ ОТВОДЫ

Во многих случаях от магистрального канала в АВП идет не один, а несколько отводов. Причем, многие из них не в состоянии работать в режиме постоянного тока – основным требованием программы к отводам 2 порядка. В программе создан инструмент, объединяющий такие отводы (второго порядка) в виртуальный отвод. Физически это некий отвод, берущий воду из магистрального канала и передающий ее в отводы второго порядка. При этом, в силу виртуальности, такой отвод не должен иметь транспортных потерь, т.е. длина его должна быть НУЛЕВОЙ. Именно виртуальный отвод будет обеспечивать постоянный ток в течение каждой декады. А отводы второго порядка станут отводами третьего порядка.

В программе реализован механизм назначения виртуальных отводов через специальную форму:

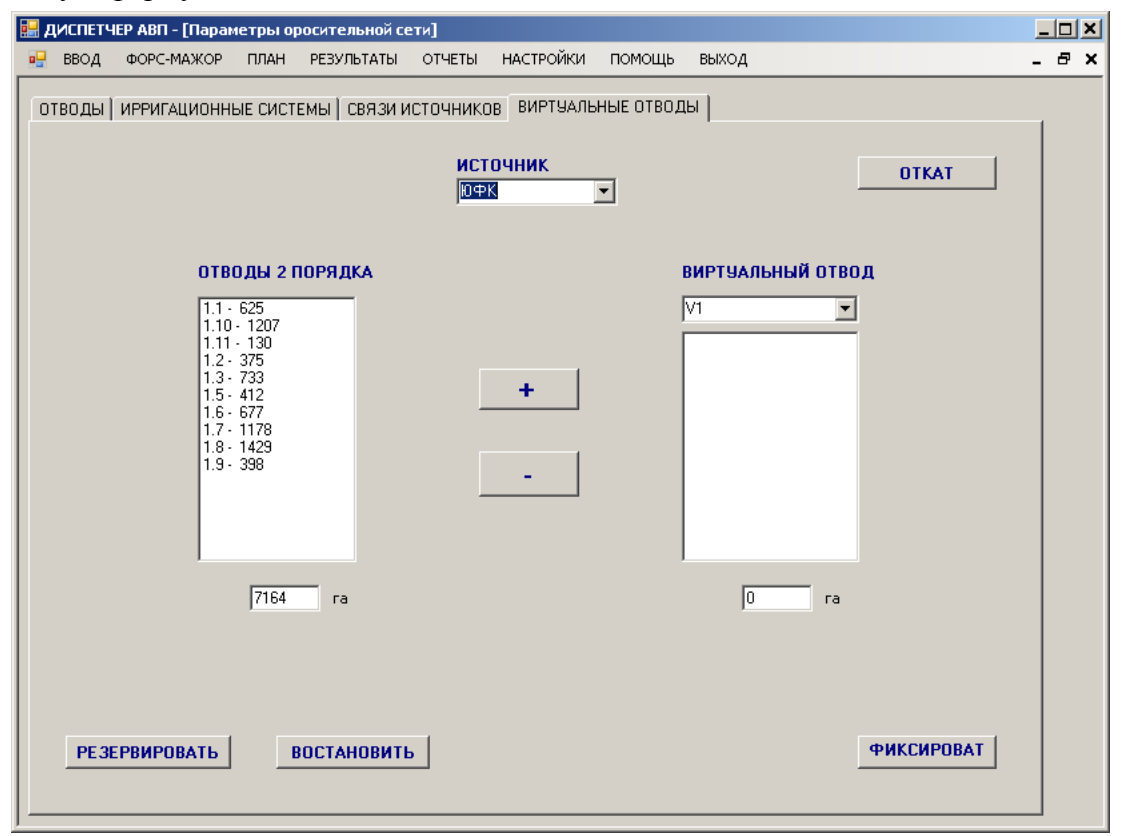

Рис. 16

Перед началом создания виртуальных отводов необходимо запомнить таблицу ListOtvod в резервной таблице на случай, если возникнет необходимость переназначить виртуальные отводы. Дело в том, что ввод виртуальных отводов сопровождается глубокой переработкой таблицы отводов. Механизм восстановления информации в таблице реализован пока что только через восстановление ListOtvod из резерва. Кнопку «РЕЗЕРВИРОВАТЬ» следует кликнуть только один раз перед началом создания виртуальных отводов. При переназначении в.отводов необходимо восстанавливать информацию ListOtvod по кнопке «ВОССТАНОВИТЬ».

В списке «ОТВОДЫ 2 ПОРЯДКА» выводятся отводы второго порядка выбранного источника. В принципе, создание виртуальных отводов может производиться на любом источнике, однако реальный смысл имеет создание виртуальных отводов на магистральном канале. Затем в комбо-боксе «ВИРТУАЛЬНЫЙ ОТВОД» выбирается имя отвода из десяти зарезервированных имен. В списке слева отводы представлены именем и, через дефис, подвешенной к отводу орошаемой площадью. Это не совсем корректно, но на момент

создания виртуальных отводов оператор еще не знает об объемах воды, проходящих через отводы за каждую декаду. Поэтому приходится ориентироваться на подвешенную площадь. Положим, оператор решил создать два виртуальных отвода V1 и V2. Для этого оператор выбирает из комбо-бокса имя V1. Затем помечает в левом списке отводы, включаемые в виртуальный отвод V1. При выборе надо стремиться к близким подвешенным площадям создаваемых виртуальных отводов. Для переноса помеченных в левом списке отводов в правый список (отводы, подкомандные выбранному виртуальному отводу) необходимо кликнуть по кнопке (+). Отводы перенесутся в правый список. Под каждым из списков имеется текстовое окно, в котором показана суммарная подвешенная площадь всех отводов, расположенных в списке.

| 🔛 ДИСПЕТЧЕР АВП - [Параметры оросительной се       | ети]                                                                                                    | <u> </u> |
|----------------------------------------------------|----------------------------------------------------------------------------------------------------|----------|
| 🖳 ВВОД ФОРС-МАЖОР ПЛАН РЕЗУЛЬТАТЫ                  | ОТЧЕТЫ НАСТРОЙКИ ПОМОЩЬ ВЫХОД                                                                                    | - 8 ×    |
| ОТВОДЫ   ИРРИГАЦИОННЫЕ СИСТЕМЫ   СВЯЗИ И           | ИСТОЧНИКОВ ВИРТЧАЛЬНЫЕ ОТВОДЫ<br>ИСТОЧНИК<br>ЮФК<br>Т                                                            |          |
| ОТВОДЫ 2 ПОРЯДКА                                   | ВИРТУАЛЬНЫЙ ОТВОД                                                                                                |          |
| 1.10 - 1207<br>1.7 - 1178<br>1.8 - 1429<br>3814 ra | V1   +   -     1.1 - 625   1.1 - 130   1.2 - 375   1.3 - 733   1.5 - 412   1.6 - 677   1.9 - 398     3350     ra |          |
| РЕЗЕРВИРОВАТЬ ВОСТАНОВИТЬ                          | ФИКСИРОВА                                                                                                    | Т        |

Рис. 17

Если по каким-либо причинам надо исключить какой-нибудь отвод из в.отвода V1, необходимо выделить этот отвод в правом списке и кликнуть не кнопке (-). Отвод переместится в основной список отводов второго порядка (левый список).

Затем следует выбрать новы в.отвод – V2. При этом правый список очистится. Далее следует выделить оставшиеся отводы левого списка и кликнуть по кнопке (+). Отводы переместятся в правый список.

Пока не нажата кнопка «ФИКСИРОВАТЬ», содержание в.отводов можно менять. Однако, после клика на кнопку «ФИКСИРОВАТЬ» списки очистятся и произойдет перестройка некоторых полей таблицы ListOtvod. В.отводы приобретут порядок 2, входящие в них отводы 2 порядка станут отводами 3 порядка и т.д. Восстановить первоначальное состояние таблицы ListOtvod можно будет только по кнопке «ВОССТАНОВИТЬ». Работа с виртуальными отводами еще не закончена. Существует возможность использовать виртуальные отводы неявно, т.е. их создание и уничтожение будет определять программа. Пока что такая возможность не реализована.

### ВВОД КОНТУРОВ ОРОШЕНИЯ

Расчетным блоком программы является КОНТУР ОРОШЕНИЯ. Контур орошения это конечный пункт назначения оросительной воды, отслеживаемый оросительной системой. Это значит, что ирригационная система внутри контура орошения программе неизвестна.

Предполагается, что один контур орошения питается только из одного отвода. Однако, если в контур орошения идут несколько отводов, имеющих общий командующий отвод, то они могут быть заменены на некоторый средний отвод, а остальные отводы проигнорированы. При таком подходе водоподача на контур будет рассматриваться как суммарная подача во все отводы одновременно, без разделения на каждый.

В случае же питания контура несколькими отводами, имеющими различные командующие отводы, разделение контура на меньшие контуры неизбежно.

Контуры орошения рассматриваются как некоторые постоянные объекты, принадлежность которых может меняться в процессе оптимизаций, часто проводимых в настоящее время. В условиях Узбекистана одному фермеру могут принадлежать несколько контуров орошения, не обязательно смежных. В условиях Киргизии в одном контуре могут быть несколько фермерских хозяйств.

Контур орошения может состоять из нескольких территорий, имеющих свой ГМ. Новое ГМ районирование дает в руки каждого АВП подробную карту расположения ГМ районов. При составлении информации по посевам гидротехники экспертным путем привязывают высеянные в пределах контуров культуры к ГМ.

Контуры орошения в пределах АВП нумеруются в произвольном порядке. Однако, проведя нумерацию, менять ее уже нельзя. Лишь при разбивке контуров на более мелкие можно новым контурам давать номера, не совпадающие с уже назначенными. Номер контура орошения является, таким образом, его идентификатором. В одном АВП не может быть контуров с одинаковым номером. Номер контура орошения – всегда целое число, без буквенных элементов. Ниже приведена полевая форма, описывающая несколько контуров орошения.

| Республика | Узбекистан       |                  |
|------------|------------------|------------------|
| Область    | Ферганская       |                  |
| Район      | Кувинский        | КОНТУРЫ ОРОШЕНИЯ |
| Канал      | ЮФК              |                  |
| АВП        | Актепа-Киргиабад |                  |

| №<br>контура | Пло щадь га | Катего<br>рия | Отвод  | Длина<br>отвода<br>м | Источ<br>ник | Прео<br>ритет |
|--------------|-------------|---------------|--------|----------------------|--------------|---------------|
| 1            | 8.7         | Среднее       | 1.1.1  | 52                   | Ниязов       | 1             |
| 2            | 9.1         | Среднее       | 1.1.2  | 30                   | Ниязов       | 1             |
| 3            | 9           | Среднее       | 1.1.3  | 50                   | Ниязов       | 1             |
| 4            | 13.6        | Среднее       | 1.1.3a | 30                   | Ниязов       | 1             |
| 5            | 14.2        | Среднее       | 1.2.4  | 40                   | Ниязов       | 1             |
| 6            | 4.2         | Мелкое        | 1.2.1  | 30                   | Ниязов       | 1             |
| 7            | 8.7         | Среднее       | 1.2.2  | 25                   | Ниязов       | 1             |

Номер контура орошения уже рассмотрен. Орошаемая площадь – площадь контура орошения, используемая для сельхоз производства. Имеется в виду физическая площадь

контура, без учета повторных культур и пр. Категория представляет собой параметр, определяющий способ полива контура орошения. Если контур имеет площадь свыше 80 га, то такой контур орошается постоянным током. Распределением воды между культурами, посеянными на контуре, занимается фермер. Программа лишь обеспечивает его оросительной водой по нормам сезонного планирования. Таким контурам приписывается категория *КРУПНОЕ*. Категория *СРЕДНЕЕ* назначается контурам с площадью от нескольких га до 80 га. Орошение таких хозяйств рассчитываются программой. Категорию *МЕЛКОЕ* назначают контурам с небольшой площадью. График поливов мелких контуров так же может быть рассчитан программой. Вместе с тем, в некоторых случаях контуры с категорией *МЕЛКИЕ* могут быть объединены в более крупные группы. Но только в том случае, если они орошаются отводами, имеющими общий командующий отвод. Вероятно, это будет иметь место при правильно проведенных оптимизациях.

Каждый контур имеет питающий отвод, подающий воду непосредственно в хозяйство. Питающий отвод должен иметь какую-то длину. Длина считается от головы питающего отвода до границы контура орошения. Для ввода информации по контурам орошения создана специальная форма, приведенная ниже:

| Д٧   | СПЕТЧ      | ер авп            | - [водополь: | ВОВАТЕЛИ]       |      |                       |                   |         |    |               |   | _ 🗆                  |
|------|------------|-------------------|--------------|-----------------|------|-----------------------|-------------------|---------|----|---------------|---|----------------------|
| -    | ввод       | ΦΟΡΟ-Ι            | МАЖОР ПЛА    | Н РЕЗУЛЬТАТЫ    | отч  | ЕТЫ НАСТРО            | ойки помощь вы    | ыход    |    |               |   | - 8                  |
| ( KC | нтуры      | И ОРОШЕ           | ЕНИЯ водоп   | ОТРЕБИТЕЛИ   ПР | инад | ілежность)            |                   |         |    |               |   |                      |
|      |            |                   | Ē            | вод контур      | ов с | РОШЕНИ                | Я ИРРИГА          | понная  | CI | ACTEMA        |   | НИЯЗОВ 🔻             |
| Г    |            |                   |              | 1               |      | 01                    | 1                 |         |    |               |   |                      |
|      | Кон<br>тур | Пло<br>щадь<br>га | Категория    | Отвод           |      | головы<br>отвода<br>м | Водопотребитель   | Источны | 1K | Прео<br>ритет | Π |                      |
|      | 12         | 18.5              | СРЕДНЕЕ 💌    | 1.2.9           | •    | 50                    | Дадажон           | Ниязов  | -  | 1             |   | OTKAT                |
|      | 14         | 19.4              | СРЕДНЕЕ 💌    | 1.14.10         | •    | 50                    | мах. Ходжиматов-2 | Ниязов  | •  | 1             |   |                      |
|      | 15         | 20                | СРЕДНЕЕ 💌    | 1.4.8           | •    | 200                   | Хлоппункт         | Ниязов  | -  | 1             |   | Орошение из          |
|      | 16         | 13                | СРЕДНЕЕ 💌    | 1.14.12.4       | -    | 50                    | Таникулов         | Ниязов  | -  | 1             |   | 🖲 Канала             |
|      | 18         | 11                | СРЕДНЕЕ 💌    | 1.14.12.3       | •    | 50                    | Таникулов         | Ниязов  | •  | 1             |   | О Источников         |
|      | 19         | 5                 | мелкое 💌     | 1.14.8.3        | •    | 50                    | Абдуллажон        | Ниязов  | •  | 1             |   | О Все вместе         |
|      | 20         | 18.4              | СРЕДНЕЕ 💌    | 1.4.13          | •    | 50                    | нас.п. Огалик-1   | Ниязов  | •  | 1             |   |                      |
|      | 27         | 8                 | мелкое 💌     | 1.4.12          | •    | 50                    | мах-2             | Ниязов  | •  | 1             |   |                      |
|      | 28         | 9                 | мелкое 💌     | 1.2.7.3         | •    | 50                    | Исмоилобод файз с | Ниязов  | •  | 1             |   |                      |
|      | 29         | 13.5              | СРЕДНЕЕ 💌    | 1.8.8           | •    | 50                    | Валом Мирзаортик  | Ниязов  | •  | 1             |   | ОПРЕДЕЛИТЬ           |
|      | 31         | 4                 | мелкое 💌     | 1.8.10          | •    | 50                    | Набиев Т.         | Ниязов  | •  | 1             |   | ПРИНАДЛЕЖ<br>НОСТЬ К |
|      | 34         | 8                 | мелкое 💌     | 1.14.6.3        | •    | 50                    | Султанов З.       | Ниязов  | •  | 1             |   | ОТВОДУ З             |
|      | 35         | 6                 | мелкое 💌     | 1.14.8.1        | •    | 50                    | Абдуллажон        | Ниязов  | -  | 1             |   | ПОРИДКА              |
|      | 36         | 13                | СРЕДНЕЕ 💌    | 1.14.12.2       | -    | 50                    | мах. Ходжиматов-3 | Ниязов  | -  | 1             |   |                      |
|      | 38         | 3                 | мелкое 💌     | 1.4.10          | -    | 50                    | Механизация-1     | Ниязов  | •  | 1             |   |                      |
|      | 39         | 14.7              | СРЕДНЕЕ 💌    | 1.8.17.2        | •    | 265                   | Валом Мирзаортик  | Ниязов  | •  | 1             |   |                      |
|      | 41         | 3                 | мелкое 💌     | 1.4.11          | -    | 50                    | гараж             | Ниязов  | •  | 1             |   |                      |
|      | 44         | 9                 | мелкое 💌     | 1.14.12.1       | -    | 50                    | Таникулов         | Ниязов  | -  | 1             |   | ATTONIST             |
| L    | 45         | l                 |              | 140             |      |                       | <b>D</b>          | 11      |    |               |   | ФИКСАЦИЯ             |

#### Рис. 18

Форма содержит три вкладки: КОНТУРЫ ОРОШЕНИЯ, ВОДОПОЛЬЗОВТЕЛИ и ПРИНАДЛЕЖНОСТЬ. Контуры орошения вводятся одноименной вкладкой. Первая колонка таблицы ввода – идентификатор контура орошения. Номера контуров орошения задаются независимо от ирригационных систем, к которым они привязываются, в т.н. сквозном порядке. При вводе новых контуров следует в таблице ввода перейти на строку ввода – (строка, помеченная звездочкой) и последовательно вводить данные из бумажной формы подготовки информации.

По окончании ввода надо кликнуть на кнопке ФИКСАЦИЯ. Данные перепишутся в БД. Если возникнет необходимость в отказе от введенных данных, кнопкой ОТКАТ можно вернуться на момент последнего открытия вкладки КОНТУРЫ ОРОШЕНИЯ.

При вводе контуров орошения водопотребители могут быть еще не введены. Поэтому колонка **ВОДОПОТРЕБИТЕЛЬ** при вводе контуров не заполняется. Она сформируется автоматически после ввода водопотребителей и установкой связи между ними и контурами.

Кроме того, необходимо ввести принадлежность контура к тому или иному **ИСТОЧНИКУ**. Как показал опыт, в АВП могут существовать контуры, орошаемые из различных источников. В этом случае следует для такого контура повторить ввод, указав новый отвод и новый источник орошения контура. Следует также определиться с приоритетом, т.е. определить порядок подачи воды в контур: какой из источников должен орошать контур в первую очередь (приоритет=1). Если в этом источнике недостаточно воды, то какой из источников будет орошать контур во вторую очередь (приоритет=2) и т.д. Программа реализует дискретный подход к выбору источников для контуров альтернативного орошения. Т.е. контур может орошаться либо из одного источника, либо из другого. Смешанное орошение не допускается.

| 1     Altriangle     Altriangle     No     No                                                                                                    |           |
|----------------------------------------------------------------------------------------------------|-----------|
| 2     Alt/Alt     167     100     2008     2008     2010     20108     20108     20108     20108     20108     20108     20108     20108     20108     20108     20108     20108     20108     20108     20108     20108     20108     20108     20108     20108     20108     20108     20108     20108     20108     20108     20108     20108     20108     20108     20108     20108     20108     20108     20108     20108     20108     20108     20108     20108     20108     20108     20108     20108     20108     20108     20108     20108     20108     20108     20108     20108     20108     20108     20108     20108     20108     20108     20108     20108     20108     20108     20108     20108     20108     20108     20108     20108     20108     20108     20108     20108     20108     20108     20108     20108     20108     20108     20108     20108     20108     20108 <td></td>                                                                                                    |           |
| N     H/H     166V     176V     186V     108V     176V     286V     286V    286V                                                                                                    |           |
| 4     5     PACX0_B NAMME     210.8     210.8     210.8     210.8     210.8     210.8     210.8     210.8     210.8     210.8     210.8     210.8     210.8     210.8     210.8     210.8     210.8     210.8     210.8     210.8     210.8     210.8     210.8     210.8     210.8     210.8     210.8     210.8     210.8     210.8     210.8     210.8     210.8     210.8     210.8     210.8     210.8     210.8     210.8     210.8     210.8     210.8     210.8     210.8     210.8     210.8     210.8     210.8     210.8     210.8     210.8     210.8     210.8     210.8     210.8     210.8     210.8     210.8     210.8     210.8     210.8     210.8     210.8     210.8     210.8     210.8     210.8     210.8     210.8     210.8     210.8     210.8     210.8     210.8     210.8     210.8     210.8     210.8     210.8     210.8     210.8     210.8     210.8     210.8     210.8 <th< td=""><td>8/7/</td></th<>                                                                                                    | 8/7/      |
| 6     0     0     0     0     0     0     0     0     0     0     0     0     0     0     0     0     0     0     0     0     0     0     0     0     0     0     0     0     0     0     0     0     0     0     0     0     0     0     0     0     0     0     0     0     0     0     0     0     0     0     0     0     0     0     0     0     0     0     0     0     0     0     0     0     0     0     0     0     0     0     0     0     0     0     0     0     0     0     0     0     0     0     0     0     0     0     0     0     0     0     0     0     0     0     0     0     0     0     0     0     0     0     0     0     0     0                                                                                                    | 6 216.936 |
| 0     0     0     0     0     0     0     0     0     0     0     0     0     0     0     0     0     0     0     0     0     0     0     0     0     0     0     0     0     0     0     0     0     0     0     0     0     0     0     0     0     0     0     0     0     0     0     0     0     0     0     0     0     0     0     0     0     0     0     0     0     0     0     0     0     0     0     0     0     0     0     0     0     0     0     0     0     0     0     0     0     0     0     0     0     0     0     0     0     0     0     0     0     0     0     0     0     0     0     0     0     0     0     0     0     0     0                                                                                                        | 9 293.082 |
| 7     92     Xañgapol,V     KAIVCTA     63     22778     64     64     64     64     64     64     64     64     64     64     64     64     64     64     64     64     64     64     64     64     64     64     64     64     64     64     64     64     64     64     64     64     64     64     64     64     64     64     64     64     64     64     64     64     64     64     64     64     64     64     64     64     64     64     64     64     64     64     64     64     64     64     64     64     64     64     64     64     64     64     64     64     64     64     64     64     64     64     64     64     64     64     64     64     64     64     64     64     64     64     64     64     64     64     64                                                                                                    | 5 -76.147 |
| 8     93 3eaok.     KAIVCTA     6     3.0867     6     6     7     6     6     7     6     6     7     6     6     7     6     6     7     6     7     7     7     7     7     7     7     7     7     7     7     7     7     7     7     7     7     7     7     7     7     7     7     7     7     7     7     7     7     7     7     7     7     7     7     7     7     7     7     7     7     7     7     7     7     7     7     7     7     7     7     7     7     7     7     7     7     7     7     7     7     7     7     7     7     7     7     7     7     7     7     7     7     7     7     7     7     7     7     7     7     7     7     7     7                                                                                                    | - 22      |
| 9     9     9     7×/rable     6×/rable     6×/rable                                                                                                    |           |
| 10     96     Coguro     KANYCA     60     60     60     60     60     60     60     60     60     60     60     60     60     60     60     60     60     60     60     60     60     60     60     60     60     60     60     60     60     60     60     60     60     60     60     60     60     60     60     60     60     60     60     60     60     60     60     60     60     60     60     60     60     60     60     60     60     60     60     60     60     60     60     60     60     60     60     60     60     60     60     60     60     60     60     60     60     60     60     60     60     60     60     60     60     60     60     60     60     60     60     60     60     60     60    60    60 <t< td=""><td></td></t<>                                                                                                    |           |
| 11     16     Addynamic     MOINPATHIK     M     M                                                                                                    | 9         |
| 12     80     Xya366ereee.     KAPT00EFh     6     9.66634     6     6     6     9.66634     6     9.66634     6     9.66634     6     6     6     6     6     6     6     6     6     6     6     6     6     6     6     6     6     6     6     6     6     6     6     6     6     6     6     6     6     6     6     6     6     6     6     6     6     6     6     6     6     6     6     6     6     6     6     6     6     6     6     6     6     6     6     6     6     6     6     6     6     6     6     6     6     6     6     6     6     6     6     6     6     6     6     6     6     6     6     6     6     6     6     6     6     6     6     6    6    6     6 <td></td>                                                                                                    |           |
| 13     13     13     14     14     14     14     14     14     14     14     14     14     14     14     14     14     14     14     14     14     14     14     14     14     14     14     14     14     14     14     14     14     14     14     14     14     14     14     14     14     14     14     14     14     14     14     14     14     14     14     14     14     14     14     14     14     14     14     14     14     14     14     14     14     14     14     14     14     14     14     14     14     14     14     14     14     14     14     14     14     14     14     14     14     14     14     14     14     14     14     14     14     14     14     14     14     14     14     14     14     14<                                                                                                    |           |
| 14   183   184   184   184   184   1843   1843   1843   1843   1843   1843   1843   1843   1843   1843   1843   1843   1843   1843   1843   1843   1843   1843   1843   1843   1843   1843   1843   1843   1843   1843   1843   1843   1843   1843   1843   1843   1843   1843   1843   1843   1843   1843   1843   1843   1843   1843   1843   1843   1843   1843   1843   1843   1843   1843   1843   1843   1843   1843   1843   1843   1843   1843   1843   1843   1843   1843   1843   1843   1843   1843   1843   1843   1843   1843   1843   1843   1843   1843   1843   1843   1843   1844   1843   1843   1843   1843   1843   1843   1843   1843   1844   1844   1844   1844   1844   1844   1844   1844   1844   18                                                                                                    | 5         |
| 16   85   Xafagoe.M4   KAPTO0E/L6   14.7134   14.7134   14.7134   14.7134   14.7134   14.7134   14.7134   14.7134   14.7134   14.7134   14.7134   14.7134   14.7134   14.7134   14.7134   14.7134   14.7134   14.7134   14.7134   14.7134   14.7134   14.7134   14.7134   14.7134   14.7134   14.7134   14.7134   14.7134   14.7134   14.7134   14.7134   14.7134   14.7134   14.7134   14.7134   14.7134   14.7134   14.7134   14.7134   14.7134   14.7134   14.7134   14.7134   14.7134   14.7134   14.7134   14.7134   14.7134   14.7134   14.7134   14.7134   14.7134   14.7134   14.7134   14.7134   14.7134   14.7134   14.7134   14.7134   14.7134   14.7134   14.7134   14.7134   14.7134   14.7134   14.7134   14.7134   14.7134   14.7134   14.7134   14.7134   14.7134   14.7134   14.7134   14.7134   14.7134   14.7134   14.7134   14.7134   14.7134   14.7134   14.7134   14.7134   14.7134                                                                                                    | 4         |
| 16     88     Mynnae,M     KANYCTA     7,16518     0     7,16518     0     7,16518     0     7,16518     0     7,16518     0     7,16518     0     7,16518     0     7,16518     0     7,16518     0     7,16518     0     7,16518     0     7,16518     0     7,16518     0     7,16518     0     7,16518     0     7,16518     0     7,16518     0     7,16518     0     7,16518     0     7,16518     0     7,16518     0     7,16518     0     7,16518     0     7,16518     0     7,16518     0     7,16518     0     7,16518     0     7,16518     0     7,16518     0     7,16518     0     7,16518     0     7,16518     0     7,16518     0     7,16518     0     7,16518     0     7,16518     0     7,16518     0     7,16518     0     7,16518     0     7,16518     0     7,16518     0     7,16518     0     7,16518     0     7,16518     0    <                                                                                                    |           |
| 17   90   Dxymos.H   KAINYCTA   64.2057   0   64.2057   0   0   0.4   0   0   0   0   0   0   0   0   0   0   0   0   0   0   0   0   0   0   0   0   0   0   0   0   0   0   0   0   0   0   0   0   0   0   0   0   0   0   0   0   0   0   0   0   0   0   0   0   0   0   0   0   0   0   0   0   0   0   0   0   0   0   0   0   0   0   0   0   0   0   0   0   0   0   0   0   0   0   0   0   0   0   0   0   0   0   0   0   0   0   0   0   0   0   0   0   0   0   0   0   0   0   0   0   0   0   0  <                                                                                                    |           |
| 18   91   3prames-2   KANYCA   61   12,268   6   6   6   6   6   6   6   6   6   6   6   6   6   6   6   6   6   6   6   6   6   6   6   6   6   6   6   6   6   6   6   6   6   6   6   6   6   6   6   6   6   6   6   6   6   6   6   6   6   6   6   6   6   6   6   6   6   6   6   6   6   6   6   6   6   6   6   6   6   6   6   6   6   6   6   6   6   6   6   6   6   6   6   6   6   6   6   6   6   6   6   6   6   6   6   6   6   6   6   6   6   6   6   6   6   6   6   6   6   6   6   6 <td></td>                                                                                                    |           |
| 19   78   KAWTOPELS   KAPTOPELS   CAPTOPELS   CAPT                                                                                                    |           |
| 20   79   Cymrance   KAPTOMEDE   G   10.5896   G   10.5896   G   10.5896   G   G                                                                                                    | _         |
| 21   76   Haffree.H   KAPTOMED   26.9725   6   12.986   12.986   12.986   12.986   12.986   12.986   12.986   12.986   12.986   12.986   12.986   12.986   12.986   12.986   12.986   12.986   12.986   12.986   12.986   12.986   12.986   12.986   12.986   12.986   12.986   12.986   12.986   12.986   12.986   12.986   12.986   12.986   12.986   12.986   12.986   12.986   12.986   12.986   12.986   12.986   12.986   12.986   12.986   12.986   12.986   12.986   12.986   12.986   12.986   12.986   12.986   12.986   12.986   12.986   12.986   12.986   12.986   12.986   12.986   12.986   12.986   12.986   12.986   12.986   12.986   12.986   12.986   12.986   12.986   12.986   12.986   12.986   12.986   12.986   12.986   12.986   12.986   12.986   12.986   12.986   12.986   12.986   12.986   12.986   12.986   12.986 <t< td=""><td></td></t<>                                                                                                    |           |
| 22   77   Xoranxon-1   KAPTOGED   43.1742   6   6   6   6   6   6   6   6   6   63.3742   6   6   6   6   6   6   6   6   6   6   6   6   6   6   6   6   6   6   6   6   6   6   6   6   6   6   6   6   6   6   6   6   6   6   6   6   6   6   6   6   6   6   6   6   6   6   6   6   6   6   6   6   6   6   6   6   6   6   6   6   6   6   6   6   6   6   6   6   6   6   6   6   6   6   6   6   6   6   6   6   6   6   6   6   6   6   6   6   6   6   6   6   6   6   6   6   6   6   6   6   6   6  <                                                                                                    | - 11      |
| 23   65   3ework.M   54400 MA 35P1 V.937 HA 35P1 V.937 HA 35P1 V.937 HA   6   6   6   6   6   6   6   6   6   6   6   8.73086   6   6   6   6   6   6   6   6   6   6   6   6   6   6   6   8.73086   6   6   6   6   6   6   6   6   6   6   6   6   6   6   6   6   6   6   6   6   6   6   6   6   6   6   6   6   6   6   6   6   6   6   6   6   6   6   6   6   6   6   6   6   6   6   6   6   6   6   6   6   6   6   6   6   6   6   6   6   6   6   6   6   6   6   6   6   6   6   6   6   6   6   6   6   6   6   6   6   6   6   6                                                                                                       | _         |
| 24   66   Исоков A   УУУУУЗАНАЗЕР   63.3854   66   66   13.9448   13.9448   13.9448   13.9448   13.9448   13.9448   13.9448   13.9448   13.9448   13.9448   13.9448   13.9448   13.9448   13.9448   13.9448   13.9448   13.9448   13.9448   13.9448   13.9448   13.9448   13.9448   13.9448   13.9448   13.9448   13.9448   13.9448   13.9448   13.9448   13.9448   13.9448   13.9448   13.9448   13.9448   13.9448   13.9448   13.9448   13.9448   13.9448   13.9448   13.9448   13.9448   13.9448   13.9448   13.9448   13.9448   13.9448   13.9448   13.9448   13.9448   13.9448   13.9448   13.9448   13.9448   13.9448   13.9448   13.9448   13.9448   13.9448   13.9448   13.9448   13.9448   13.9448   13.9448   13.9448   13.9448   13.9448   13.9448   13.9448   13.9448   13.9448   13.9448   13.9448   13.9448   13.9448   13.9448   13.9448   13.9448   10.4857   10.4857   10.4857   10.48                                                                                                    | - de      |
| 26   12   Pyoramos.A2   XNOIN4THIK   Image: Answer A2   XNOIN4THIK   Image: Answer A2   XNOIN4THIK   Image: Answer A2   XNOIN4THIK   Image: Answer A2   XNOIN4THIK   Image: Answer A2   Image: Answer A2   XNOIN4THIK   Image: Answer A2   Image: Answer A2   XNOIN4THIK   Image: Answer A2   Image: Answer A2   XNOIN4THIK   Image: Answer A2   Image: Answer A2                                                                                                    | _         |
| 26   14   Kawrapun.C-2   XNORUATHIK   C   C   C   C   10   10   10.8375   10.8375   10.8375   10.8375   10.8375   10.8375   10.8375   10.8375   10.8375   10.8375   10.8375   10.8375   10.8375   10.8375   10.8375   10.8375   10.8375   10.8375   10.8375   10.8375   10.8375   10.8375   10.8375   10.8375   10.8375   10.8375   10.8375   10.8375   10.8375   10.8375   10.8375   10.8375   10.8375   10.8375   10.8375   10.8375   10.8375   10.8375   10.8375   10.8375   10.8375   10.8375   10.8375   10.8375   10.8375   10.8375   10.8375   10.8375   10.8375   10.8375   10.8375   10.8375   10.8375   10.8375   10.8375   10.8375   10.8375   10.8375   10.8375   10.8375   10.8375   10.8375   10.8375   10.8375   10.8375   10.8375   10.8375   10.8375   10.8375   10.8375   10.8375   10.8375   10.8375   10.8375   10.8375   10.8375   10.8375   10.8375   10.8375   10.8                                                                                                    |           |
| 27   15   Султанов   ХЛОПЧАТНИК   10   10   10   10   10   10   10   10   10   10   10   10   10   10   10   10   10   10   10   10   10   10   10   10   10   10   10   10   10   10   10   10   10   10   10   10   10   10   10   10   10   10   10   10   10   10   10   10   10   10   10   10   10   10   10   10   10   10   10   10   10   10   10   10   10   10   10   10   10   10   10   10   10   10   10   10   10   10   10   10   10   10   10   10   10   10   10   10   10   10   10   10   10   10   10   10   10   10   10   10   10   10   10   10   10   10   10   10<                                                                                                    |           |
| 28   17   Алимхон-1   ХЛОПЧАТНИК   1   1   1   22,9186   22,9186   22,9186   22,9186   22,9186   22,9186   22,9186   22,9186   22,9186   22,9186   22,9186   22,9186   22,9186   22,9186   22,9186   22,9186   22,9186   22,9186   22,9186   22,9186   22,9186   22,9186   22,9186   22,9186   22,9186   22,9186   22,9186   22,9186   22,9186   22,9186   22,9186   22,9186   22,9186   22,9186   22,9186   22,9186   22,9186   22,9186   22,9186   22,9186   22,9186   22,9186   22,9186   22,9186   22,9186   22,9186   22,9186   22,9186   22,9186   22,9186   22,9186   22,9186   22,9186   22,9186   22,9186   22,9186   22,9186   22,9186   22,9186   22,9186   22,9186   22,9186   22,9186   22,9186   22,9186   22,9186   22,9186   22,9186   22,9186   22,9186   22,9186   22,9186   22,9186   22,9186   22,9186   22,9186   22,9186   22,9186   22,9186   22,9186   22,9186   22,9186                                                                                                    |           |
| 29   18   Хайдаров.И-3   ХЛОПЧАТНИК   С   С   11.2995   11.2995   11.2995   11.2995   11.2995   11.2995   11.2995   11.2995   11.2995   11.2995   11.2995   11.2995   11.2995   11.2995   11.2995   11.2995   11.2995   11.2995   11.2995   11.2995   11.2995   11.2995   11.2995   11.2995   11.2995   11.2995   11.2995   11.2995   11.2995   11.2995   11.2995   11.2995   11.2995   11.2995   11.2995   11.2995   11.2995   11.2995   11.2995   11.2995   11.2995   11.2995   11.2995   11.2995   11.2995   11.2995   11.2995   11.2995   11.2995   11.2995   11.2995   11.2995   11.2995   11.2995   11.2995   11.2995   11.2995   11.2995   11.2995   11.2995   11.2995   11.2995   11.2995   11.2995   11.2995   11.2995   11.2995   11.2995   11.2995   11.2995   11.2995   11.2995   11.2995   11.2995   11.2995   11.2995   11.2995   11.2995   11.2995   11.2995   11.2995   11.2995   11.29                                                                                                    |           |
| 30 22 X0xanxon-3 X/D014ATH/K                                                                                                    |           |
|                                                                                                    | 87.8377   |
| 31 /5 Upmosa.U KAP100EII5 11.485/ 11.485/ 11.4 | 14 0000   |
| 32 96 Typerynesa.M KAITYCTA 11,9806 11,9806 11,9806 11,9806 10 5001 10 5001                                                                                                    | 11.9856   |
|                                                                                                    | _         |
|                                                                                                    | _         |
| 30 95 (#2xp)Tahl bA/4A                                                                                                    |           |
|                                                                                                    |           |
| 37 100 Cathasappea DACHA                                                                                                    |           |
| 30 101 minjsduptist.ori 04444 112.19 1940 19410 1941                                                                                                    | -         |
| 3e 102 //googramos.rs/bA44 70307 10077 10077                                                                                                    |           |
|                                                                                                    |           |
|                                                                                                    |           |
|                                                                                                    |           |
|                                                                                                    | -         |
|                                                                                                    |           |
| 46 61 Xoranovi KWVV24 H4 3EPL                                                                                                    |           |
| 7 62 Daughara KWKY234 H4 3FPL                                                                                                    |           |
| 48 64 0 2007 AN A 3FPL 24 7602                                                                                                    |           |
| 49 74 920704H KAPT09EDb 12,3801 12,3801 12,3801 12,3801                                                                                                    |           |
| 50 72 QAXYUTANI KAPTOPERIL 37.3949 37.3949 12465 12465 12465 12465                                                                                                    |           |
| 51 86 MM05400THX B KATYCTA 9,0125 12,0125 12,0125                                                                                                    |           |

## РАСЧЕТ СЕЗОННОГО ПЛАНА ВОДОПОЛЬЗОВАНИЯ

Для расчета сезонного плана водопользования создана специальная форма, приведенная ниже. Форма вызывается через ГЛАВНОЕ МЕНЮ – ПЛАН – СЕЗОННЫЙ.

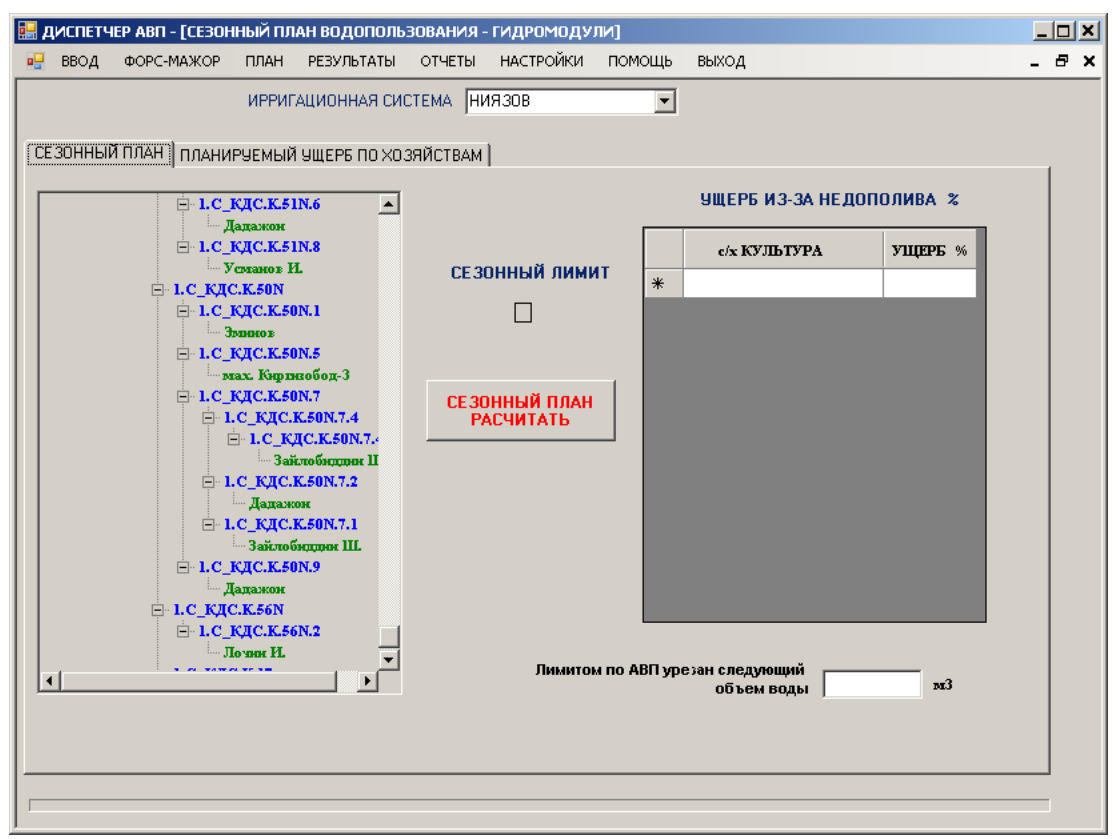

Рис. 20

Форма содержит набор вкладок, комбо-бокс выбора ирригационной системы и прогресс-бар.

Поскольку АВП входит в подвешенную площадь магистрального канала, сезонный план АВП рассчитывается в предположении, что все контура АВП будут орошаться из магистрального канала. О наличии воды во внутренних источниках АВП вначале года ничего не известно.

По принятой технологии сезонный план рассчитывается без ввода какого-либо лимита. Полученные результаты передаются в БУИС, где они обобщаются по всем АВП и прочим водопользователям и передаются в Министерство сельского и водного хозяйства. Затем, после обработке всех данных по источникам и потребителям воды, Министерство спускает в БУИСы лимиты, т.е. ограничения на требуемую воду. БУИСы доводят эти лимиты до крупных водопользователей. Оператор АВП, получив значение лимита, вводит его в параметры программы по пути ГЛАВНОЕ МЕНЮ – НАСТРОЙКИ – ПАРАМЕТРЫ – СПЕЦИАЛЬНЫЕ в поле СЕЗОННЫЙ ЛИМИТ. После этого пересчитывается сезонный план водопользования. Расчет сезонного плана инициируется кнопкой СЕЗОННЫЙ ПЛАН РАССЧИТАТЬ.

После пересчета форма примет следующий вид. В таблице **УЩЕРБ ИЗ-ЗА НЕДОПОЛИВА** будут показаны все возделываемые в АВП культуры и ущерб урожая каждой культуры при уменьшении общей годовой нормы соответственно лимиту. При этом предполагается, что все остальные мероприятия по возделыванию с/х культур проводились в полном объеме.

| 🔡 ДИСПЕТЧЕР АВП - [СЕЗОННЫЙ ПЛАН ВОДОПОЛ    | ьзования - гидромоду       | пи]                                                       | _ <b>_ </b> |
|---------------------------------------------|----------------------------|-----------------------------------------------------------|-------------|
| 🖳 ВВОД ФОРС-МАЖОР ПЛАН РЕЗУЛЬТАТЫ           | ОТЧЕТЫ НАСТРОЙКИ           | помощь выход                                              | _ & ×       |
| ИРРИГАЦИОННАЯ С                             | ИСТЕМА НИЯЗОВ<br>ОЗЯЙСТВАМ | Y                                                         |             |
| ⊡ 1.С_КДС.К.51№.6                           | 1                          | <b>УЩЕРБ ИЗ-ЗА НЕДОПОЛ</b>                                | ИВА %       |
| Дадажон<br>⊟- 1.С_КДС.К.51N.8<br>Усланов И. | กะ วอบบบมี สมมณ            | с/х КУЛЬТУРА У                                            | УЩЕРБ<br>%  |
| □ 1.C_KДС.K.50N                             |                            | 🕨 сады                                                    | 42.5        |
|                                             | .5                         | капуста                                                   | 47.5        |
| ⊟ 1.С_КДС.К.50№5                            |                            | картофель                                                 |             |
| — мах. Киринобод-3<br>⊟- 1.С КДС.К.50N.7    | сс эрниций план            | кукуруза на зерно                                         | 62.5        |
| ⊟ 1.С_КДС.К.50N.7.4                         | РАСЧИТАТЬ                  | люцерна многолетняя                                       | 50          |
| ⊡ 1.С_КДС.К.50N.7.<br>Зайлобицин Ц          |                            |                                                           | 50          |
| ⊡ 1.С_КДС.К.50N.7.2                         |                            | хлогзатоох                                                | 42.5        |
| — Дадажон<br>— 1.С. КЛС.К.50N.7.1           |                            | пшеннца ознятая ПГ (росс                                  | 30          |
| Зайлобиддин Ш.                              |                            | усадьбы                                                   | 50          |
| □ 1.C_KДC.K.50N.9                           |                            | *                                                         |             |
| □ 1.C_КДС.К.56N                             |                            |                                                           |             |
| E-I.C_KJC.K.56N.2                           | С уче                      | гом лимита на АВП выделен<br>следующий объем воды 4828471 | l x3        |
|                                             |                            |                                                           |             |

Рис. 21

Кроме того, на вкладке СЕЗОННЫЙ ПЛАН отобразится объем воды, который АВП должно получить из магистрального канала.

После расчета сезонного плана на все АВП приобретает смысл информация на вкладке ПЛАНИРУЕМЫЙ УЩЕРБ ПО ХОЗЯЙСТВАМ.

| Д  | ИСПЕТЧ | нер авп - [сезон | ный і        | 1ЛАН I         | водополь:               | 30B/         | ания -                    | - гидромоду                  | ли]      |    |                    |       |      |                |   | .   C | į |
|----|--------|------------------|--------------|----------------|-------------------------|--------------|---------------------------|------------------------------|----------|----|--------------------|-------|------|----------------|---|-------|---|
| -  | ввод   | ФОРС-МАЖОР       | ПЛАН         | H PE           | ЗУЛЬТАТЫ                | ОТ           | ЧЕТЫ                      | НАСТРОЙКИ                    | помоц    | ць | выход              |       |      |                | - | ć     | ĺ |
| CE | .30ННЫ | й план Плании    | ИРР<br>РУЕМЬ | ИГАЦИ<br>ЫЙ УЩ | ЮННАЯ СИС<br>ЕРБ ПО ХОЗ | :ТЕМ<br>3ЯЙС | IA (НИ                    | 1930B                        |          | •  |                    |       |      |                |   |       |   |
|    |        | УСТАНОВКА ПР     | ибы          | шй             |                         |              | xo                        | зяйства                      |          |    | УЩЕРБ В ХОЗЯЙСТВА  | ах по | куль | ТУРАМ          |   | l     |   |
| Γ  |        | КУЛЬТУРА         |              | ГМР            | ПРИБЫЛЬ<br>\$/га        | -            | <mark>Абду</mark><br>Алих | іллажон<br>кон               | -        |    | культура           | Гa    | ГМР  | УЩЕРБ<br>\$USA |   |       |   |
|    | арах   | ис               | -            | 1              | 1500                    | Н            | Бобу<br>Валс              | ір<br>эм Мирзаорти           | ĸ        | Ki | артофель           | 5     | 1    | 2200           |   |       |   |
|    | арах   | ис               | •            | 2              | 1500                    |              | гара                      | ж                            |          | л  | оцерна многолетняя | 9.9   | 3    | 2970           |   | L     |   |
|    | арах   | ис               | -            | 3              | 1500                    |              | Дуст                      | лик                          |          | ба | ахча               | 4     | 1    | 903            |   | L     |   |
|    | apax   | ис               | •            | 4              | 1500                    |              | Жав<br>Зайл               | лон М.<br>10биддин Ш.        |          | x  | лопчатник          | 6     | 1    | 408            |   | L     |   |
|    | apax   | ис               | •            | 5              | 1500                    |              | земл                      | ли отчуждения<br>мобол       |          | x  | лопчатник          | 15.4  | 2    | 1047           |   |       |   |
|    | арах   | ис               | •            | 6              | 1500                    |              | Исм                       | оилобод файз                 | CI       | п  | шеница озимая ПГ   | 15    | 3    | 985            |   |       |   |
| -  | арах   | ис               | -            | 7              | 1500                    |              | Лочи                      | н И.                         |          |    |                    |       |      |                |   |       |   |
| [  | арах   | ис               | •            | 8              | 1500                    |              | Мам                       | ажонов<br>Кизил Кишло        | ĸ-:      |    |                    |       |      |                |   | L     |   |
|    | apax   | ис               | •            | 9              | 1500                    | 1            | Max.                      | Кизил Кишло                  | K-       |    |                    |       |      |                |   | L     |   |
|    | 6060   | вые              | •            | 1              | 1000                    | 1            | Max.                      | Кизил Кишло<br>Кизил Кишло   | K<br>K-4 |    |                    |       |      |                |   | L     |   |
|    | 6060   | вые              | •            | 2              | 1000                    |              | Max.                      | Киргизобод-1<br>Киргизобод-2 |          |    |                    |       |      |                |   | L     |   |
|    | 6060   | вые              | •            | 3              | 1000                    |              | Max.                      | Киргизобод                   |          |    |                    |       |      |                |   |       |   |
|    | 6060   | вые              | •            | 4              | 1000                    |              | Max.                      | Кургонча-2                   |          |    |                    |       |      |                |   |       |   |
| L  | 6060   | вые              | •            | Б              | 1000                    | -            | Max.                      | Кургонча-З<br>Кургонча-4     |          |    | Итого по хозяйству | 8     | 513  | \$ US#         |   | L     |   |
|    | OTKA   | л                |              | q              | РИКСАЦИЯ                |              | Max.<br>Max.              | Найма<br>Найман              | ▼        |    |                    |       |      |                |   |       |   |
|    |        |                  |              |                |                         |              |                           |                              |          |    |                    |       |      |                |   | -     |   |

Рис. 22

Вкладка позволяет оценить ожидаемый ущерб каждого фермера от лимитирования оросительной воды. Таблица УСТАНОВКА ПРИБЫЛЕЙ дает возможность оператору ввести
ожидаемую прибыль для каждой с/х культуры, возделываемой в АВП в зависимости от ГМР. Такая зависимость очевидна, но найти удалось только прибыли для основных культур. После ввода прибыли нужно выбрать в списке **ХОЗЯЙСТВА** нужного фермера и, после клика на выбранного фермера, в таблице **УЩЕРБ В ХОЗЯЙСТВАХ ПО КУЛЬТУРАМ** появится информация по ущербам конкретного фермера.

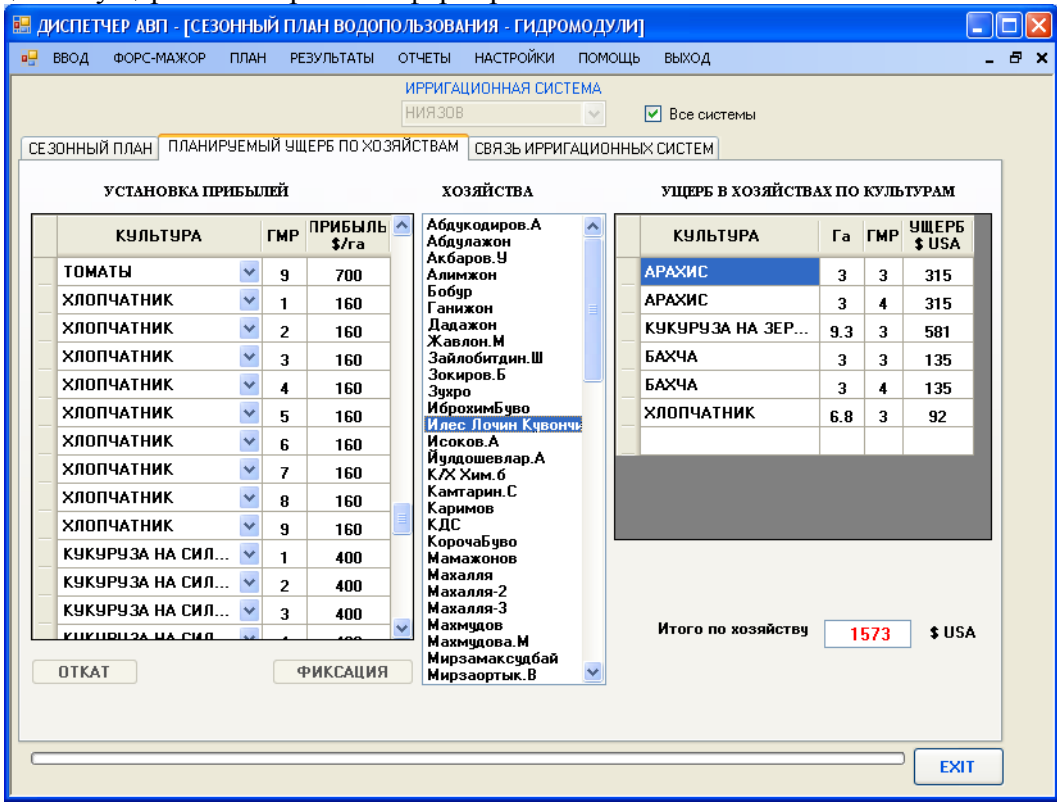

Рис. 23

Ниже таблицы выводится поле с итоговым ущербом. Эта информация позволит фермерам в случае необходимости поменять стратегию землепользования с целью минимизации планируемых ущербов.

Результаты расчета сезонного плана представляются в виде отчета:

|      |       |       | КАНАЛ | ы    |       | С     | РЕДНЕ, | декадн | ные р | АСХОДІ | ы     | л/с     | 8     | CE30HI | ный лим | <b>M</b> T | 0.9 |
|------|-------|-------|-------|------|-------|-------|--------|--------|-------|--------|-------|---------|-------|--------|---------|------------|-----|
|      |       |       |       |      |       |       |        | Канал  | ю     | ФК     |       |         |       |        |         |            |     |
| D10  | D11   | D 12  | D 13  | D 14 | D 15  | D16   | D17    | D18    | D19   | D20    | D21   | D22     | D23   | D24    | D25     | D26        | D27 |
| 8810 | 108.1 | 129.5 | 150.8 | 169Z | 186.9 | 298.1 | 319.7  | 330.5  | 325.4 | 284.8  | 211.6 | <u></u> | 323.3 | 199.4  | 21.5    | 14.2       | 9.Z |
|      |       |       |       |      |       |       |        |        |       |        |       |         |       |        |         |            |     |

| 1.17 | S2  | s    | 8   |     | 23 2 <i>2</i> | 6 N | A - S CARGE SPEC |     |     | X   |     |     | V23 | 6 17 | 20  |     | 101 - C |
|------|-----|------|-----|-----|---------------|-----|------------------|-----|-----|-----|-----|-----|-----|------|-----|-----|---------|
| D28  | D29 | D 30 | D31 | D32 | D33           | D34 | D35              | D36 | D1  | D2  | D3  | D4  | D5  | D6   | D7  | DS  | D9      |
| 4.8  | 7.4 | 1.4  | 1.0 | 1.0 | 0.2           | 0.0 | 0.0              | 0.0 | 0.0 | 0.0 | 0.0 | 0.0 | 0.0 | 0.0  | 0.0 | 0.0 | 21.7    |
|      |     |      |     |     |               |     |                  |     |     |     |     |     |     |      |     |     |         |

### РАСЧЕТ ОПЕРАТИВНОГО ПЛАНА ВОДОПОЛЬЗОВАНИЯ

Оперативный план водопользования всегда строится только на одну декаду. Расчет оперативного плана производится на основе ранее скомпонованного графика поливов. Поскольку при расчете оперативного плана задается конкретная декада, из скомпонованного графика вырезается указанная декада и приводится в соответствие с декадным ТАКСЫМОМ, результаты чего и являются ОПЕРАТИВНЫМ ПЛАНОМ. Для расчета оперативного плана создана специальная форма. Форма состоит из набора вкладок и комбобокса выбора ирригационной системы.

| 🔛 ДИСПЕТЧЕР АВП - [ГРАФИК ПОЛИВОВ]           |                          |       |
|----------------------------------------------|--------------------------|-------|
| 🖳 ВВОД ФОРС-МАЖОР ПЛАН РЕЗУЛЬТАТЫ ОТЧЕТЫ     | І НАСТРОЙКИ ПОМОЩЬ ВЫХОД | _ & × |
| Ирригационные системы НИ                     | 1930B                    |       |
| ИСТОЧНИКИ ВИРТ. ОТВОДЫ КОМПОНОВКА ОПЕРАТИВКА | А ВОДООБОРОТ АРХИВ       |       |
|                                              | · · ·                    |       |
| ПЕРИ                                         | ИОД ПЛАНИРОВАНИЯ         |       |
| M                                            | Iесяц Декада             |       |
| 1107                                         |                          |       |
| ИСТОЧНИКИ ОРО                                | СИТЕЛЬНОЙ ВОЛЫ           |       |
|                                              |                          |       |
| ИСТОЧНИК                                     | ЛС ОТКАТ                 |       |
| ▶ КДС                                        | 200                      |       |
| HACOC                                        | 0                        |       |
| Скважина-1                                   | 30                       |       |
| Скважина-5                                   | 30                       |       |
| Скважина-тэ                                  | 40                       |       |
|                                              |                          |       |
|                                              |                          |       |
|                                              |                          |       |
|                                              |                          |       |
|                                              | ФИКСАЦИЯ                 |       |
|                                              |                          |       |
|                                              |                          |       |
|                                              |                          |       |
|                                              |                          | выход |

Рис. 24

Прежде, чем приступить к расчету оперативного плана, следует определиться с взаимосвязями между источниками. Для этого создана вкладка **ИСТОЧНИКИ**. При открытии вкладка имеет вид, приведенный выше. На этой вкладке следует выбрать месяц и декаду, для которой и составляется оперативный план. Затем по всем источникам следует задать ожидаемые на декаду дебиты. Поскольку речь идет о ближайшей к моменту расчета декаде, дебиты можно указать довольно точно.

Вкладка «ВИРТ.ОТВОДЫ» в данном варианте программы не задействована, а лишь определяет место в технологической цепочке расчета оперативного плана. Дело в том, что создание виртуальных отводов на основе подвешенных площадей не совсем корректно. Дело в том, что декада – небольшой срок. Вполне возможно, что в течение этой декады на какието отводы вода вообще подаваться не будет. Более корректным было бы использование объемов воды, прошедших через отводы в течение рассматриваемой декады. Однако, этот метод потребует ежедекадного пересоздания в.отводов, к чему операторы АВП, как нам представляется, еще не готовы.

Итак, после задания ожидаемых дебитов источников, следует перейти на вкладку «КОМПОНОВКА». Вкладка содержит четыре кнопки: «РАСЧИТАТЬ ПОЛИВЫ ПО ДАТАМ – ПОСТРОИТЬ ГРАФИК ПОЛИВОВ», «ОТОБРАЗИТЬ ПРЕДВАРИТЕЛЬНЫЙ ГРАФИК ПОЛИВОВ ИЗ МАГИСТРАЛЬНОГО КАНАЛА В ЕХСЕL», «РАСПРЕДЕЛИТЬ ПОЛИВЫ ПО ДАТАМ – ПОСТРОИТЬ ГРАФИК ПОЛИВОВ ПО ИСТОЧНИКАМ», «ОТОБРАЗИТЬ ПРЕДВАРИТЕЛЬНЫЕ ГРАФИКИ **ПОЛИВОВ В EXCEL**». Две верхние кнопки являются рудиментом предыдущих версий программы и существенного значения в расчете оперативного плана не имеют. Нижние кнопки ориентированы на работу со всеми источниками АВП и соответствуют текущему состоянию программы.

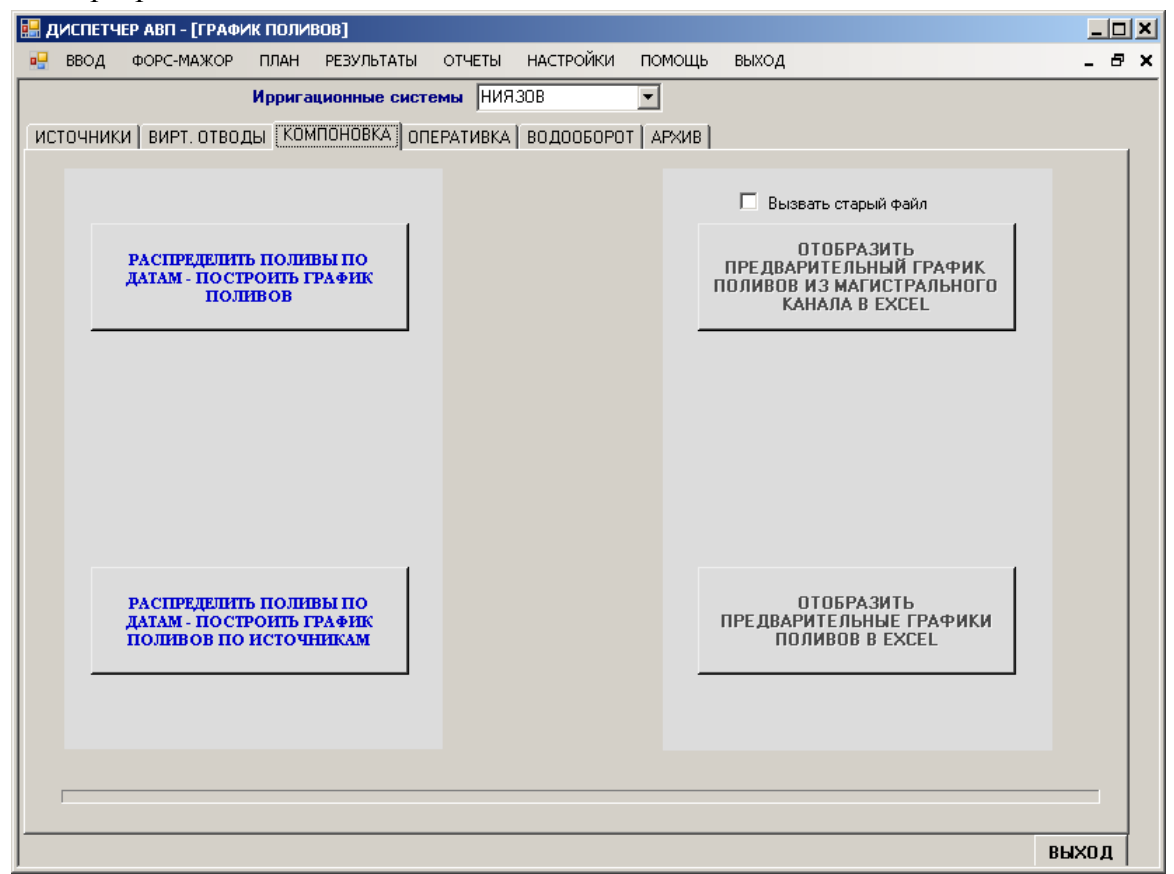

Рис. 25

После перехода в данную вкладку следует запустить процесс построения идеального графика поливов для всех источников орошения АВП. Данный расчет следует проводить для каждого изменения дебитов источников.

| Открыть                                                                                      |                                                                                                    | <u>? ×</u>      |
|----------------------------------------------------------------------------------------------|----------------------------------------------------------------------------------------------------|-----------------|
| <u>П</u> апка:                                                                               | 1 🗁 DISPET 💽 🕥 🌶 📂 🖽 🗸                                                                                     |                 |
| Недавние<br>документы<br>Рабочий стол<br>Абочий стол<br>Мой<br>документы<br>Мой<br>компьютер | <ul> <li>➢ Bin</li> <li>➢ help</li> <li>➢ IMAGES</li> <li>➢ SHABLON_AII</li> <li>➢ SHABLON_Only</li> </ul> |                 |
| Сетевое                                                                                      | <u>И</u> мя файла:                                                                                         | <u>О</u> ткрыты |
| окружение                                                                                    | <u>Т</u> ип файлов:                                                                                        | Отмена          |

Рис. 26

После расчета идеального графика поливов кнопка «РАСПРЕДЕЛИТЬ ПОЛИВЫ ПО ДАТАМ – ПОСТРОИТЬ ГРАФИК ПОЛИВОВ ПО ИСТОЧНИКАМ» погаснет и активируется кнопка «ОТОБРАЗИТЬ ПРЕДВАРИТЕЛЬНЫЕ ГРАФИКИ ПОЛИВОВ В ЕХСЕL».

Если оператор захочет просмотреть результаты компоновки идеального графика поливов, он должен кликнуть на активную кнопку. Появится стандартное окно диалога WINDOWS для открытия файлов.

Выдача в лист EXCEL производится с использованием шаблонных файлов. Таким файлом является файл SHABLON\_All.xlsx. Этот файл передается вместе с программой и находится в папке DISPET на диске С:\.

Поскольку стандартное диалоговое окно открытия файлов является общедоступным ресурсом WINDOWS, содержимое окна может указывать на любую папку диска ПК – в зависимости, какими программами оператор пользовался до сеанса работы с программой ИУС АВП. Поэтому надо перейти в папку C:\DISPET\ и выбрать файл SHABLON\_All.xlsx. Затем кликнуть по кнопке «**ОТКРЫТЬ**» диалогового окна. Построение скомпонованной таблицы идеального графика поливов производится на открытом листе EXCEL, что требует невмешательства оператора в работу ПК до конца построения.

В результате построения будет создана книга EXCEL, содержащая столько значимых листов, сколько источников оросительной воды описано в АВП. Каждый из листов имеет следующую структуру:

- строка №1 по каждой декаде содержит суммы подаваемой за декаду воды на орошение в отвод, забираемую их отвода воду и процент их отличия (расхождения)

- строка №2 содержит номера декад от 1 до 36

- строка №3 содержит номера дней в году

- строка №4 содержит значения ежедневной подачи воды в канал

- строка №5 содержит значение ежедневного изъятия воды на полив

- строка №6 содержит значения ежедневных невязок водоподачи и водозабора для отвода.

Начиная с 7-ой строки следуют наименования поливных элементов и график их орошения на весь вегетационный период.

Такие листы будут созданы для всех источников оросительной воды в АВП. Данная выдача в EXCEL практической роли не играет. Ее можно использовать разве что для контроля алгоритма компоновки.

Сами же результаты компоновки играют определяющую роль. Алгоритм программы построен следующим образом – вначале рассчитывается идеальный график поливов, затем поливные нормы корректируются ТАКСЫМОМ. При этом сроки поливов остаются неизменными, меняется только норма поливов.

|             |                                      |                 |      | 0 |      | 0 | #ДЕЛ | /0! |      |   |      |   |      |   |      |   |      |   |          |   |       |   |
|-------------|--------------------------------------|-----------------|------|---|------|---|------|-----|------|---|------|---|------|---|------|---|------|---|----------|---|-------|---|
|             |                                      | ДЕКАДЫ          |      |   |      |   |      |     |      |   |      |   | 1    |   |      |   |      |   |          |   |       |   |
|             |                                      | дни             | 1/1/ |   | 2/1/ |   | 3/1/ |     | 4/1/ |   | 5/1/ |   | 6/1/ |   | 7/1/ |   | 8/1/ |   | 9/1/     |   | 10/1/ |   |
|             |                                      | РАСХОД В КАНАЛЕ |      | 0 |      | 0 |      | 0   |      | 0 |      | 0 |      | 0 |      | 0 |      | 0 |          | 0 |       | 0 |
| No          |                                      | РАСХОД НА ПОЛИВ |      | 0 |      | 0 |      | 0   |      | 0 |      | 0 |      | 0 |      | 0 |      | 0 |          | 0 |       | 0 |
| 3VOBKN<br>₩ | ХОЗДЙСТВО                            | KVALTVDA        |      | 0 |      | 0 |      | 0   |      | 0 |      | 0 |      | 0 |      | 0 |      | 0 |          | 0 |       | 0 |
| 1           | Ладажон                              |                 |      |   |      | • |      |     |      | • |      | 0 |      | • |      |   |      | • |          | Ť |       | - |
| 2           | дадалоп<br>мах Холжиматов-2          |                 |      |   |      |   |      |     |      |   |      |   |      |   |      |   |      |   |          |   |       | _ |
| 2           | мал. Лоджиматов-2<br>нас п. Огалик-1 | усадьбы         |      |   |      |   |      |     |      |   |      |   |      |   |      |   |      |   |          |   |       | _ |
| 4           | нас.п. оталик-т<br>мах-2             | усадьбы         |      |   |      |   |      |     |      |   |      |   |      |   |      |   |      |   |          |   |       |   |
| 5           | мах Холжиматов-3                     | усадьбы         |      |   |      |   |      |     |      |   |      |   |      |   |      |   |      |   |          |   |       |   |
| 6           | мах. ходжиматов-о<br>Лалажон         | картофель       |      |   |      |   |      |     |      |   |      |   |      |   |      |   |      |   |          |   |       |   |
| 7           | нас п. Ойимча                        | усальбы         |      |   |      |   |      |     |      |   |      |   |      |   |      |   |      |   |          |   |       | _ |
| 8           | мах Холжиматов-1                     | усадьбы         |      |   |      |   |      |     |      |   |      |   |      |   |      |   |      |   |          |   |       | _ |
| 9           | мах Урикзор                          | усальбы         |      |   |      |   |      |     |      |   |      |   |      |   |      |   |      |   |          |   |       |   |
| 10          | мах. Кургонча-1                      | усальбы         |      |   |      |   |      |     |      |   |      |   |      |   |      |   |      |   |          |   |       |   |
| 11          | мах. Улукбек-1                       | усальбы         |      |   |      |   |      |     |      |   |      |   |      |   |      |   |      |   |          |   |       |   |
| 12          | мах. Улукбек-2                       | усадьбы         |      |   |      |   |      |     |      |   |      |   |      |   |      |   |      |   |          |   |       |   |
| 13          | мах. Кургонча-2                      | усадьбы         |      |   |      |   |      |     |      |   |      |   |      |   |      |   |      |   |          |   |       |   |
| 14          | нас.п. Улугбек-1                     | усадьбы         |      |   |      |   |      |     |      |   |      |   |      |   |      |   |      |   |          |   |       |   |
|             | нас.п. Мулла                         | J               |      |   |      |   |      |     |      |   |      |   |      |   |      |   |      |   |          |   |       |   |
| 15          | Кайрагача-1                          | усадьбы         |      |   |      |   |      |     |      |   |      |   |      |   |      |   |      |   |          |   |       |   |
| 16          | мах-3                                | усадьбы         |      |   |      |   |      |     |      |   |      |   |      |   |      |   |      |   |          |   |       |   |
| 17          | нас.п. Улугбек-2                     | усадьбы         |      |   |      |   |      |     |      |   |      |   |      |   |      |   |      |   |          |   |       |   |
|             | нас.п. Мулла                         | _               |      |   |      |   |      |     |      |   |      |   |      |   |      |   |      |   |          |   |       |   |
| 18          | Кайрагача-2                          | усадьбы         |      |   |      |   |      |     |      |   |      |   |      |   |      |   |      |   | <b> </b> |   |       |   |
| 10          | нас.п. Мулла                         |                 |      |   |      |   |      |     |      |   |      |   |      |   |      |   |      |   |          |   |       |   |
| 19          | кайрагача-э                          | усадьоы         |      |   |      |   |      |     |      |   |      |   |      |   |      |   |      |   |          |   |       | — |
| 20          | Hau.II-20                            | усадьов         |      |   |      |   |      |     |      |   |      |   |      |   |      |   |      |   |          |   |       |   |
| 21          | Wax-4                                | усадьов         |      |   |      |   |      |     |      |   |      |   |      |   |      |   |      |   |          |   |       | _ |
| 22          | Max-1                                |                 |      |   |      |   |      |     |      |   |      |   |      |   |      |   |      |   |          |   |       |   |
| 23          | Max-0                                | усадьоы         |      |   |      |   |      |     |      |   |      |   |      |   |      |   |      |   |          |   |       |   |

По завершению компоновки следует перейти в окно «ОПЕРАТИВКА». Вид окна представлен ниже:

| 🔜 ДИСПЕТЧЕР АВП - [ГРАФИК ПОЛИ                | 30B]                |              |           |                                |                                          |       | × |
|-----------------------------------------------|---------------------|--------------|-----------|--------------------------------|------------------------------------------|-------|---|
| 🖳 ввод форс-мажор план                        | РЕЗУЛЬТАТЫ ОТЧЕТЫ   | НАСТРОЙКИ    | помощь    | выход                          |                                          | _ 8 : | × |
| Иррига                                        | ционные системы НИЯ | R30B         | -         |                                |                                          |       |   |
| ИСТОЧНИКИ   ВИРТ. ОТВОДЫ   КОМ                | ПОНОВКА ОПЕРАТИВКА  | водооборо:   | Т АРЖИВ   |                                |                                          |       |   |
| ПЕРИОД ПЛАНИРОВАНИЯ<br>Месяц Декада<br>Июль 2 | 94ЕСТЬ<br>О канал О | отводы       | PA<br>TPE | ССЧИТАТЬ<br>Бования на<br>воду | Затребованный расход<br>л/с              |       |   |
|                                               | Все значения в т    | аблице в л/с |           |                                |                                          |       |   |
| ИСТОЧНИК ТРЕБУ<br>Ется                        | НАЛИЧИЕ СВОД        | БАЛАНС       |           |                                | ТАКСЫМ                                   |       |   |
|                                               |                     |              |           |                                | лис из канала                            |       |   |
|                                               |                     |              |           |                                | Обеспеченность<br>требований на орошение |       |   |
|                                               |                     |              |           |                                | доли ед.                                 |       |   |
|                                               |                     |              |           |                                |                                          |       |   |
|                                               |                     |              |           |                                |                                          |       |   |
|                                               |                     |              | PACT      | ИЕТ ГРАФИКА                    |                                          |       |   |
|                                               |                     |              |           | TOTIFIEOR                      |                                          |       |   |
|                                               |                     |              |           |                                |                                          | _     |   |
|                                               |                     |              |           |                                | B EXCEL                                  |       |   |
|                                               |                     |              | 1         |                                |                                          | _     |   |
|                                               |                     |              |           |                                |                                          | -     |   |
|                                               |                     |              |           |                                | ВЫХ                                      | код   |   |

Рис. 27

Для расчета реальных требований на воду следует кликнуть по кнопке «**РАССЧИТАТЬ ТРЕБОВАНИЯ НА ВОДУ**». Расчет завершится формированием грида, расположенного в левой стороне вкладки.

| 🔡 / | циспет    | ЧЕР АВП - [ГР       | АФИК ПОЛИВ         | :OB]              |             |             |           |                                |                                 |
|-----|-----------|---------------------|--------------------|-------------------|-------------|-------------|-----------|--------------------------------|---------------------------------|
| •   | ввод      | ФОРС-МАЖС           | ОР ПЛАН            | РЕЗУЛЬТАТЫ        | ОТЧЕТЫ      | НАСТРОЙКИ   | помощь    | выход                          | _ & ×                           |
|     |           |                     | Иррига             | ционные сис       | темы НИЯ    | 30B         | <b>~</b>  |                                |                                 |
| Гис | точни     | ки   вирт. от       | воды   ком         | поновка О         | ПЕРАТИВКА   | водооборо   | Т   АРЖИВ |                                |                                 |
|     | пен<br>Ию | РИОД ПЛАНИ<br>Месяц | ирования<br>Декада | - УЧЕСТ<br>© кана | ъ           | отводы      | PA<br>TPE | ССЧИТАТЬ<br>БОВАНИЯ НА<br>ВОДУ | Затребованный расход<br>650 л/с |
| Ι.  |           |                     |                    | Все зн            | ачения в та | блице в л/с |           |                                |                                 |
|     | l V       | источник            | НАЛИЧИЕ            | РЕБУЕТСЯ          | СВОД        | БАЛАНС      |           |                                |                                 |
|     |           | Ниязов              | 0                  | 551               | 650         | 0           |           |                                | л/с из канала                   |
|     |           | КДС                 | 200                | 212               | 286         | 0           |           |                                | Обеспеченность                  |
|     |           | HACOC               | 0                  | 74                | 0           | 0           |           |                                | требований на орошение          |
|     |           | Скважина-1          | 30                 | 8                 | 8           | 0           |           |                                | доли ед.                        |
|     |           | Скважина-5          | 30                 | 3                 | 3           | 0           |           |                                |                                 |
|     | 0         | Скважина-13         | 40                 | 2                 | 2           | 0           |           |                                |                                 |
|     |           |                     |                    |                   |             |             | PAC       | ЧЕТ ГРАФИКА<br>ІОЛИВОВ         | B EXCEL                         |
|     |           |                     |                    |                   |             |             | J         |                                | выход                           |

В гриде отражены детали требований на воду по всем источникам оросительной воды АВП. После расчета требований на воду оператору следует ввести значение ТАКСЫМА, задаваемого расходом в отвод в л/с. Курсор ввода находится в текстовом окне ТАКСЫМ. После ввода ТАКСЫМА вкладка примет вид:

| 🖩 дис | ПЕТЧЕР АВП - [                | ГРАФИК ПО               | ливов]           |             |             |                                     |                                 |
|-------|-------------------------------|-------------------------|------------------|-------------|-------------|-------------------------------------|---------------------------------|
| 🖳 BE  | юд форс-мажо                  | ОР ПЛАН                 | РЕЗУЛЬТАТЫ       | ОТЧЕТЫ      | НАСТРОЙКИ   | помощь выход                        | _ & ×                           |
|       |                               | Иррига                  | ионные сис       | темы НИЯ    | 30B         | ~                                   |                                 |
| исто  | чники вирт. от                | воды ком                | поновка О        | ПЕРАТИВКА   | водооборо   | Т АРХИВ                             |                                 |
|       | ПЕРИОД ПЛАНИ<br>Месяц<br>Июль | ИРОВАНИЯ<br>Декада<br>2 | УЧЕСТ<br>() кана | ыл О        | отводы      | РАССЧИТАТЬ<br>ТРЕБОВАНИЯ НА<br>ВОДУ | Затребованный расход<br>650 л/с |
|       |                               |                         | Все зн           | ачения в та | блице в л/с |                                     |                                 |
|       | источник                      | НАЛИЧИЕ                 | РЕБУЕТСЯ         | СВОД        | БАЛАНС      |                                     | ТАКСЫМ                          |
|       | Ниязов                        | 600                     | 551              | 650         | 521         |                                     | л/с 600 из канала               |
|       | кдс                           | 200                     | 212              | 286         | 279         |                                     | Обеспеченность                  |
|       | HACOC                         | 0                       | 74               | 0           | 0           |                                     | требований на орошение          |
|       | Скважина-1                    | 30                      | 8                | 8           | 8           |                                     | 92 доли ед.                     |
|       | Скважина-5                    | 30                      | 3                | 3           | 3           |                                     |                                 |
|       | Скважина-13                   | 40                      | 2                | 2           | 2           |                                     |                                 |
|       |                               |                         |                  |             |             | РАСЧЕТ ГРАФИК/<br>ПОЛИВОВ           | A                               |
|       |                               |                         |                  |             |             |                                     | B EXCEL                         |
|       |                               |                         |                  |             |             |                                     |                                 |
|       |                               |                         |                  |             |             |                                     | выход                           |

#### Рис. 29

В колонке «БАЛАНС» представлено окончательное распределение воды по источникам. Этот расчет произведен о данным АВП ОКТЕПА КИРГИЗАБАД. В нем между источниками оросительной воды существуют определенные связи. В частности, контуры, орошаемые скважинами, могут так же орошаться из отводов Ниязова. Контуры, орошаемые насосом из БФК, могут орошаться и из КДС. В случае нехватки воды в КДС предусмотрен сброс воды в КДС из отводов Ниязова. Данные связи реализуются по фактам наличия воды в источниках АВП.

После расчета требований на воду кликом на кнопке «РАСЧЕТ ГРАФИКА ПОЛИВОВ» следует запустить расчет простого графика поливов. По завершению расчета активизируется кнопка «В EXCEL». По этой кнопке произойдет выдача в листы EXCEL рассчитанного графика поливов. Данный график рассчитан на одну декаду по всем источникам оросительной воды АВП. Преимущества простого графика поливов является максимальное приближение дат и норм полива к требованиям режима орошения с/х культур. Недостатком – нетехнологичная эксплуатация отводов, приводящая к потерям воды на транспортировку и затрудняющая контроль за расходами воды в отводах. Для решения этих проблем разработаны механизмы агрегирования поливов с целью нормализации работы отводов. Управление механизмами собрано на вкладке «ВОДООБОРОТ». Вкладка реализует два алгоритма водооборота.

Ниже представлены два варианта чередования простое и постоянным током в пределах такта чередования.

### Запуск ПРОСТОГО чередования

При открытии вкладки «ВОДООБОРОТ» активным управляющим элементом на ней является комбо-бокс «ИСТОЧНИК».

| 🔡 ДИСПЕТЧЕР АВП - [ГРАФИ          | к поливовј                                                                       |                              |                 |                       |                                                    |
|-----------------------------------|----------------------------------------------------------------------------------|------------------------------|-----------------|-----------------------|----------------------------------------------------|
| 🖳 ВВОД ФОРС-МАЖОР ПЛ              | ІАН РЕЗУЛЬТАТЫ ОТЧЕТЫ                                                            | НАСТРОЙКИ                    | помощь в        | зыход                 | _ 8 ×                                              |
| Ир                                | ригационные системы НИЯ                                                          | 130B                         | *               |                       |                                                    |
| ИСТОЧНИКИ ВИРТ. ОТВОДЫ            | КОМПОНОВКА ОПЕРАТИВКА                                                            | ВОДООБОРО                    | Г АРХИВ         |                       |                                                    |
| ВВЕДЕНИЕ ВОДООБОРОТА              | ИЛИ ЧЕРЕДОВАНИЯ ВОДО                                                             | подачи для                   | ОТВОДОВ         | третьего П            | ЮРЯДКА                                             |
| источник                          | Отводы 3-пор<br><ul> <li>произвольного тока</li> <li>постоянного тока</li> </ul> |                              | ⊙ ЧЕР<br>() вод | РЕДОВАНИЕ<br>Дооборот | <ul> <li>автоматическое</li> <li>ручное</li> </ul> |
| ЧЕРЕДОВАНИЕ                       | ПЕРИОД<br>ВОДООБОРОТА<br>Месяц Декада                                            |                              | 06ЪІ            | в<br>Ем за перио      | тыс.м3<br>Д Выбран такт                            |
| водопаодача в отвод<br>через дней | Обеспеченность<br>.32 доли ед.                                                   |                              | 0<br>3-ro       | ОТВОДЫ<br>₀ ПОРЯДКА   | ВЫБРАННЫЕ<br>ОТВОДЫ                                |
|                                   | Число тактов 2<br>длительность<br>тактов<br>в сутках                             | ЗАПУСК<br>РАСЧЕТА<br>В EXCEL |                 |                       | Из списка<br>Набранный объем О                     |
|                                   |                                                                                  |                              | 0               |                       | % к всему объму О<br>ФИКСИРОВАТЬ ТАКТЫ             |
|                                   |                                                                                  |                              |                 |                       |                                                    |
|                                   |                                                                                  |                              |                 |                       | выход                                              |

Рис. 30

- 1. Необходимо выбрать источник. Это, как правило, магистральный канал.
- 2. Затем в группе радиокнопок «ЧЕРЕДОВАНИЕ»/«ВОДООБОРОТ» надо выбрать «ЧЕРЕДОВАНИЕ».
- 3. На левой желтой панели следует установить шаг чередования. Поскольку периодом планирования является декада, следует установить шаг равным 5 суткам.
- 4. Затем в группе радиокнопок «Отводы 3-пор» надо выбрать «произвольного тока». Теперь все готово для запуска пересчета графика поливов в рамках оперативного плана.
- 5. Кликнуть на кнопке «ЗАПУСК РАСЧЕТА». По окончанию расчета кнопка погаснет и активируется кнопка «В EXCEL»
- 6. По клику на кнопку «В EXCEL» произойдет выдача графика поливов в лист EXCEL.

Следует обратить внимание на режим работы отводов 3-порядка, сформированного в листе D2 книги EXCEL.

| РАСХОДЫ НА ОТВОДАХ л/с |       |       |       |       |       |       |       |       |       |       |  |
|------------------------|-------|-------|-------|-------|-------|-------|-------|-------|-------|-------|--|
|                        |       |       |       |       |       |       |       |       |       |       |  |
| ОТВОД∖ДАТА             | 11/7/ | 12/7/ | 13/7/ | 14/7/ | 15/7/ | 16/7/ | 17/7/ | 18/7/ | 19/7/ | 20/7/ |  |
| 1.2                    |       |       |       |       | 226   |       |       |       |       | 343   |  |
| 1.4                    |       |       |       | 142   | 263   |       |       |       | 76    | 144   |  |
| 1.6                    |       |       | 366   | 347   |       |       |       |       | 384   |       |  |
| 1.8                    |       | 138   | 123   |       |       |       |       | 340   | 27    |       |  |
| 1.10                   |       | 82    |       |       |       |       |       | 62    |       |       |  |
| 1.12                   |       | 95    |       |       |       |       | 10    | 85    |       |       |  |
| 1.14                   | 521   | 205   | 32    | 32    | 32    | 519   | 509   | 32    | 32    | 32    |  |
| 1.С_КДС                | 79    | 79    | 79    | 79    | 79    | 79    | 79    | 79    | 79    | 79    |  |

Приведенная таблица показывает, что достигнут основной показатель чередования – в пределах каждого шага вода в отвод поступает непрерывно, пока не будут орошены все потребители, попавшие в шаг. Ситуации сухого дна не возникает. Однако, суточные расходы столь сильно колеблются и достигают столь больших величин, что использовать эту схему практически невозможно.

Практическое применение может найти второй способ чередования – с поддержкой расходов в отводах 3-го порядка постоянными в пределах шага чередования.

### Запуск чередования в режиме ПОСТОЯННОГО тока

Вызов пересчета в этом режиме аналогичен предыдущему кроме пункта 4. В нем оператору следует выбрать радиокнопку «постоянного тока».

В листе D2 сформированной книги приводится схема работы отводов. Из нее видно, что в пределах каждого шага расход в головах отводов 3-го порядка постоянен. Данная схема является компромиссной между простым графиком поливов, где предпочтение отдавалось режиму орошения с/х культур, и водооборотом, где предпочтение отдавалось требованиям эксплуатации ирригационной сети.

| РАСХОДЫ НА ОТВОДАХ л/с |       |       |       |       |       |       |       |       |       |       |  |  |
|------------------------|-------|-------|-------|-------|-------|-------|-------|-------|-------|-------|--|--|
|                        |       |       |       |       |       |       |       |       |       |       |  |  |
| ОТВОД∖ДАТА             | 11/7/ | 12/7/ | 13/7/ | 14/7/ | 15/7/ | 16/7/ | 17/7/ | 18/7/ | 19/7/ | 20/7/ |  |  |
| 1.2                    | 45    | 45    | 45    | 45    | 45    | 69    | 69    | 69    | 69    | 69    |  |  |
| 1.4                    | 81    | 81    | 81    | 81    | 81    | 45    | 43    | 44    | 44    | 44    |  |  |
| 1.6                    | 143   | 143   | 143   | 143   | 143   | 77    | 77    | 77    | 77    | 77    |  |  |
| 1.8                    | 52    | 52    | 52    | 52    | 52    | 73    | 73    | 73    | 73    | 73    |  |  |
| 1.10                   | 16    | 16    | 16    | 17    | 16    | 12    | 12    | 12    | 12    | 12    |  |  |
| 1.12                   | 19    | 19    | 19    | 19    | 19    | 19    | 20    | 19    | 19    | 18    |  |  |
| 1.14                   | 165   | 165   | 165   | 164   | 165   | 225   | 225   | 225   | 225   | 225   |  |  |
| 1.С_КДС                | 79    | 79    | 79    | 79    | 79    | 79    | 79    | 79    | 79    | 79    |  |  |

### Запуск ВОДООБОРОТА

Водооборот – режим работы отводов 3-го порядка, когда предпочтение отдается как экономии потерь воды при транспортировке ее до контуров орошения, так и (это основное) контроль над водозабором воды из отводов. Водооборот позволяет концентрировать контролирующих субъектов только на тех канала, по которым реально идет вода. Водооборот вводится при острой нехватке оросительной воды, когда обеспеченность падает ниже 65%.

В программе реализован водооборот внутри АВП. Периодом водооборота может быть только декада. В рамках декады назначаются такты водооборота – это, как правило, 2 такта. Трех-тактная схема возможна в условиях высоких пропускных способностях всех отводов ирригационной системы АВП. Число (и длительность) тактов определяются длительностью межполивных периодов самой влаголюбивой культурой, возделываемой в АВП. Такой культурой является картофель, минимальный межполивной интервал которого может быть равным 5 суткам.

Если бы в АВП возделывались культуры с межполивным интервалом менее 5 суток, то при выборе числа тактов 2 могла возникнуть ситуация, при которой за один такт для такой культуры необходимо было бы произвести два полива, которые бы при применяем алгоритме компоновки слились бы в один полив. В следующий такт такая культура не поливалась бы вовсе.

Так что выбор двухтактной схемы водооборота вполне оправдан.

Итак, для пересчета графика полива к условиям водооборота следует сделать следующее:

- 1. В боксе радиокнопок «ЧЕРЕДОВАНИЕ» / «ВОДООБОРОТ» выбрать «ВОДООБОРОТ».
- 2. В активизировавшемся боксе «АВТОМАТИЧЕСКОЕ» / «РУЧНОЕ» выбрать «РУЧНОЕ». Этот выбор касается формирования списков отводов, которые будут работать в один из тактов водооборота. Как показал опыт, ручной вариант подбора отводов эффективнее автоматического. Это замечание касается данной версии программы, в которой алгоритм подбора списков отводов практически не разработан.
- 3. На серой панели слева от кнопки «ЗАПУСК РАСЧЕТА» в поле «ЧИСЛО ТАКТОВ» надо ввести число тактов водооборота (2). При этом на серой панели справа откнопки «ЗАПУСК РАСЧЕТА» а списке «ОТВОДЫ 3-го ПОРЯЯДКА» появятся отводы 3-го порядка, участвующие в водообороте. Имя каждого отвода через дефис соединено с объемом оросительной воды, проходящей через отвод за период водооборота.
- 4. Разбить отводы на группы по числу тактов (на 2 группы). Для этого надо выделить в списке отводов те, которые должны быть в 1\_ом такте и кнопкой «В СПИСОК» перенести их в список такта. Номер такта задается сомбо-боксом «ВыБРАННЫЙ ТАКТ». Ниже правого списка расположена надпись «% к всему объему» а правее ее значение процента. Чтобы исключить отвод из списка надо выделить его и кликом по кнопке «ИЗ СПИСКА» вернуть ее в общий пул невыбранных отводов 3-го порядка.
- 5. Сменить номер такта
- 6. Перенести в правый список оставшиеся отводы. При формировании групп отводов надо стремиться к тому, чтобы их суммарный объем был близок к поливе всего объема оросительной воды за период водооборота.
- 7. Формирование групп отводов по тактам завершить кликом на кнопку «ФИКСИРОВАТЬ ТАКТЫ». При этом в таблице «ДЛИТЕЛЬНОСТЬ ТАКТОВ В СУТКАХ» появятся длительности тактов и активируется кнопка «ЗАПУСК РАСЧЕТА»
- 8. Кликнуть по кнопке «ЗАПУСК РАСЧЕТА». После завершения расчета активируется кнопка «В ЕХСЕL».
- 9. Для вывода графика поливов кликнуть на кнопке «В EXCEL».

В листе D2 сформированной книги приводится схема работы отводов. Из нее видно, что в пределах каждого такта работают только те отводы, которые привязаны к данному такту. Работают так же отводы, обеспечивающие подачу воды постоянным током.

| РАСХОДЫ НА ОТВОДАХ л/с |       |       |       |       |       |       |       |       |       |       |  |  |  |
|------------------------|-------|-------|-------|-------|-------|-------|-------|-------|-------|-------|--|--|--|
|                        |       |       |       |       |       |       |       |       |       |       |  |  |  |
| ОТВОД∖ДАТА             | 11/7/ | 12/7/ | 13/7/ | 14/7/ | 15/7/ | 16/7/ | 17/7/ | 18/7/ | 19/7/ | 20/7/ |  |  |  |
| 1.2                    |       |       |       |       |       | 113   | 113   | 113   | 113   | 114   |  |  |  |
| 1.4                    |       |       |       |       |       | 125   | 124   | 124   | 124   | 124   |  |  |  |
| 1.6                    |       |       |       |       |       | 219   | 219   | 219   | 219   | 219   |  |  |  |
| 1.8                    | 127   | 126   | 127   | 127   | 128   |       |       |       |       |       |  |  |  |
| 1.10                   |       |       |       |       |       | 29    | 29    | 29    | 29    | 29    |  |  |  |
| 1.12                   |       |       |       |       |       | 36    | 36    | 36    | 36    | 36    |  |  |  |
| 1.14                   | 394   | 394   | 394   | 394   | 394   |       |       |       |       |       |  |  |  |
| 1.С_КДС                | 79    | 79    | 79    | 79    | 79    | 79    | 79    | 79    | 79    | 79    |  |  |  |

Остальные отводы в такте отключены.

## Просмотр ПЛАНОВЫХ расходов на ГИДРОПОСТАХ

Для просмотра плановых расходов на ГП выбрать пункты меню **РЕЗУЛЬТАТЫ** – **ОПЕРАТИВКА** – **ГИДРОПОСТЫ.** Откроется приведенная ниже форма. Следует иметь в виду, что расходы даются в привязке к голове отводов, где, собственно, и установлен ГП.

| 🔜 ДИСПЕТЧЕР АВП - [Задан                  | ние оператору АВП]   |       |               |          |        |      |      |          |  |  |  |
|-------------------------------------------|----------------------|-------|---------------|----------|--------|------|------|----------|--|--|--|
| 🖳 ВВОД ФОРС-МАЖОР                         | ПЛАН РЕЗУЛЬТАТЫ ОТЧЕ | ты на | стройки помош | ць выход |        |      |      | _ 8 ×    |  |  |  |
| СРОЧНО! УСТАНОВИТЬ РАСХОДЫ НА ГИДРОПОСТАХ |                      |       |               |          |        |      |      |          |  |  |  |
|                                           | с                    |       | гипропост     | РАСХОД   | 06ЪЕМ  | С    | по   | -        |  |  |  |
| Ирригационная система                     | 11/7/2010 0:0:0      |       | Тидропост     | л/с      | м3     | ДАТЫ | ДАТУ |          |  |  |  |
| НИЯЗОВ 💌                                  | 50                   | ►     | GP-НИЯЗОВ     | 590      | 50 969 | 11/7 | 12/7 |          |  |  |  |
|                                           | 21/7/2010 0.0.0      |       | GP-НИЯЗОВ     | 591      | 51 042 | 12/7 | 13/7 |          |  |  |  |
|                                           | 217772010 0:0:0      |       | GP-НИЯЗОВ     | 591      | 51 082 | 13/7 | 14/7 |          |  |  |  |
|                                           |                      |       | GP-НИЯЗОВ     | 594      | 51 289 | 14/7 | 15/7 |          |  |  |  |
|                                           |                      |       | GP-НИЯЗОВ     | 592      | 51 121 | 15/7 | 16/7 |          |  |  |  |
|                                           |                      |       | GP-НИЯЗОВ     | 585      | 50 578 | 16/7 | 17/7 |          |  |  |  |
|                                           |                      |       | GP-НИЯЗОВ     | 584      | 50 497 | 17/7 | 18/7 |          |  |  |  |
|                                           |                      |       | GP-НИЯЗОВ     | 585      | 50 552 | 18/7 | 19/7 |          |  |  |  |
|                                           |                      |       | GP-НИЯЗОВ     | 585      | 50 553 | 19/7 | 20/7 |          |  |  |  |
|                                           |                      |       | GP-НИЯЗОВ     | 584      | 50 479 | 20/7 | 21/7 |          |  |  |  |
|                                           |                      |       | GP-1.2        | 108      | 9 305  | 16/7 | 17/7 |          |  |  |  |
|                                           |                      |       | GP-1.2        | 107      | 9 264  | 17/7 | 18/7 |          |  |  |  |
|                                           |                      |       | GP-1.2        | 108      | 9 312  | 18/7 | 19/7 |          |  |  |  |
|                                           |                      |       | GP-1.2        | 108      | 9 316  | 19/7 | 20/7 |          |  |  |  |
|                                           |                      |       | GP-1.2        | 108      | 9 335  | 20/7 | 21/7 |          |  |  |  |
|                                           |                      |       | GP-1.4        | 115      | 9 976  | 16/7 | 17/7 |          |  |  |  |
|                                           |                      |       | GP-1.4        | 115      | 9 910  | 17/7 | 18/7 |          |  |  |  |
|                                           |                      |       | GP-1.4        | 114      | 9 883  | 18/7 | 19/7 |          |  |  |  |
|                                           |                      |       | GP-1.4        | 115      | 9 921  | 19/7 | 20/7 |          |  |  |  |
|                                           |                      |       | GP-1.4        | 114      | 9 845  | 20/7 | 21/7 |          |  |  |  |
|                                           |                      |       | GP-1.6        | 198      | 17 128 | 16/7 | 17/7 | <b>•</b> |  |  |  |
|                                           |                      |       |               |          |        |      |      | _        |  |  |  |
|                                           |                      |       |               |          |        |      |      | выход    |  |  |  |

Рис. 31

# Просмотр ПЛАНОВЫХ расходов в головах отводов, задействованных в транспортировке воды в планируемую декаду.

Для просмотра плановых расходов в головах отводов, задействованных в транспортировке воды в планируемую декаду, выбрать пункты меню **РЕЗУЛЬТАТЫ – ОПЕРАТИВКА – ОТВОДЫ**. Откроется приведенная ниже форма.

| 🔜 д | испетч                                              | ЕР АВП - [Дека,               | дный пл | ан по отводам | 1      |          |          |               |             |           |            | Ŀ     | . 🗆 🗙 |            |      |      |  |  |
|-----|-----------------------------------------------------|-------------------------------|---------|---------------|--------|----------|----------|---------------|-------------|-----------|------------|-------|-------|------------|------|------|--|--|
|     | ввод                                                | ФОРС-МАЖОР                    | план    | РЕЗУЛЬТАТЫ    | ОТЧЕТЫ | НАСТРОЙН | и помощь | выход         |             |           |            | -     | đΧ    |            |      |      |  |  |
|     | Γ                                                   | <b>ОТВОДЫ</b><br>Выделить ВСЕ |         |               |        |          | ОТВОД    | РАСХОД<br>л/с | 05ЪЕМ<br>м3 | с<br>Даты | по<br>Дату |       |       |            |      |      |  |  |
| ЮФК |                                                     |                               |         | •             | ниязов | 590      | 50 969   | 11/7          | 12/7        |           |            |       |       |            |      |      |  |  |
|     | 1.2                                                 | JB                            |         |               |        |          | ниязов   | 591           | 51 042      | 12/7      | 13/7       |       |       |            |      |      |  |  |
|     | 1.2.1                                               |                               |         |               |        |          | ниязов   | 591           | 51 082      | 13/7      | 14/7       |       |       |            |      |      |  |  |
|     | 1.2.5                                               |                               |         |               |        |          | ниязов   | 594           | 51 289      | 14/7      | 15/7       |       |       |            |      |      |  |  |
|     | 1.2.7                                               |                               |         |               |        |          | ниязов   | 592           | 51 121      | 15/7      | 16/7       |       |       |            |      |      |  |  |
|     | 1.2.7.3                                             |                               |         |               |        |          | ниязов   | 585           | 50 578      | 16/7      | 17/7       |       |       |            |      |      |  |  |
|     | 1.4                                                 |                               |         |               |        |          |          |               | ниязов      | 584       | 50 497     | 17/7  | 18/7  |            |      |      |  |  |
|     | 1.4.1<br>1.4.3<br>1.4.5<br>1.4.7<br>1.4.7<br>1.4.7a |                               |         |               |        | ниязов   | 585      | 50 552        | 18/7        | 19/7      |            |       |       |            |      |      |  |  |
|     |                                                     |                               |         |               |        | ниязов   | 585      | 50 553        | 19/7        | 20/7      |            |       |       |            |      |      |  |  |
|     |                                                     |                               |         |               | ниязов | 584      | 50 479   | 20/7          | 21/7        |           |            |       |       |            |      |      |  |  |
|     | 1.4.4                                               |                               |         | ПОКА.ЗА       | ть     |          | 1.2      | 108           | 9 305       | 16/7      | 17/7       |       |       |            |      |      |  |  |
|     | 1.4.6                                               |                               |         |               |        |          | 1.2      | 107           | 9 264       | 17/7      | 18/7       |       |       |            |      |      |  |  |
|     | 1.4.8                                               |                               |         |               |        |          | 1.2      | 108           | 9 312       | 18/7      | 19/7       |       |       |            |      |      |  |  |
|     | 1.4.10                                              |                               |         |               | 1.2    | 108      | 9 316    | 19/7          | 20/7        |           |            |       |       |            |      |      |  |  |
|     | 1.4.12                                              |                               |         |               |        |          | 1.2      | 108           | 9 335       | 20/7      | 21/7       |       |       |            |      |      |  |  |
|     | 1.6                                                 |                               |         |               |        |          | 1.2.1    | 11            | 984         | 16/7      | 17/7       |       |       |            |      |      |  |  |
|     | 1.6.2.1                                             |                               |         |               |        |          | 1.2.3    | 43            | 3 686       | 18/7      | 19/7       |       |       |            |      |      |  |  |
|     | 1.6.2.3<br>1.6.2.5<br>1.6.4<br>1.6.1                |                               |         |               |        |          |          |               |             |           |            | 1.2.3 | 27    | 2 298 19/7 | 19/7 | 20/7 |  |  |
|     |                                                     |                               |         |               | 1.2.3  | 81       | 7 007    | 20/7          | 21/7        |           |            |       |       |            |      |      |  |  |
|     | 1.6.3                                               |                               |         |               |        |          | 1.2.5    | 15            | 1 259       | 16/7      | 17/7       |       |       |            |      |      |  |  |
|     | 1.6.5                                               |                               | •       |               |        |          | 1.2.5    | 104           | 9 004       | 17/7      | 18/7       | -     |       |            |      |      |  |  |
|     |                                                     |                               |         |               |        |          |          |               |             |           | вы         | xot   | 1     |            |      |      |  |  |

Рис. 32

## Просмотр ПЛАНОВЫХ расходов на границах хозяйств в планируемую декаду.

Для просмотра плановых расходов на границах хозяйств планируемую декаду выбрать пункты меню **РЕЗУЛЬТАТЫ – ОПЕРАТИВКА – ПОТРЕБИТЕЛИ**. Откроется приведенная ниже форма.

| РОСТИСТСТВИ И ПОЛИТИТИТИТИТИТИТИТИТИТИТИТИТИТИТИТИТИТИТ                                                                      |          |              |        |                   |               |           |            |               |             |   |  |  |
|----------------------------------------------------------------------------------------------------|----------|--------------|--------|-------------------|---------------|-----------|------------|---------------|-------------|---|--|--|
| вод тогстанког                                                                                                    |          |              |        |                   |               |           |            |               |             | _ |  |  |
| ХОЗЯЙСТВА                                                                                                    | _        | 1            |        |                   |               |           |            |               |             | _ |  |  |
| 🗖 Выделить ВСЕ                                                                                                    |          | ΦΕΡΜΕΡ       | контур | КУЛЬТУРА          | ПЛОЩАДЬ<br>га | с<br>Даты | по<br>ДАТУ | РАСХОД<br>л/с | ОБЪЕМ<br>мЗ | ŀ |  |  |
| Абдуллажон                                                                                                    |          | Абдуллажон   | 19     | картофель         | 5             | 11/7      | 12/7       | 30            | 2633        | 1 |  |  |
| Алижон                                                                                                    |          | Абдуллажон   | 19     | картофель         | 5             | 12/7      | 13/7       | 3             | 224         | 1 |  |  |
| Валом Мирзаортик                                                                                                    |          | Абдуллажон   | 53     | бахча             | 4             | 19/7      | 20/7       | 26            | 2249        | - |  |  |
| гараж<br>Падажон                                                                                                    |          | Абацааржон   | 90     | NOCTON THE        | 15            | 10/7      | 19/7       | 42            | 2000        | - |  |  |
| Дустлик                                                                                                    |          | Андуллажон   |        | хлогчагник        | 15            | 10/7      | 13/7       | 43            | 0000        | - |  |  |
| Жавлон М.                                                                                                    | _        | Абдуллажон   | 98     | хлопчатник        | 15            | 1977      | 20/7       | 27            | 2298        | - |  |  |
| земли отчуждения                                                                                                    |          | Абдуллажон   | 98     | хлопчатник        | 15            | 20/7      | 21/7       | 81            | 7007        |   |  |  |
| Исломобод                                                                                                    |          | Абдуллажон   | 129    | люцерна многолетн | 10            | 14/7      | 15/7       | 98            | 8486        |   |  |  |
| исмоиловод фаиз сох;<br>КДС                                                                                                  |          | Абдуллажон   | 132    | хлопчатник        | 26            | 11/7      | 12/7       | 51            | 4399        |   |  |  |
| Лочин И.                                                                                                    |          | Абдуллажон   | 132    | хлопчатник        | 26            | 12/7      | 13/7       | 31            | 2639        |   |  |  |
| мамажонов<br>мах. Кизил Кишлок-1                                                                                             | Кишлок-1 |              | 132    | хоопуатник        | 26            | 13/7      | 14/7       | 41            | 3519        | - |  |  |
| мах. Кизил Кишлок-2                                                                                                    |          | +<           | 102    |                   | 20            | 1477      | 15/7       | 21            | 2020        | - |  |  |
| мах. Кизил Кишлок-3<br>мах. Кизил Кишлок-4<br>мах. Киргизобод-1<br>мах. Киргизобод-2<br>мах. Киргизобод-3<br>мах. Кургонча-1 |          | Аодуллажон   | 132    | картофель         | 20            | 14/7      | 1977       | 31            | 2633        | - |  |  |
|                                                                                                    |          | Абдуллажон   | 132    | хлопчатник        | 26            | 15/7      | 16/7       | 44            | 3839        |   |  |  |
|                                                                                                    |          | Алижон       | 146    | сады              | 3             | 14/7      | 15/7       | 36            | 3143        |   |  |  |
|                                                                                                    |          | Бобур        | 59     | кукуруза на зерно | 5             | 15/7      | 16/7       | 44            | 3809        |   |  |  |
| мах. Кургонча-2<br>мах. Киргонча-3                                                                                           |          | Валом Мирзао | 29     | картофель         | 14            | 12/7      | 13/7       | 43            | 3714        |   |  |  |
| мах. Кургонча-4                                                                                                    |          | Валом Мирзао | 39     | картофель         | 15            | 13/7      | 14/7       | 10            | 852         | 1 |  |  |
| мах. Найман                                                                                                    |          | Валом Мирзао | 39     | картофель         | 15            | 14/7      | 15/7       | 34            | 2976        | 1 |  |  |
| мах. Октепа-1                                                                                                    |          | Валом Мирзао | 65     | хлопчатник        | 11            | 11/7      | 12/7       | 80            | 6949        | 1 |  |  |
| мах. Тепатоги-1                                                                                                    |          | Валом Мирзао | 65     | хлопчатник        | 11            | 12/7      | 13/7       | 17            | 1432        | 1 |  |  |
| мах. Тепатоги-2 🗾                                                                                                    | _        | Палажон      | 12     | поцерна многодети | 19            | 17/7      | 18/7       | 1             | 85          | - |  |  |
|                                                                                                    | _        | Падажон      | 12     | люцерна многолоти | 19            | 19/7      | 19/7       | ,<br>10       | 5192        | - |  |  |
| ПОКАЗАТЬ                                                                                                    |          | дацажин      | 12     | люцерна многолетн | 13            | 10/7      | 13/7       | - 00          | 0100        | 1 |  |  |

Рис. 33

### Просмотр и печать отчетов непосредственно из БД ИУС АВП

Отчеты по программе можно печатать как из среды программы, так и непосредственно из БД. Список и форматы отчетов, которые должна создавать программа, до сих пор не конкретизированы.

Дело в том, что отчеты, требуемые от АВП различными контролирующими органами, ориентированы на текущую ситуацию в сфере распределения воды внутри АВП. Основой распределения является требование фермера на воду (заявка). АВП должно выполнять эти требования. Отсюда и ответственность фермера за перебор воды. АВП, таким образом, лишь обслуживает фермеров и устраняется от принятия решений. Отсюда формы и содержание отчетов, направленных на контроль удовлетворения заявок фермеров.

Программа ИУС АВП, определяя время и норму поливов, переносит принятие решений в АВП. Вместо заявок используется режим орошения. Соответственно должны быть переработано содержание отчетов, выдаваемых АВП.

Для оперативного планирования должны быть использованы книги EXCEL, создаваемые программой. Кроме того, программа генерирует расходы на ГП и на границах хозяйств.

Необходимо разработать отчеты-уведомления для всех водопотребителей АВП – информации, когда, на какие культуры и каким расходом будет подаваться вода на их контуры.

На данный момент БД программы содержит механизмы формирования и печати ряда отчетов, в основном для сезонного планирования. Фрагменты всех этих отчеты приведены в конце типовых сценариев.

### Установка ОБЩИХ параметров программы

К общим параметрам программы относятся параметры временного и пространственного позиционирования – Республика, Область, Район, Канал, АВП, Климатическая зона и год расчета. Предполагается параметр выбора языка интерфейса, но он в данной версии программы не задействован. Программа допускает поддержку работы с несколькими АВП – работу в так называемом кустовом режиме. Переход между АВП осуществляется выбором соответствующих общих параметров.

| 🛃 ДИСПЕТЧЕР АВП - [Params2]                |                                   |
|--------------------------------------------|-----------------------------------|
| 🖳 ВВОД ФОРС-МАЖОР ПЛАН РЕЗУЛЬТАТЫ ОТЧЕ     | ты настройки помощь выход 🛛 🗕 🗗 🗙 |
| ОБЩИЕ СПЕЦИАЛЬНЫЕ ПЕРЕСЧЕТ ТАБЛИЦ/БЛОКИРОВ | ки                                |
|                                            |                                   |
| PECHYEJIHRA                                | Узбекистан                        |
| ОБЛАСТЬ                                    | Ферганская                        |
| район                                      | Кувинский                         |
| КАНАЛ                                      | ЮФК ▼                             |
| АВП                                        | Октепа_Киргизобод                 |
| 30HA                                       | Ц-2-A <b>•</b>                    |
| год                                        | 2010                              |
|                                            |                                   |
|                                            |                                   |
|                                            |                                   |
|                                            | ENCLICH                           |
| RBLEE HHTEP≱EÄCA                           |                                   |
|                                            |                                   |
|                                            |                                   |
|                                            |                                   |
|                                            |                                   |
|                                            |                                   |
|                                            |                                   |
|                                            |                                   |
|                                            |                                   |
|                                            |                                   |

Рис. 34

## Установка СПЕЦИАЛЬНЫХ параметров программы.

К специальным параметрам в данной версии программы относятся

- величина ГМ на приусадебные участки
- КПД транспортировки воды, спускаемое БУИСом в АВП
- Сезонный лимит
- Вариант замеров на ГП по рейке (в см) или экспертным путем (л/с).

Остальные параметры, приведенные на вкладке, в данной версии программы неактуальны.

| 🔡 J              | циспетч | IEP ABN - [Param | ns2]     |              |            |             |                     |                    |          |     |  |  | _ |   | × |
|------------------|---------|------------------|----------|--------------|------------|-------------|---------------------|--------------------|----------|-----|--|--|---|---|---|
| •                | ввод    | ФОРС-МАЖОР       | ПЛАН     | РЕЗУЛЬТАТЫ   | ОТЧЕТЫ     | НАСТРОЙКИ   | помощь              | выход              |          |     |  |  | - | 8 | × |
| OE               | щие 🖸   | ПЕЦИАЛЬНЫЕ ) Г   | ПЕРЕСЧЕ: | т таблиц/бло | кировки    | 1           |                     |                    |          |     |  |  |   |   |   |
|                  | Линам   | ическое метео    |          |              | УСТАНОВИТЬ |             |                     |                    |          |     |  |  |   |   |   |
|                  | Дин     | амические УГВ    |          |              |            |             |                     |                    |          |     |  |  |   |   |   |
|                  |         |                  | 0.45     |              |            | О по Бест   | осительны<br>таловч | х норм —<br>• по Н | іиц мквк | :   |  |  |   |   |   |
|                  | ГМ на   | приусадьбы       | 0.45     | л/с/га       |            |             |                     |                    |          |     |  |  |   |   |   |
|                  | КПД АВ  | П по БУИСу       | 0.85     | 6/p          | F          | РАСХОД ПОДВ | одящего             | КАНАЛА             | 15       | л/с |  |  |   |   |   |
|                  | CE 30HI | ный лимит        | 0.9      | б/р          | J          | допустимый  | і РАСХОД И          | із КДС             | 200      | л/с |  |  |   |   |   |
|                  | Ввод    | факта            |          |              |            |             |                     |                    |          |     |  |  |   |   |   |
|                  | ြ ၁     | кспертная оцен   | ка       |              |            |             |                     |                    |          |     |  |  |   |   |   |
| отметка на рейке |         |                  |          |              |            |             |                     |                    |          |     |  |  |   |   |   |
|                  |         |                  |          |              |            |             |                     |                    |          |     |  |  |   |   |   |
|                  |         |                  |          |              |            |             |                     |                    |          |     |  |  |   |   |   |
|                  |         |                  |          |              |            |             |                     |                    |          |     |  |  |   |   |   |
|                  |         |                  |          |              |            |             |                     |                    |          |     |  |  |   |   |   |
|                  |         |                  |          |              |            |             |                     |                    |          |     |  |  |   |   |   |
|                  |         |                  |          |              |            |             |                     |                    |          |     |  |  |   |   |   |
|                  |         |                  |          |              |            |             |                     |                    |          |     |  |  |   |   |   |
|                  |         |                  |          |              |            |             |                     |                    |          |     |  |  |   |   |   |
|                  |         |                  |          |              |            |             |                     |                    |          |     |  |  |   |   |   |
|                  |         |                  |          |              |            |             |                     |                    |          |     |  |  |   |   |   |
|                  |         |                  |          |              |            |             |                     |                    |          |     |  |  |   |   |   |
|                  |         |                  |          |              |            |             |                     |                    |          |     |  |  |   |   |   |

Рис. 35

### ЗАКЛЮЧЕНИЕ

Предложенная к внедрению программа безусловно не решает всех возникающих в АВП задач. В частности, программа не рассчитывает межвегетационные и технологические поливы – промывные, влагозарядковые, предпахотные, вызывные и связанные с внесением удобрений. Программа также не рассчитывает поливы повторных культур. Кроме того, в программе так и не реализованы учет влияния климата и колебания УГВ в течение вегетационного периода. Совершенно не рассмотрены аспекты финансовой деятельности АВП – собираемость взносов и пр. В связи с грядущим переходом на плату за объемы потребленной воды возникнут новые проблемы, которые можно было бы решать в рамках данной задачи. Отдельной проблемой стоит работа в АВП, орошаемых мащинным способом (насосные станции и скважины). Решение данных проблем и является перспективой развития программы ИУС АВП.